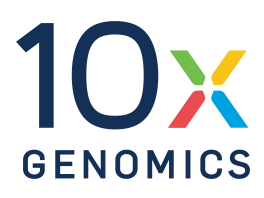

# User Guide | CG000685 | Rev B

# Visium HD Spatial Gene Expression Reagent Kits

#### For use with:

Visium HD Reagent Kit, Small, PN-1000668 Visium Human Transcriptome Probe Kit v2 - Small, PN-1000466 Visium Mouse Transcriptome Probe Kit v2 - Small, PN-1000667 Visium HD Cassettes, 6.5 mm, 4 rxns, PN-1000669 Visium HD Slide, 6.5 mm, 2 rxns, PN-1000670 Visium CytAssist Reagent Accessory Kit, PN-1000499 Dual Index Kit TS Set A, 96 rxns PN-1000251

## Notices

#### **Document Number**

CG000685 | Rev B

#### **Legal Notices**

© 2024 10x Genomics, Inc. (10x Genomics). All rights reserved. Duplication and/or reproduction of all or any portion of this document without the express written consent of 10x Genomics, is strictly forbidden. Nothing contained herein shall constitute any warranty, express or implied, as to the performance of any products described herein. Any and all warranties applicable to any products are set forth in the applicable terms and conditions of sale accompanying the purchase of such product. 10x Genomics provides no warranty and hereby disclaims any and all warranties as to the use of any third-party products or protocols described herein. The use of products described herein is subject to certain restrictions as set forth in the applicable terms and conditions of sale accompanying the purchase of such product. A non-exhaustive list of 10x Genomics' marks, many of which are registered in the United States and other countries can be viewed at:

www.10xgenomics.com/trademarks. 10x Genomics may refer to the products or services offered by other companies by their brand name or company name solely for clarity, and does not claim any rights in those thirdparty marks or names. 10x Genomics products may be covered by one or more of the patents as indicated at: www.10xgenomics.com/patents. The use of products described herein is subject to 10x Genomics Terms and Conditions of Sale, available at www.10xgenomics.com/legal-notices, or such other terms that have been agreed to in writing between 10x Genomics and user. All products and services described herein are intended FOR RESEARCH USE ONLY and NOT FOR USE IN DIAGNOSTIC PROCEDURES.

#### **Instrument & Licensed Software Updates Warranties**

Updates to existing Instruments and Licensed Software may be required to enable customers to use new or existing products.

#### Support

Email: support@10xgenomics.com 10x Genomics 6230 Stoneridge Mall Road Pleasanton, CA

# **Document Revision Summary**

#### **Document Number**

CG000685

#### Title

Visium HD Spatial Gene Expression Reagent Kits User Guide

#### Revision

Rev B

#### **Revision Date**

September 10, 2024

#### **Description of Changes**

- Added additional tips on ensuring Visium HD slide is dry to Visium HD Slide Handling on page 23.
- Added new image demonstrating reagent removal to Reagent Addition to & Removal from Wells on page 25.
- Added additional information on Visium CytAssist alignment guides in Instrument Loading Guidelines on page 34.
- Added Fresh Frozen and Fixed Frozen documentation to Workflow Overview on page 13.
- Added Fresh Frozen and Fixed Frozen information to Sample Preparation on page 43.
- Adjusted time a Visium HD Slide may remain in buffer prior to instrument run in 3.1 Visium HD Slide Wash on page 59.
- Added new visual overview in 4.1 CytAssist-Enabled Probe Release & Capture on page 65.
- Added information on color balance to Sample Indices on page 97.
- Added background on recommended sequencing depth in Sequencing Depth on page 90.
- Added NovaSeq X plus to Illumina Sequencer Compatibility on page 97 and Sequencing Metrics on page 99.
- Added note on consequences of not drying the Visium HD slide to 1. Bubbles Trapped During Visium CytAssist Run on page 103.
- Added information on high split-mapped or half-mapped reads in 5. High Split-Mapped or Half-Mapped Reads on page 110.
- Added information on data loss due to hydrogel damage in 6. Data Loss due to Hydrogel Damage on page 111.
- Added sequences to Oligonucleotide Sequences on page 122.
- Updated for general minor consistency of language and terms throughout.

# **Table of Contents**

### Contents

#### Introduction

| Reagent Kits             | 8  |
|--------------------------|----|
| 10x Genomics Accessories | 11 |
| Third-Party Items        | 12 |
| Workflow Overview        | 13 |
| Protocol Steps & Timing  | 14 |
| Stepwise Objectives      | 15 |
| Visium HD Slides         | 16 |

#### **Tips & Best Practices**

| General Reagent Handling                   |    |
|--------------------------------------------|----|
| Visium Slide Storage                       | 23 |
| Pipette Calibration                        | 23 |
| Visium HD Slide Handling                   | 23 |
| Tissue Slide Handling                      | 24 |
| Reagent Addition to & Removal from Wells   | 25 |
| Visium Slide Seal Application & Removal    | 27 |
| Slide Incubation Guidance                  | 28 |
| Cassette Incubation                        | 29 |
| 10x Magnetic Separator                     | 30 |
| Magnetic Bead Cleanup Steps                | 30 |
| SPRIselect Cleanup & Size Selection        | 31 |
| Sample Indices (i5/i7) in Sample Index PCR | 31 |
|                                            |    |
| Visium CytAssist                           |    |
| Instrument Orientation                     | 33 |
| Instrument Loading Guidelines              | 34 |
|                                            |    |

### Sample Preparation & Staining Guidelines

Sample Preparation

43

# **Table of Contents**

| 10 Get Started                                                                  | 46 |
|---------------------------------------------------------------------------------|----|
| 11 Probe Hybridization                                                          | 40 |
|                                                                                 | 47 |
| Step 2: Probe Ligation                                                          |    |
| 2.0 Get Started                                                                 | 51 |
| 2.1 Post-Hybridization Wash                                                     | 52 |
| 2.2 Probe Ligation                                                              | 54 |
| 2.3 Post-Ligation Wash                                                          | 55 |
| Step 3: Visium HD Slide Preparation                                             |    |
| 3.0 Get Started                                                                 | 58 |
| 3.1 Visium HD Slide Wash                                                        | 59 |
| Step 4: Probe Release & Extension                                               |    |
| 4.0 Get Started                                                                 | 63 |
| 4.1 CytAssist-Enabled Probe Release & Capture                                   | 65 |
| 4.2 Probe Extension                                                             | 75 |
| 4.3 Probe Elution                                                               | 76 |
| Step 5: Pre-Amplification and SPRIselect                                        |    |
| 5.0 Get Started                                                                 | 78 |
| 5.1 Pre-Amplification                                                           | 79 |
| 5.2 Pre-Amplification Cleanup - SPRIselect                                      | 80 |
| Step 6: Visium HD Spatial Gene Expression – Probe-based Library<br>Construction |    |
| 6.0 Get Started                                                                 | 82 |
| 6.1 Cycle Number Determination – qPCR                                           | 83 |
| 6.2 Sample Index PCR                                                            | 85 |
| 6.3 Post-Sample Index PCR Cleanup – SPRIselect                                  | 87 |
| 6.4 Post-Library Construction QC                                                | 88 |

# **Table of Contents**

### Sequencing

| Sequencing Libraries             | 90 |
|----------------------------------|----|
| Sequencing Depth                 | 90 |
| Sequencing Type & Run Parameters | 97 |
| Illumina Sequencer Compatibility | 97 |
| Sample Indices                   | 97 |
| Library Loading                  | 98 |
| Sequencing Metrics               | 99 |
|                                  |    |

### Troubleshooting

| Before CytAssist Instrument Run  | 102 |
|----------------------------------|-----|
| During CytAssist Instrument Run  | 103 |
| After CytAssist Instrument Run   | 105 |
| Issues Impacting Tissue Analysis | 108 |

### Appendix

| HD Workflow Overview for Processing 4 Tissue Slides with 1 Visium CytAssist<br>Instrument  | 114 |
|--------------------------------------------------------------------------------------------|-----|
| HD Workflow Overview for Processing 4 Tissue Slides with 2 Visium CytAssist<br>Instruments | 116 |
| Post Library Construction Quantification                                                   | 119 |
| LabChip Traces                                                                             | 120 |
| Agilent TapeStation Traces                                                                 | 121 |
| Oligonucleotide Sequences                                                                  | 122 |

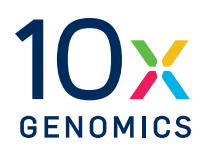

# Introduction

| Reagent Kits             | 8  |
|--------------------------|----|
| 10x Genomics Accessories | 11 |
| Third-Party Items        | 12 |
| Workflow Overview        | 13 |
| Protocol Steps & Timing  | 14 |
| Stepwise Objectives      | 15 |
| Visium HD Slides         | 16 |

# **Reagent Kits**

| Reagent Kits                               | Part Number | Components                                      | Component Part<br>Number |
|--------------------------------------------|-------------|-------------------------------------------------|--------------------------|
| Visium HD, Human<br>Transcriptome, 6.5 mm* | 1000675     | Visium HD Slide, 6.5 mm, 2<br>rxns              | 1000670                  |
|                                            |             | Visium Human Transcriptome<br>Probes v2 - small | 1000466                  |
|                                            |             | Visium HD Reagents, small                       | 1000668                  |
|                                            |             | Visium HD Cassettes, 6.5 mm,<br>4 rxns          | 1000669                  |
| Visium HD Mouse,<br>Transcriptome, 6.5 mm* | 1000676     | Visium HD Slide, 6.5 mm, 2<br>rxns              | 1000670                  |
|                                            |             | Visium Mouse Transcriptome<br>Probes v2 - small | 1000667                  |
|                                            |             | Visium HD Reagents, small                       | 1000668                  |
|                                            |             | Visium HD Cassettes, 6.5 mm,<br>4 rxns          | 1000669                  |

\*Also available in a pack of 4 as a 16 rxn kit.

## Visium HD Slide, 6.5 mm, 2 rxns PN-1000670

| Visium HD Slide, 6.5mm<br>2 rxns PN-1000670<br>(store at -80°C) |   |         |
|-----------------------------------------------------------------|---|---------|
|                                                                 | # | PN      |
| Visium HD Slide, 6.5 mm                                         | 1 | 2000970 |
|                                                                 |   |         |
|                                                                 |   | 10x     |

### Visium HD Cassettes\*, 6.5 mm, 4 rxns PN-1000669

| Visium HD Cassettes, 6.5 mm<br>4 rxns PN-1000669<br>(store at ambient temperature) | # | PN      |
|------------------------------------------------------------------------------------|---|---------|
| Visium 2-port Cassette S3, 6.5 mm                                                  |   |         |
| Visium Cassette 2-port gasket, 6.5 mm                                              | 2 | 3001831 |
| Visium Cassette Bottom                                                             | 2 | 3001830 |
| Visium Tissue Slide Cassette S3, 6.5 mm                                            |   |         |
| Tissue Slide Cassette Top                                                          | 4 | 3001826 |
| Movable Tissue Gasket 6.5 mm (preassembled with translator)                        | 4 | 3001828 |
| Movable Tissue Gasket Translator (preassembled with gasket)                        | 4 | 3001927 |
| Tissue Slide Cassette Bottom                                                       | 4 | 3001825 |
| Visium Slide Seals, 12 pack                                                        | 2 | 2000283 |
|                                                                                    |   |         |
|                                                                                    |   | 10X     |

\*The Visium HD Workflow is run with Visium Tissue Slide Cassettes S3 and Visium Cassettes S3. These are referred to as Tissue Slide Cassettes and Visium Cassettes in this document, respectively. Consult the Visium Cassette S3 Quick Reference Card (CG000730) for assembly and disassembly information.

### Visium HD Reagent Kit – Small, PN-1000668

| Visium HD Reagent Kit - Small<br>PN-1000668<br>(store at -20°C) |                            |   |         |
|-----------------------------------------------------------------|----------------------------|---|---------|
|                                                                 |                            | # | PN      |
| 0                                                               | Amp Mix B                  | 1 | 2000567 |
|                                                                 | Extension<br>Enzyme        | 1 | 2000389 |
|                                                                 | Extension Buffer           | 1 | 2000409 |
|                                                                 | RNase Enzyme               | 1 | 3000605 |
|                                                                 | 2X RNase Buffer            | 1 | 2000411 |
|                                                                 | Perm Enzyme B              | 1 | 3000553 |
| •                                                               | TS Primer Mix B            | 1 | 2000537 |
|                                                                 | Decrosslinking<br>Buffer B | 1 | 2001094 |
|                                                                 |                            |   | 10x     |

### Visium Human Transcriptome Probe Kit v2 - Small, PN-1000466

| Visium Human Transcriptome Probe Kit v2 -<br>Small<br>PN-1000466<br>(store at -20°C) |                              |   |         |  |
|--------------------------------------------------------------------------------------|------------------------------|---|---------|--|
|                                                                                      |                              | # | PN      |  |
| 0                                                                                    | FFPE Hyb Buffer              | 1 | 2000423 |  |
| 0                                                                                    | FFPE Post-Hyb<br>Wash Buffer | 1 | 2000424 |  |
|                                                                                      | Human WT Probes<br>v2 – RHS  | 1 | 2000657 |  |
|                                                                                      | Human WT Probes<br>v2 – LHS  | 1 | 2000658 |  |
| 0                                                                                    | Probe Ligation<br>Enzyme     | 1 | 2000425 |  |
| 0                                                                                    | 2X Probe<br>Ligation Buffer  | 1 | 2000445 |  |
| 0                                                                                    | Post Ligation Wash<br>Buffer | 1 | 2000419 |  |
|                                                                                      |                              |   | 10x     |  |

### Visium Mouse Transcriptome Probe Kit v2- Small, PN-1000667

| Visium Mouse Transcriptome Probe Kit v2 -<br>Small<br>PN-1000667<br>(store at -20°C) |                              |   |         |  |
|--------------------------------------------------------------------------------------|------------------------------|---|---------|--|
|                                                                                      |                              | # | PN      |  |
| 0                                                                                    | FFPE Hyb Buffer              | 1 | 2000423 |  |
| 0                                                                                    | FFPE Post-Hyb<br>Wash Buffer | 1 | 2000424 |  |
|                                                                                      | Mouse WT Probes<br>v2 – RHS  | 1 | 2000913 |  |
|                                                                                      | Mouse WT Probes<br>v2 – LHS  | 1 | 2000912 |  |
| 0                                                                                    | Probe Ligation<br>Enzyme     | 1 | 2000425 |  |
| 0                                                                                    | 2X Probe<br>Ligation Buffer  | 1 | 2000445 |  |
| 0                                                                                    | Post Ligation Wash<br>Buffer | 1 | 2000419 |  |
|                                                                                      |                              |   | 10x     |  |

# Dual Index Kit TS Set A, 96 rxns PN-1000251

| Dual Index Kit TS Set A<br>96 rxns PN-1000251<br>(store at -20°C) |   |         |
|-------------------------------------------------------------------|---|---------|
|                                                                   | # | PN      |
| Dual Index Plate TS Set A                                         | 1 | 3000511 |
|                                                                   |   |         |

## **10x Genomics Accessories**

| Product                             | # | Part Number (Kit)                                   | Part Number<br>(Item) |
|-------------------------------------|---|-----------------------------------------------------|-----------------------|
| 10x Magnetic Separator              | 1 | 1000499 (Visium CytAssist Reagent<br>Accessory Kit) | 230003 or<br>2000431  |
| Low Profile Thermocycler<br>Adapter | 2 |                                                     | 3000823               |

### **Third-Party Items**

Successful execution of the Visium HD workflow requires third-party reagents, kits, and equipment in addition to those provided by 10x Genomics. All third-party reagents and consumables should be obtained prior to starting this workflow.

Consult the Visium HD Spatial Gene Expression Protocol Planner (CG000698, Rev B or later) for a list of the following third-party items:

- Additional reagents, kits, and equipment
- Tested pipette tips
- Tested thermal cyclers
- Tested blank slides

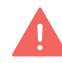

10x Genomics has tested all items listed in the Protocol Planner. Unless otherwise noted, 10x Genomics recommends using these items to ensure optimal assay performance. Substituting materials may adversely affect assay performance.

### **Workflow Overview**

#### 1 **Sample Preparation Visium HD FFPE Tissue** Visium HD FF Tissue Before starting this **Preparation Handbook Preparation Handbook** User Guide, consult Prepare formalin fixed & Prepare Fresh Frozen tissue these documents to paraffin embedded tissue blocks, section tissue onto prepare samples. blocks, section tissue onto slides, stain, and image. Choose **one** handbook slides, stain, and image. **Demonstrated Protocol** for guidance on tissue **Demonstrated Protocol** CG000763 preparation and CG000684 staining. Visium HD FxF Tissue Visium HD Spatial **Preparation Handbook Applications Imaging** Guidelines Prepare Fixed Frozen tissue blocks, section tissue onto Optimize imaging settings. slides, stain, and image. **Technical Note CG000688 Demonstrated Protocol** CG000764 Visium Cassette S3 Quick Visium HD Spatial **Reference Card Applications Protocol** Practice cassette assembly Planner and disassembly. Information on third-party items. **Quick Reference Card** CG000730 Planner CG000698 Visium CytAssist Accessory Kit Quick **Reference Card** Determine slide allowable areas. **Quick Reference Card** CG000548 2 **Library Construction** Visium HD Spatial Gene **Expression Reagent Kits User Guide** Construct Visium HD Spatial Gene Expression - Probebased Libraries. User Guide CG000685

Consult the 10x Genomics support website for additional documents

# **Protocol Steps & Timing**

| Steps                                                                                  | Timing    | Stop & Store                           |  |  |  |
|----------------------------------------------------------------------------------------|-----------|----------------------------------------|--|--|--|
| Day 1                                                                                  |           |                                        |  |  |  |
| Step 1: Probe Hybridization (page 45)                                                  |           |                                        |  |  |  |
| 1.1 Probe Hybridization (page 47)                                                      | Overnight |                                        |  |  |  |
| Day 2                                                                                  |           |                                        |  |  |  |
| Step 2: Probe Ligation (page 50)                                                       |           |                                        |  |  |  |
| 2.1 Post-Hybridization Wash (page 52)                                                  | 18 min    |                                        |  |  |  |
| 2.2 Probe Ligation (page 54)                                                           | 60 min    |                                        |  |  |  |
| 2.3 Post-Ligation Wash (page 55)                                                       | 12 min    | stop<br>4°C ≤24 h                      |  |  |  |
| Step 3: Visium HD Slide Preparation (page 57)                                          |           |                                        |  |  |  |
| 3.1 Visium HD Slide Wash (page 59)                                                     | 20 min    |                                        |  |  |  |
| 4.1 CytAssist-Enabled Probe Release & Capture (page 65)                                |           |                                        |  |  |  |
| 4.1 CytAssist-Enabled Probe Release & Capture (page 65)                                | 60 min    |                                        |  |  |  |
| 4.2 Probe Extension (page 75)                                                          | 60 min    | stop<br>4°C ≤24 h                      |  |  |  |
| 4.3 Probe Elution (page 76)4.3 Probe Elution (page 76)                                 | 15 min    |                                        |  |  |  |
| Step 5: Pre-Amplification and SPRIselect (page 77)                                     |           |                                        |  |  |  |
| 5.1 Pre-Amplification (page 79)                                                        | 40 min    |                                        |  |  |  |
| 5.2 Pre-Amplification Cleanup - SPRIselect (page 80)                                   | 30 min    | stop<br>4°C ≤72 h or -20°C ≤4<br>weeks |  |  |  |
| Day 3                                                                                  |           |                                        |  |  |  |
| Step 6: Visium HD Spatial Gene Expression - Probe-based Library Construction (page 81) |           |                                        |  |  |  |
| 6.1 Cycle Number Determination – qPCR (page 83)                                        | 45 min    |                                        |  |  |  |
| 6.2 Sample Index PCR (page 85)                                                         | 40 min    |                                        |  |  |  |
| 6.3 Post-Sample Index PCR Cleanup – SPRIselect (page 87)                               | 30 min    | -20°C long-term                        |  |  |  |
| 6.4 Post-Library Construction QC (page 88)                                             | 50 min    |                                        |  |  |  |

### **Stepwise Objectives**

The Visium HD Spatial Gene Expression assay is designed to analyze mRNA in tissue sections derived from formalin fixed & paraffin embedded (FFPE), fresh frozen (FF), or fixed frozen (FxF) tissue samples. It uses probes targeting the whole transcriptome. Each Visium HD Slide contains Capture Areas with barcoded squares that include oligonucleotides required to capture gene expression probes. Before the assay, tissue sections are processed as described in their relevant Demonstrated Protocol. See Workflow Overview for documentation references.

Human or mouse whole transcriptome probe panels, consisting of ~3 pairs of specific probes for each targeted gene are added to the tissue, enabling hybridization and ligation of each probe pair. Tissue slides and Visium HD Slides are loaded into the Visium CytAssist instrument, where they are brought into proximity with one another. Gene expression probes are released from the tissue upon CytAssist-Enabled Probe Release & Capture, enabling capture by the spatially-barcoded oligonucleotides present in a hydrogel on the Visium slide surface. The Visium HD Slide is removed from the Visium CytAssist for downstream library preparation. Gene expression libraries are generated from each tissue section and sequenced. Spatial Barcodes are used to associate the reads back to the tissue section images for spatial mapping of gene expression.

### **Visium HD Slides**

The Visium HD Slide, 6.5 mm has 2 Capture Areas. Each Capture Area is 6.5 x 6.5 mm and is surrounded by a fiducial frame that is used for image alignment. The fiducial frame + Capture Area is 8 x 8 mm. The Capture Area is a continuous lawn of oligos comprised of 2 µm barcoded squares. Each barcoded square has oligos with the following composition:

• Illumina TruSeq partial read 1 sequencing primer, unique molecular identifier (UMI), Spatial Barcode, 30 nt poly(dT) sequence (captures ligation product).

Each Capture Area is surrounded by a spacer. This spacer creates a reaction chamber that facilitates proper reagent addition.

The active surface of the slide is defined by an etched label that includes the serial number. The label should be legible. If the label appears reversed, the active surface is facing down. The slide should be loaded onto the instrument with the active surface facing up.

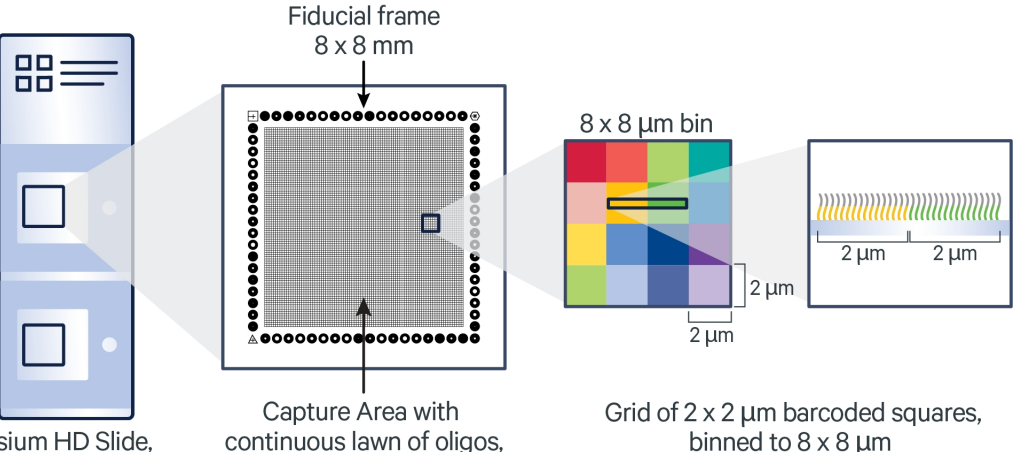

6.5 x 6.5 mm

Visium HD Slide, 6.5 mm

binned to  $8 \times 8 \mu m$ 

### **Step 1: Probe Hybridization**

The human or mouse whole transcriptome probe panel, consisting of ~3 specific probes for each targeted gene, is added to the deparaffinized, destained, and decrosslinked tissues. Together, probe pairs hybridize to their complimentary target RNA.

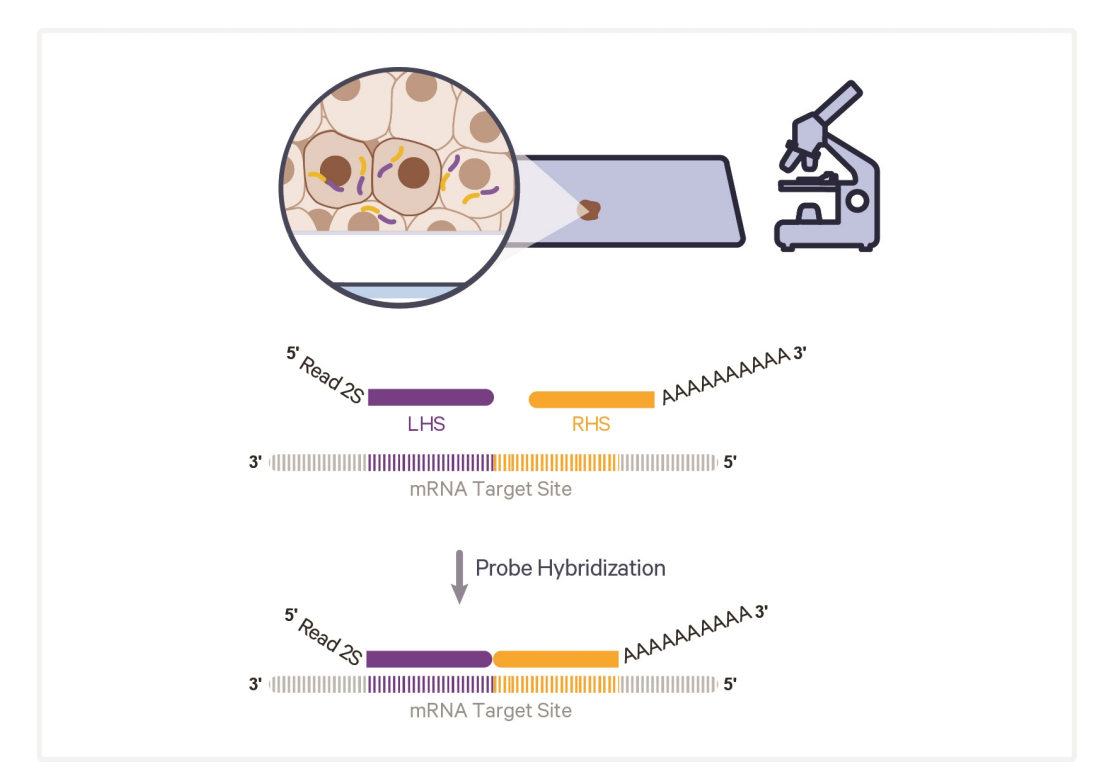

# **Step 2: Probe Ligation**

After hybridization, a ligase is added to bridge the junction between the probe pairs that have hybridized to RNA, forming a ligation product.

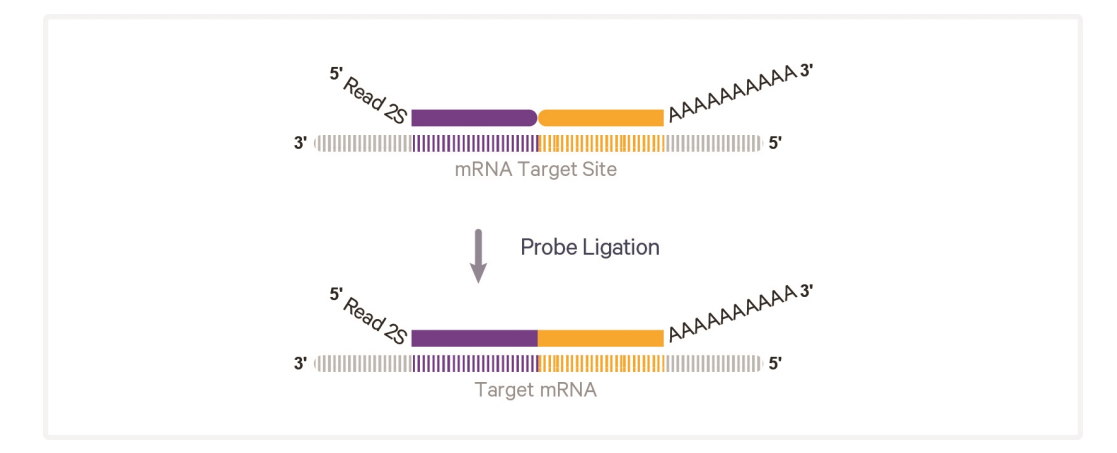

### **Step 3: Visium HD Slide Preparation**

Visium HD Slides are thawed, washed, and equilibrated prior to placement on the Visium CytAssist instrument.

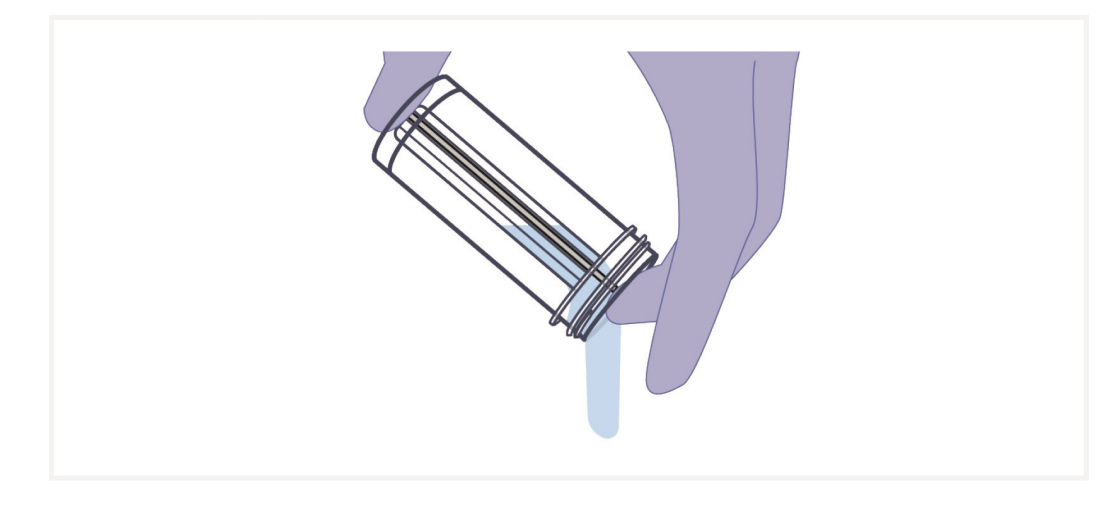

### **Step 4: Probe Release & Extension**

Probe release and capture occurs in the Visium CytAssist instrument. The single stranded ligation products are released from the tissue upon RNase treatment and captured on the Visium slide. Once ligation products are captured, the slides can be removed from the instrument.

Ligation products are extended by the addition of the Spatial Barcode, UMI, and partial Read 1 primer. This generates spatially-barcoded ligation products, which can then be carried forward for library preparation.

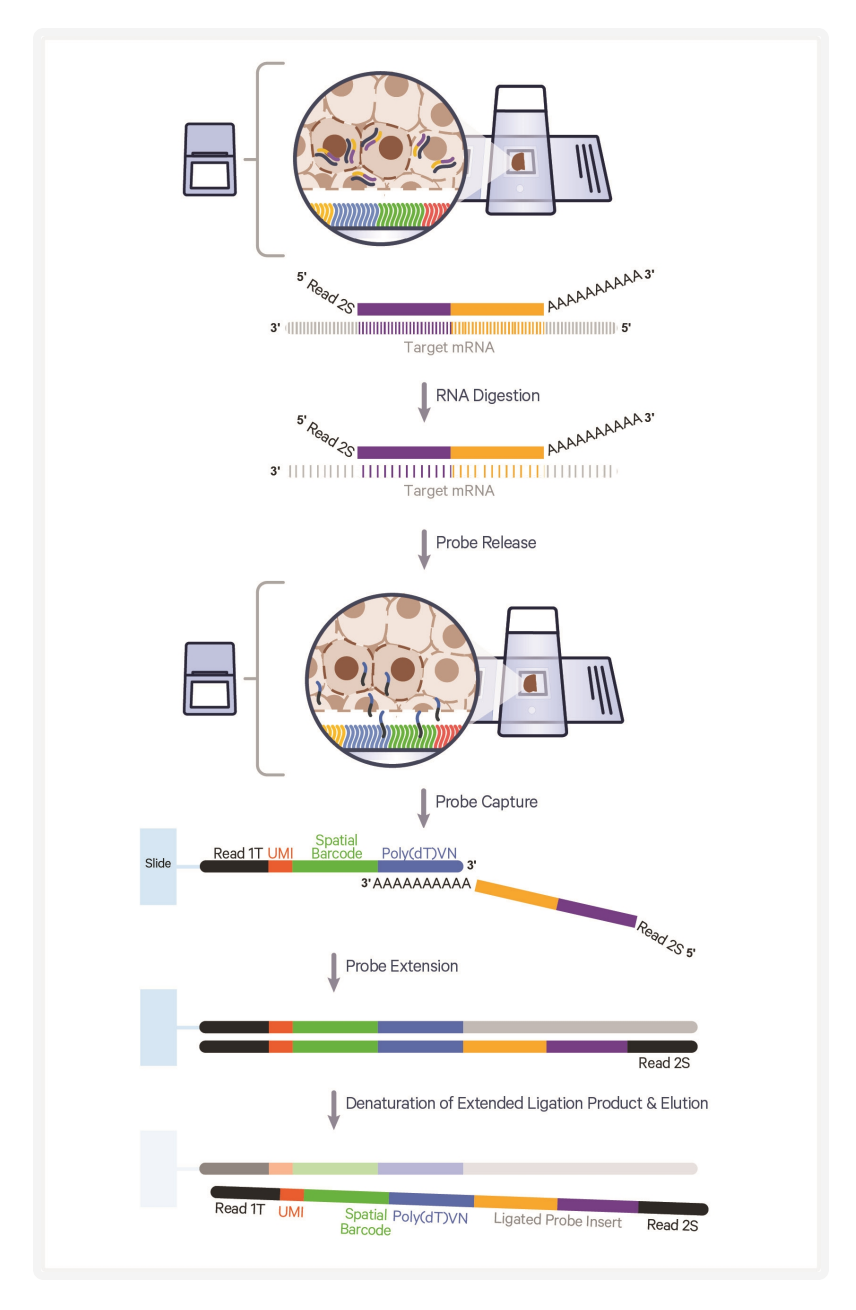

### **Step 5: Pre-amplification and SPRIselect**

To generate ample material for library construction, barcoded ligation products are amplified. This pre-amplification is followed by SPRIselect cleanup.

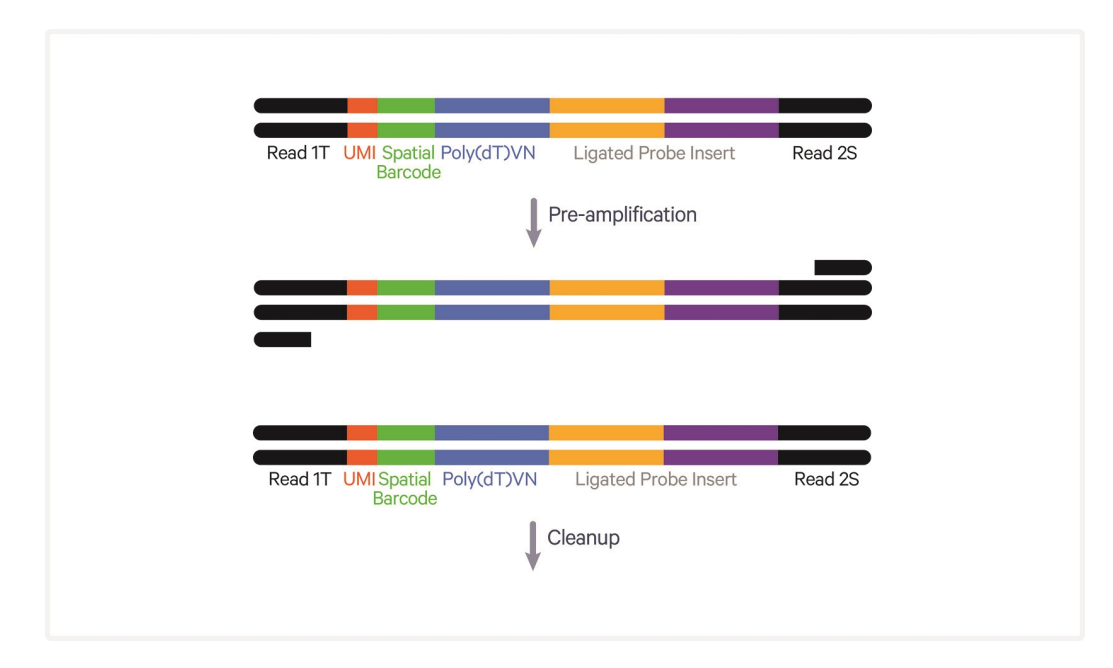

# Step 6: Visium HD Spatial Gene Expression - Probebased Library Construction

Pre-amplification material is collected for qPCR to determine sample index PCR cycle number for gene expression libraries. The amplified material then undergoes indexing via sample index PCR to generate final library molecules. The final libraries are cleaned up by SPRIselect, assessed on a Bioanalyzer or a similar instrument, quantified by qPCR, and then sequenced.

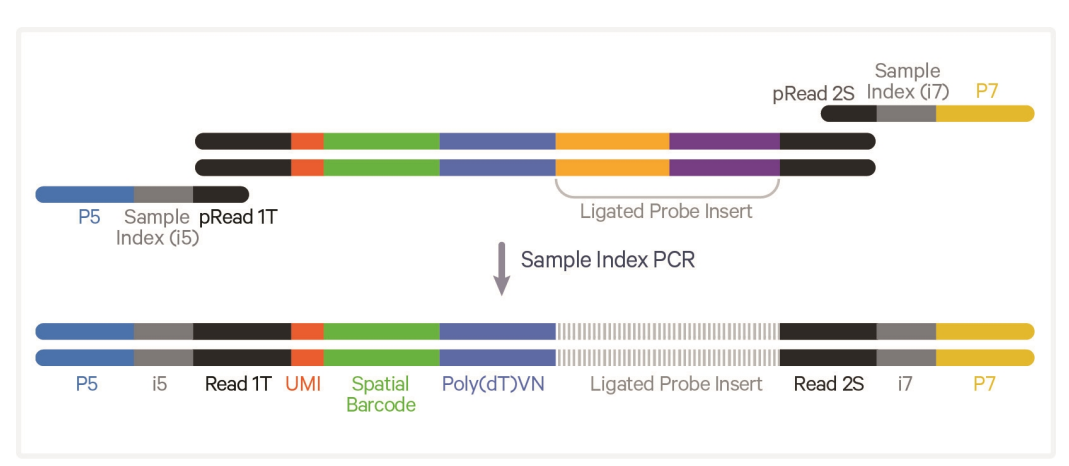

### Sequencing

A Visium HD Spatial Gene Expression - Probe-based library comprises standard Illumina paired-end constructs, which begin and end with P5 and P7 adaptors. The 43 bp UMI and Spatial Barcode are encoded in TruSeq Read 1, while Small RNA Read 2 (Read 2S) is used to sequence the ligated probe product.

Illumina sequencer compatibility, sample indices, and library loading information are summarized in the Sequencing section.

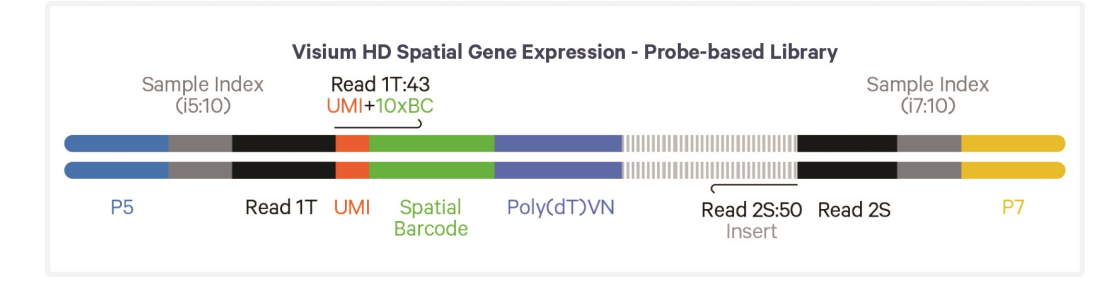

See Oligonucleotide Sequences on page 122

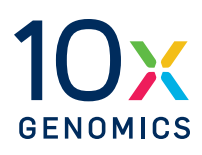

# **Tips & Best Practices**

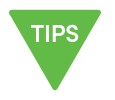

| General Reagent Handling                   | 23 |
|--------------------------------------------|----|
| Visium Slide Storage                       | 23 |
| Pipette Calibration                        | 23 |
| Visium HD Slide Handling                   | 23 |
| Tissue Slide Handling                      | 24 |
| Reagent Addition to & Removal from Wells   | 25 |
| Visium Slide Seal Application & Removal    | 27 |
| Slide Incubation Guidance                  | 28 |
| Cassette Incubation                        | 29 |
| 10x Magnetic Separator                     | 30 |
| Magnetic Bead Cleanup Steps                | 30 |
| SPRIselect Cleanup & Size Selection        | 31 |
| Sample Indices (i5/i7) in Sample Index PCR | 31 |

### lcons

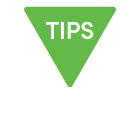

Tips & Best

Practices section

includes additional

guidance

Signifies critical

step requiring

accurate

execution

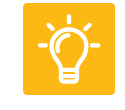

Troubleshooting section includes additional guidance

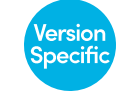

Indicates a versionspecific update in volume, temperature, instruction, etc.

### **General Reagent Handling**

- Fully thaw and thoroughly mix reagents before use.
- When pipette mixing reagents, unless otherwise specified, set pipette to 75% of total volume.

### **Visium Slide Storage**

• Do not open the mylar bag containing the Visium Spatial slides until slides are ready to be used.

### **Pipette Calibration**

- Follow manufacturer's calibration and maintenance schedules.
- Pipette accuracy is particularly important when using SPRIselect reagents.

### **Visium HD Slide Handling**

- Keep Visium HD Slide at -80°C until ready to use.
- Wipe Visium HD Slide Mailer with a lint-free laboratory wipe to ease in handling.
- Prior to loading the Visium HD Slide on the CytAssist instrument, Visium HD Slides will be thawed, washed, equilibrated, and dried. Using an external light source (like a flashlight) can help confirm that the Visium HD Slide is fully dried.
- Occasionally, small chips can arise on the edge of the Visium HD Slide. These are mainly cosmetic in nature and do not typically impact assay performance.

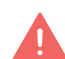

Sharp edges on the slide's corners may cause injury or damage if

mishandled. Handle with care. Wear proper PPE when handling and avoid contact with the chipped corner to prevent cuts or scratches.

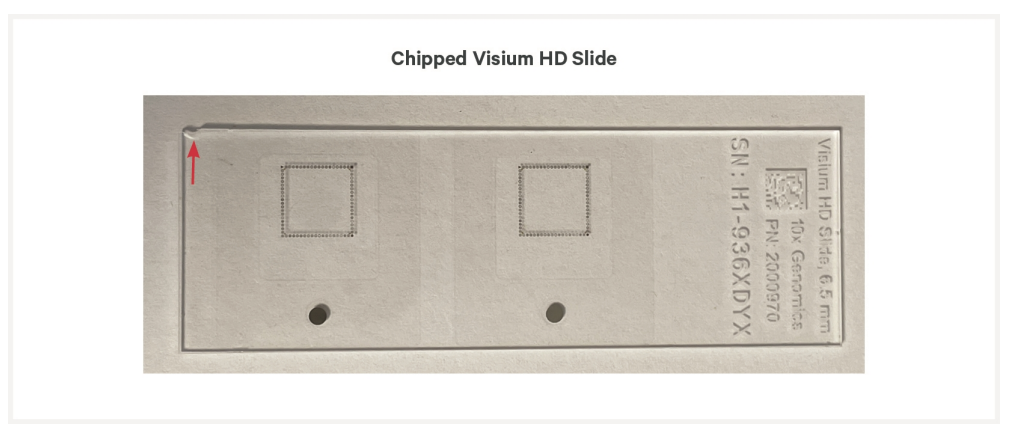

- Visium HD Slide preparation steps should be done gently to avoid damaging the slide.
- Visium HD Slides should only be washed if proceeding with a CytAssist instrument run.
- Always wear gloves when handling slides.
- Ensure that the active surface of a slide faces up and is never touched. The active surface is defined by a readable label. The image of the chipped Visium HD slide demonstrates the active surface facing up.
- Minimize exposure of the slides to sources of particles and fibers.
- When pipetting reagent onto a slide, avoid generating bubbles.
- If debris appears on the Visium HD Slide after performing slide washes, slide may be re-immersed in 0.1X SSC in the slider mailer to remove debris before proceeding. If performing an additional wash, ensure the slide is dried as described in the protocol.
- If necessary, unwashed, room temperature Visium HD Slides may be returned to -80°C. Protect from light. Do not exceed 3 h at room temperature. Do not exceed three freeze/thaw cycles.
- Do not allow the Visium HD Slide to dry, except where indicated in the protocol steps.

### **Tissue Slide Handling**

- To ensure compatibility with the Visium CytAssist, tissue sections must be placed in specific areas on a blank slide. Tested slides, as well as appropriate tissue placement areas, are listed in the Visium HD Protocol Planner (CG000698).
- Always wear gloves when handling slides.

### **Reagent Addition to & Removal from Wells**

### **Reagent Addition**

- Assemble slide into the cassette flat on a clean work surface.
- Dispense and remove reagents along the side of the wells without touching the slide surface, tissue sections (when applicable), and without introducing bubbles.
- DO NOT forcefully insert pipette tip into well corners to avoid damaging the Visium HD slide.
- If applicable, perform washes next to the thermal cycler to avoid significant changes in temperature during washes.
- When processing two or more Visium Tissue Slide Cassettes, remove and add reagent from the first cassette before proceeding to the next cassette. Ensure tissue sections are always covered with reagent in between removal and addition steps to avoid drying out of tissue samples.
- Always cover the Capture Area or tissue completely when adding reagents to the well. A gentle tap may help spread the reagent more evenly.

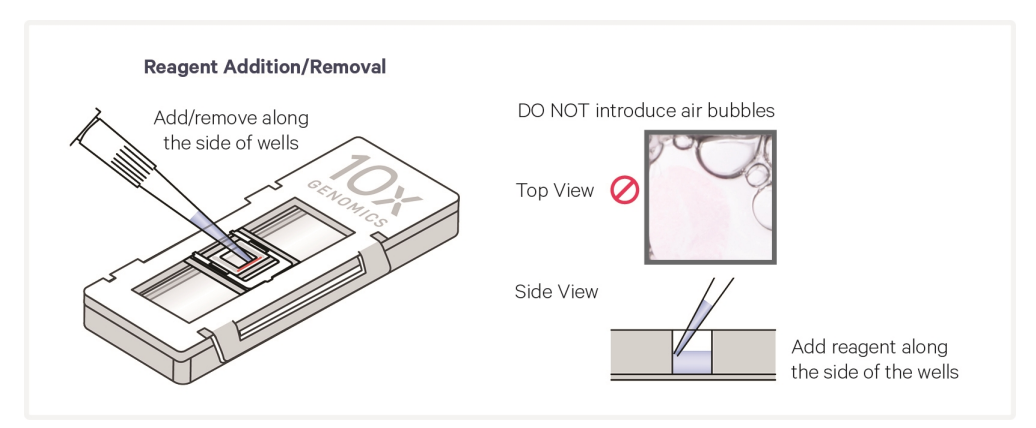

### **Reagent Removal from Wells**

- Slightly tilt the cassette while removing the reagent.
- Place the pipette tip on the bottom edge of the wells.
- Remove reagents along the side of the wells without touching the tissue sections (when applicable) and without introducing bubbles.
- Remove all liquid from the wells in each step. To ensure complete removal, check the bottom of the well by tilting the cassette slightly. A meniscus at the bottom of the well will indicate the presence of liquid in the well. Repeat removal steps until no reagent remains.

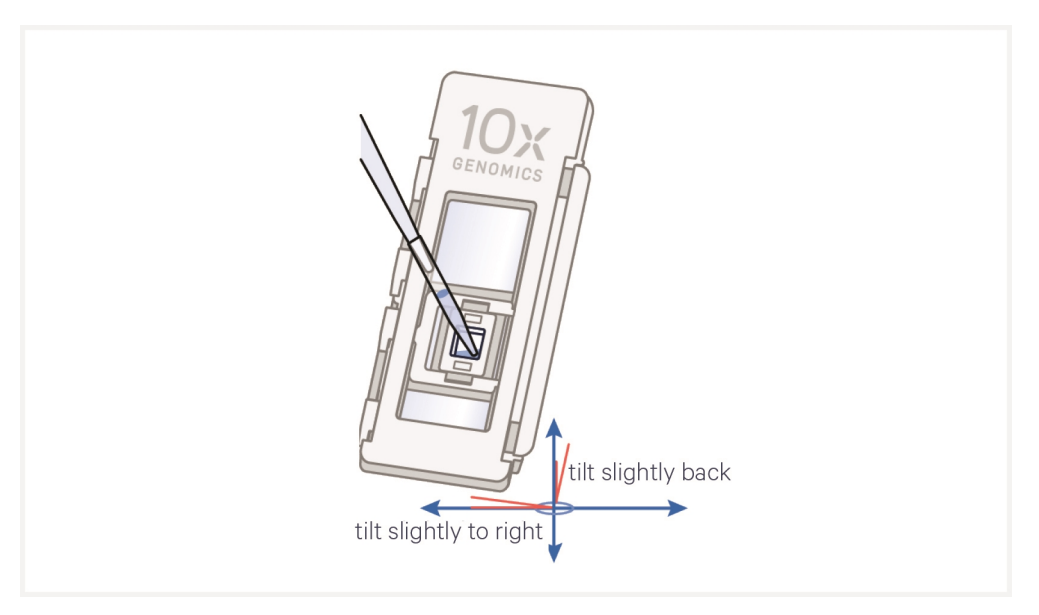

### Visium Slide Seal Application & Removal

### **Application**

• If applying a Visium Slide Seal to a Tissue Slide Cassette, the seal must be cut in half lengthwise. Cut the seal as shown in the image below. Six precut seals per tissue slide are necessary for this assay.

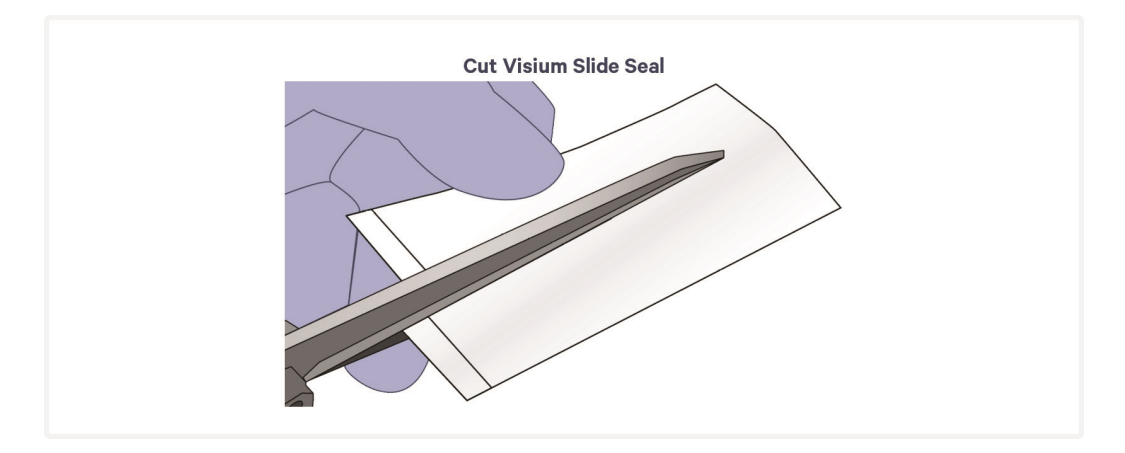

- Place the cassette flat on a clean work surface. Ensure surface of cassette is dry.
- Remove the back of the adhesive Visium Slide Seal.
- Align the Visium Slide Seal with the surface of the cassette and apply while firmly holding the cassette with one hand.
- Press on the Visium Slide Seal to ensure uniform adhesion.
- Use a fresh Visium Slide Seal when prompted during the protocol. Steps that do not require a new slide seal will specify that the slide seal should be pulled back and reapplied instead.

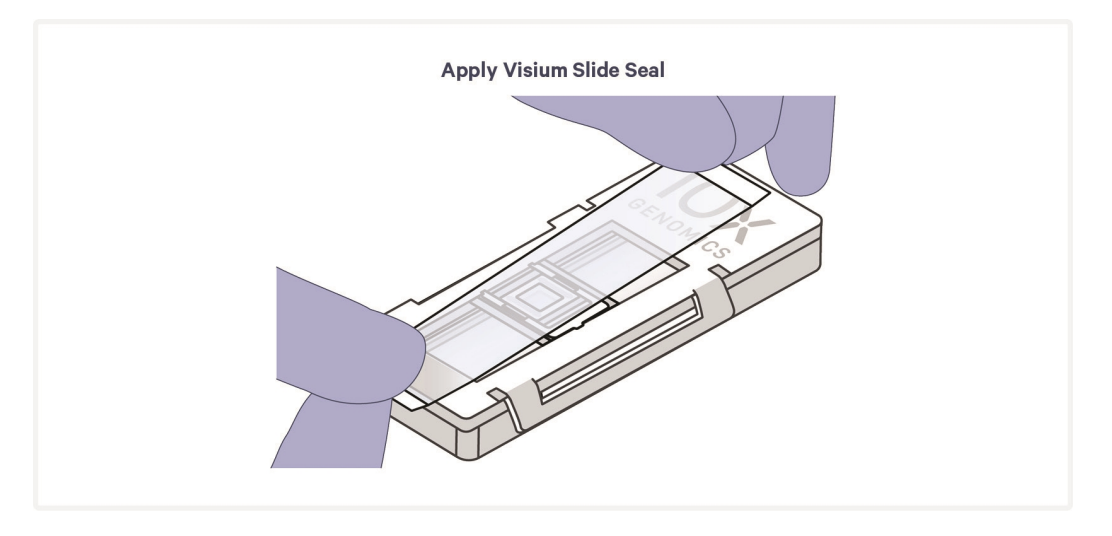

### Removal

- Place the cassette flat on a clean work surface.
- Grasp a Visium Slide Seal corner. Carefully pull on the Visium Slide Seal up and across the cassette while firmly holding the cassette. Ensure that no liquid splashes out of the wells. Movement of the gasket during slide seal removal could damage the tissue section.

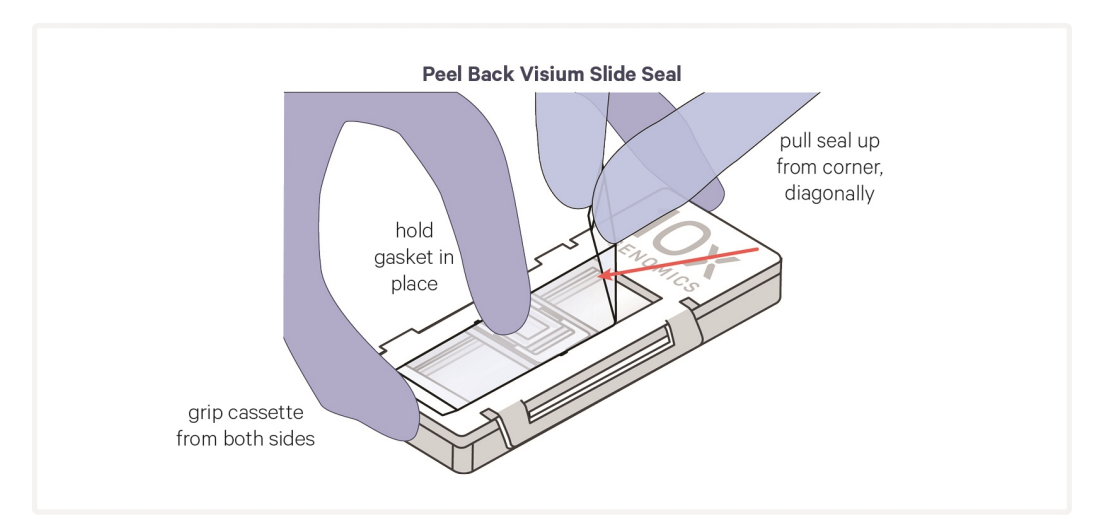

## **Slide Incubation Guidance**

### Incubation at a Specified Temperature

- Position a Low Profile Thermocycler Adapter on a thermal cycler that is set at the incubation temperature.
- Ensure that the Low Profile Thermocycler Adapter is in contact with the thermal cycler block surface uniformly. Pre-equilibrate adapters at the HOLD temperature described in the protocol steps for at least five minutes.
- Open and close the thermal cycler lid gently. If the lid is adjustable, tighten lid only as much as necessary. Avoid overtightening. Image below is for demonstration purposes - thermal cycler lid should be closed when incubating the cassette.

### Incubation at Room Temperature

• Place the slide/cassette on a flat, clean, nonabsorbent work surface.

### **Cassette Incubation**

#### Incubation using a Thermal Cycler:

- Position a Low Profile Thermocycler Adapter on a thermal cycler that is set at the incubation temperature. Low Profile Thermocycler Adapter must come to temperature before cassette placement.
- Ensure that the Low Profile Thermocycler Adapter is in contact with the thermal cycler surface uniformly. Consult the Visium HD Spatial Gene Expression Protocol Planner (CG000698) for information on thermal cycler compatibility.
- Ensure that the cassette sits flush with the raised portion of the Low Profile Thermocycler Adapter.
- Allow Low Profile Thermocycler Adapter to cool before removing from thermal cycler.

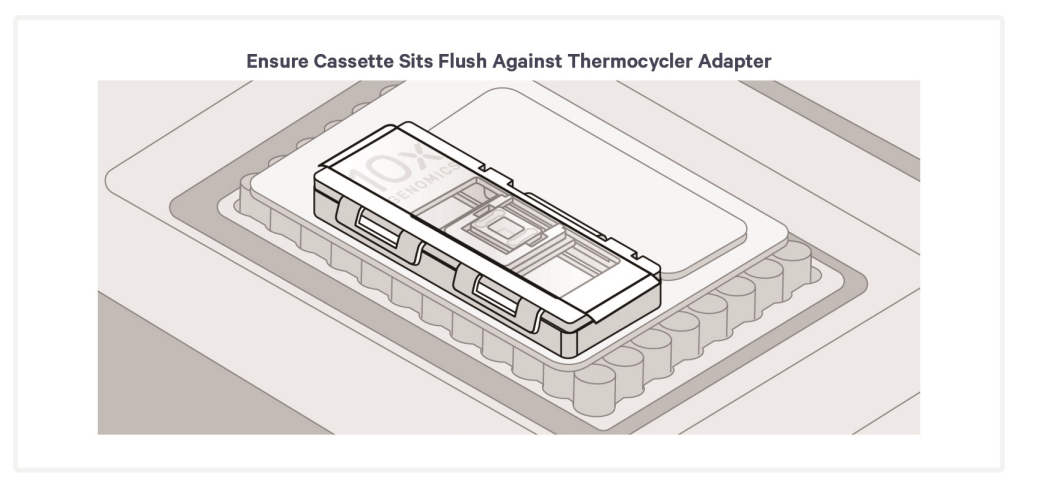

### **Tissue Detachment on Tissue Slides**

### Ò-

- Monitor section adhesion on tissue slides throughout the workflow.
- Ensure that tissue sections are on Superfrost Plus or positively charged slides. A list of tested slides can be found in the Visium HD Protocol Planner (CG000698).
- 10x Genomics recommends placing tissues with large amounts of connective tissue (like breast or colon) on Schott Nexterion Slide H - 3D Hydrogel Coated Slides (Schott North America, PN-1800434) to minimize risk of tissue detachment. Schott H slides may also be used if prior detachment has been observed with tissues of interest.

- Follow manufacturer instructions for Schott Nexterion Slide H slides, which have specific requirements for storage and equilibration.
- Tissue detachment before the completion of Probe Release during the workflow can negatively impact performance. Ensure that all guidance in tissue preparation handbook is followed.
- For more information, see Troubleshooting on page 101.

### **10x Magnetic Separator**

- Images below are illustrative actual appearance of magnetic separator may vary. Guidance applies to all 10x Magnetic Separators.
- Offers two positions of the magnets (high and low) relative to a tube, depending on its orientation.
- Flip the magnetic separator over to switch between high (magnet•**High**) or low (magnet•**Low**) positions.
- If using MicroAmp 8-Tube Strips, use the high position (magnet•**High**) only throughout the protocol.

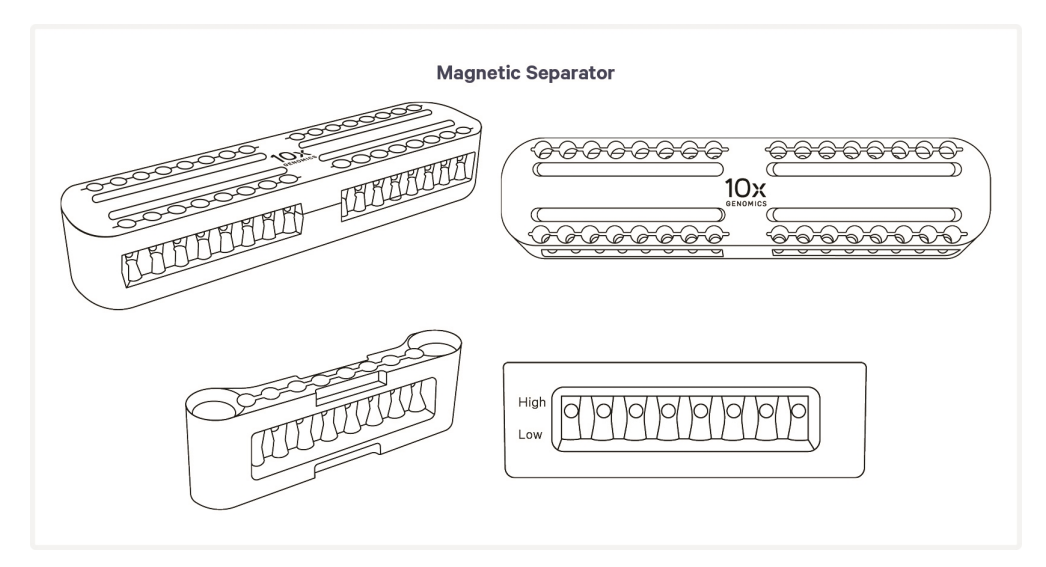

### **Magnetic Bead Cleanup Steps**

- During magnetic bead-based cleanup steps that specify waiting "until the solution clears", visually confirm clearing of solution before proceeding to the next step. See panel below for an example. If solution is not clear, leave on magnet until separation is complete.
- The time needed for the solution to clear may vary based on specific step, reagents, volume of reagents, etc.

• Images below are illustrative - actual appearance of magnetic separator may vary. Guidance applies to all 10x Magnetic Separators.

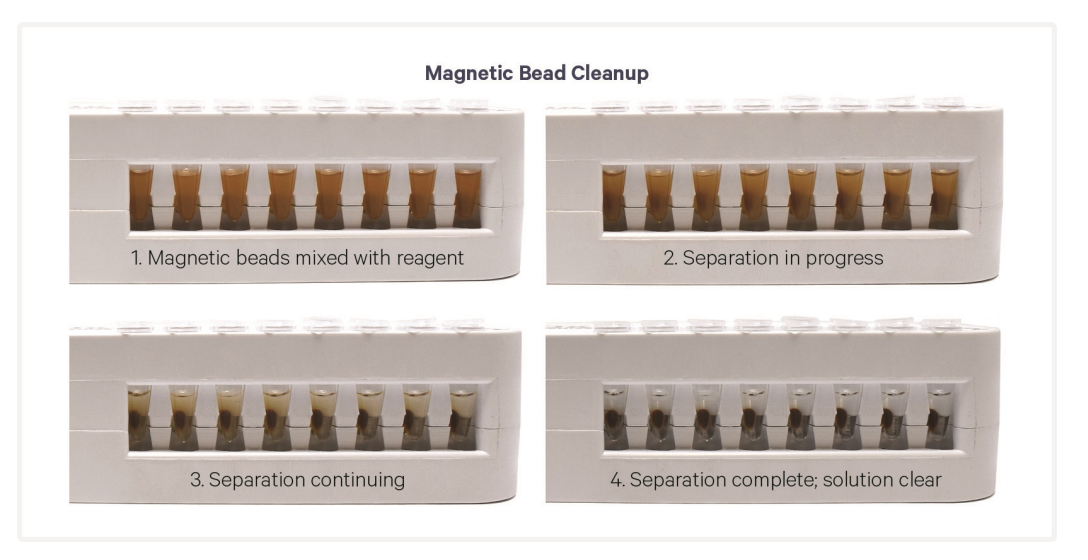

### **SPRIselect Cleanup & Size Selection**

- After aspirating the desired volume of SPRIselect reagent, examine the pipette tips before dispensing to ensure the correct volume is transferred.
- Pipette mix thoroughly as insufficient mixing of sample and SPRIselect reagent will lead to inconsistent results.
- Use fresh preparations of 80% Ethanol.

### Sample Indices (i5/i7) in Sample Index PCR

- Choose the appropriate sample index sets to ensure that no sample indices overlap in a multiplexed sequencing run.
- Each well in the Dual Index Plate TS Set A contains a unique i7 and a unique i5 oligonucleotide.
- To avoid the risk of cross-contamination, use each plate well only once.
- Record the index plate well location for each sample.

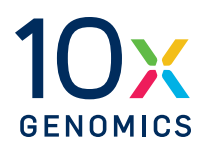

# Visium CytAssist

| Instrument Orientation        | 33 |
|-------------------------------|----|
| Instrument Loading Guidelines | 34 |

## **Instrument Orientation**

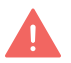

Firmware version 2.0.0 or higher is required in the Visium CytAssist used for this protocol.

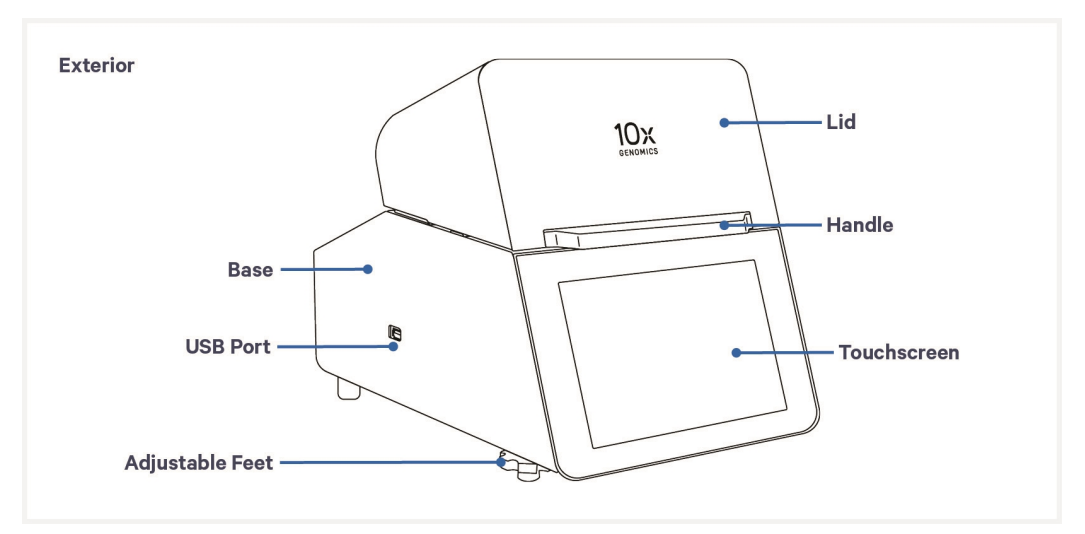

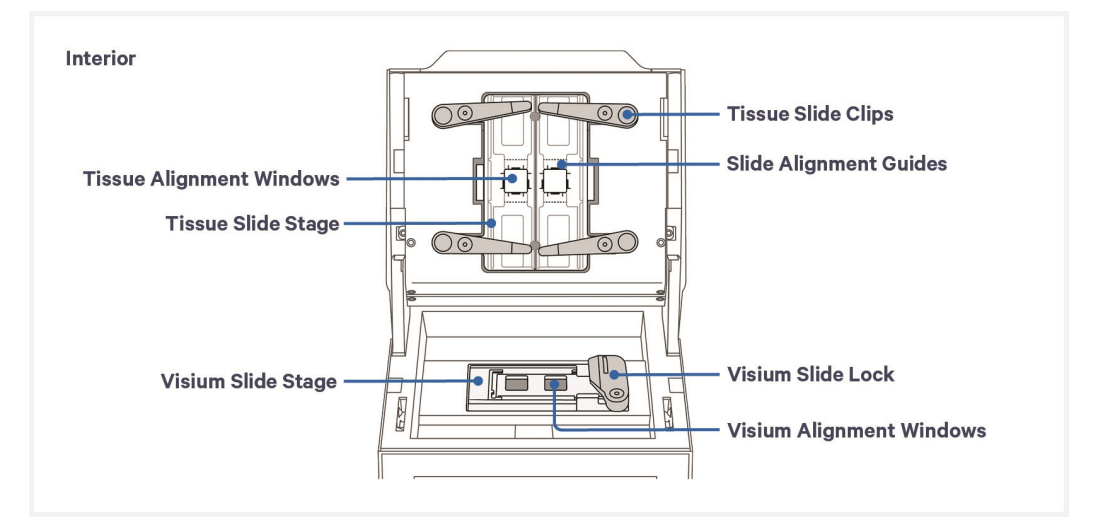

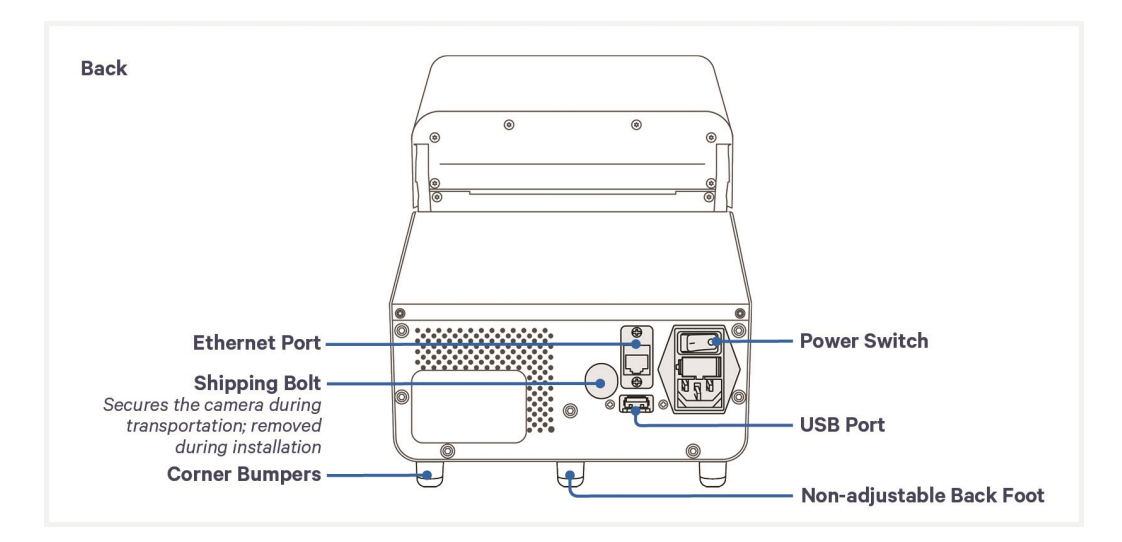

### **Instrument Loading Guidelines**

- Ensure tissue section placement is compatible with Visium CytAssist by using the Visium CytAssist Accessory Kit Quick Reference Card (CG000548). A list of tested slide types can be found in the Visium HD Spatial Gene Expression Protocol Planner (CG000698).
- Consult the Visium CytAssist Training Kit UG (CG000549) for information on practicing tissue slide loading.
- Each tissue slide may be used for one Capture Area on a Visium HD Slide.

### **Tissue Slide Loading**

- **a.** Ensure the tissue on each slide fits within the alignment guides of the Tissue Slide Stage.
- **b.** Align tissue within the center of the 6.5 mm slide alignment guides (rectangles) on either the left or right side of the stage.

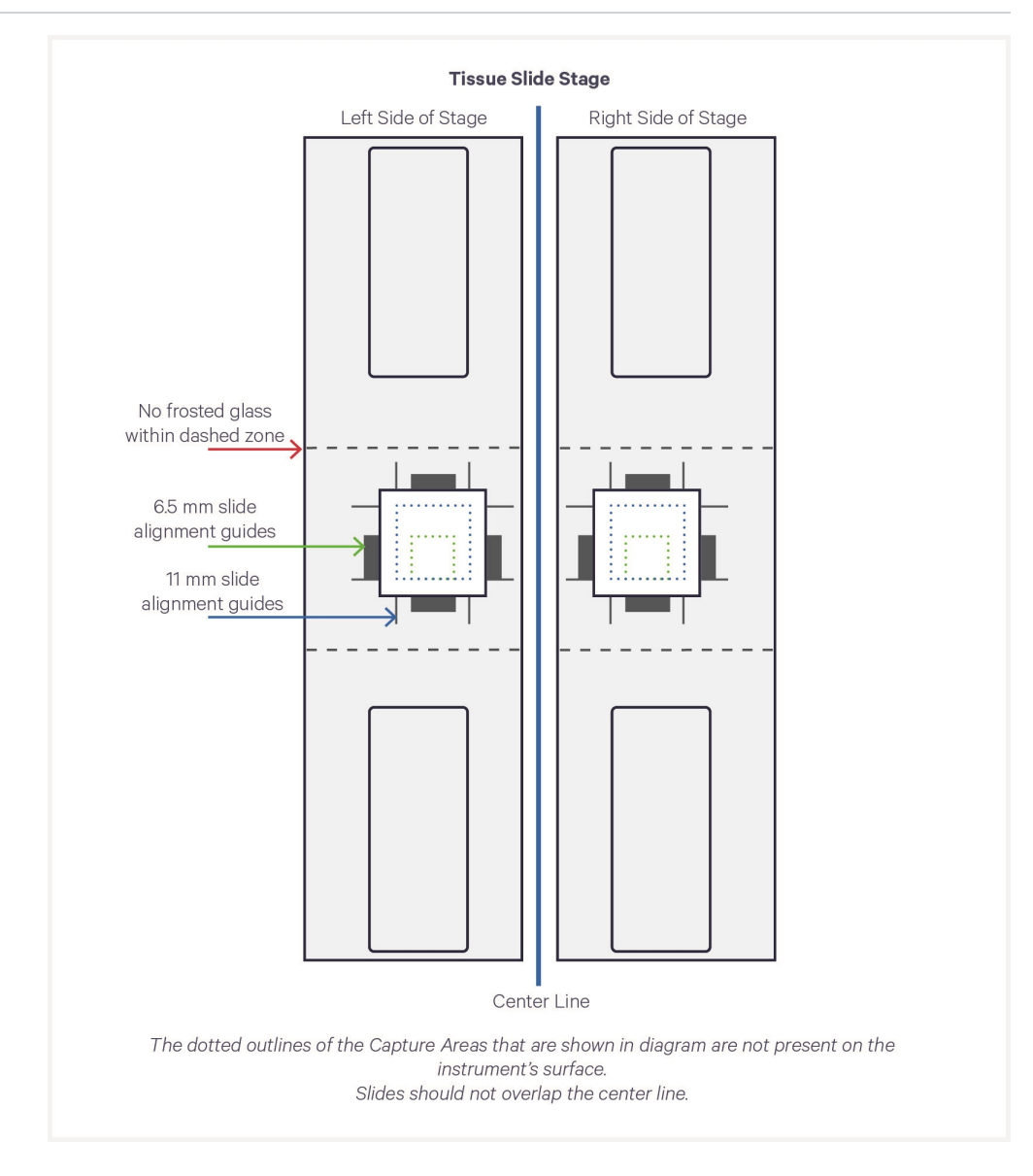

The **outside** of the alignment guides, shown in red, mark the inner boundaries of the fiducial frame on a Capture Area. They mark a distance **approximately** 6 mm (6.5 mm slides) or 10.5 mm (11 mm slides) wide on each side and surround the target region ensured to align within the fiducial frame. Though the Visium CytAssist instrument displays guides for 11 mm Capture Areas, the Visium HD Spatial Gene Expression Assay is only compatible with 6.5 mm Capture Areas.

When placing a tissue slide on the Tissue Slide Stage, center the tissue or area of interest within the area inside the outer edges of the alignment guides (area in green in the images).

Alignment guide dimensions and locations are designed with a high tolerance to minimize data loss. Tissue within the alignment guides is ensured to overlap with the Capture Area during a successful run. Tissue outside of these guides may be captured (area in yellow in the images), but it is not ensured. 10x Genomics recommends placing high-priority tissue areas within the alignment guides.

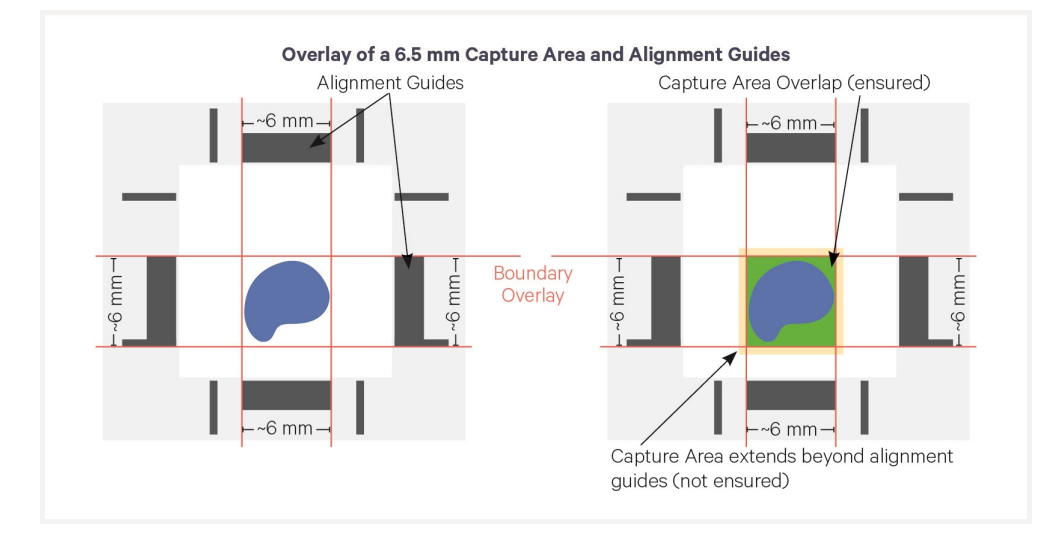

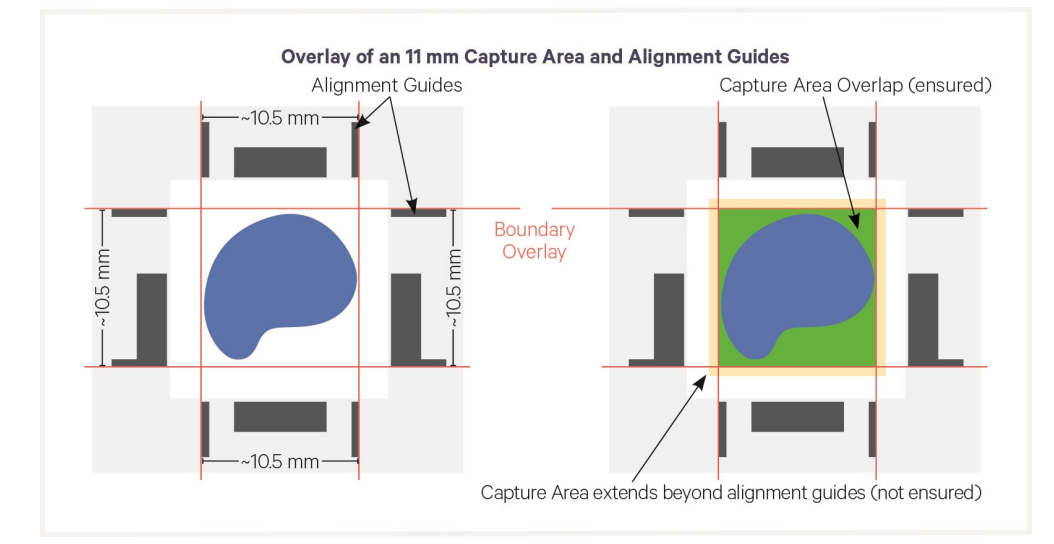
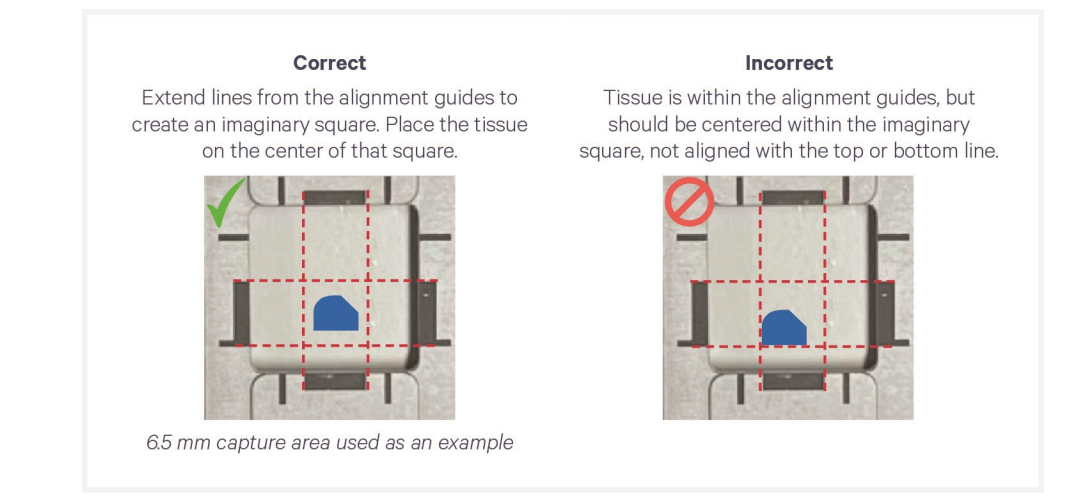

**c.** If necessary, rotate the slide 180° as shown. Place off-center tissues closer to the center line (shown as a blue line in the image below). Slides should not overlap the center line.

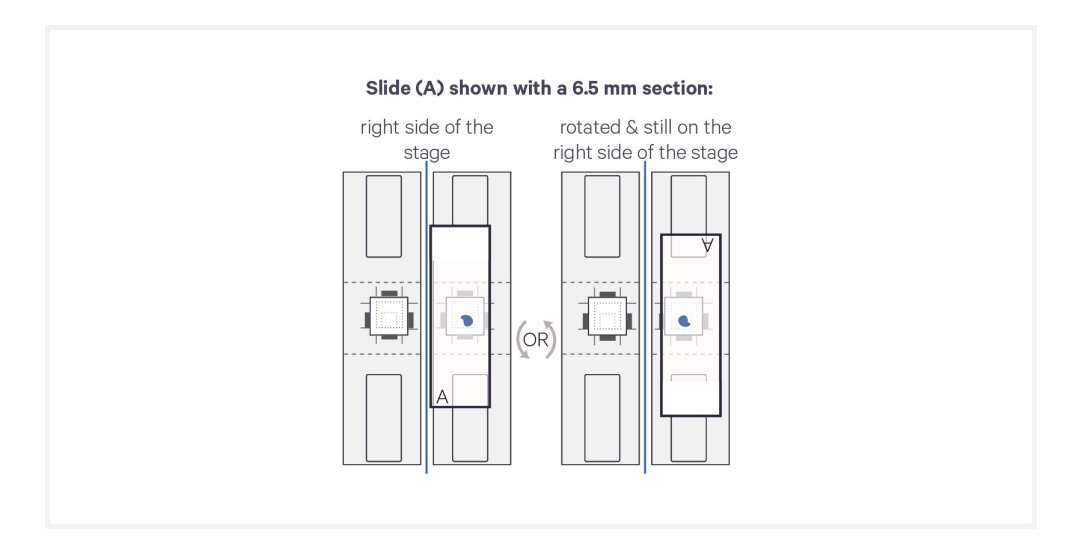

The image below demonstrates how movement of the Tissue Slides affects where target molecules will end up on the Visium slide.

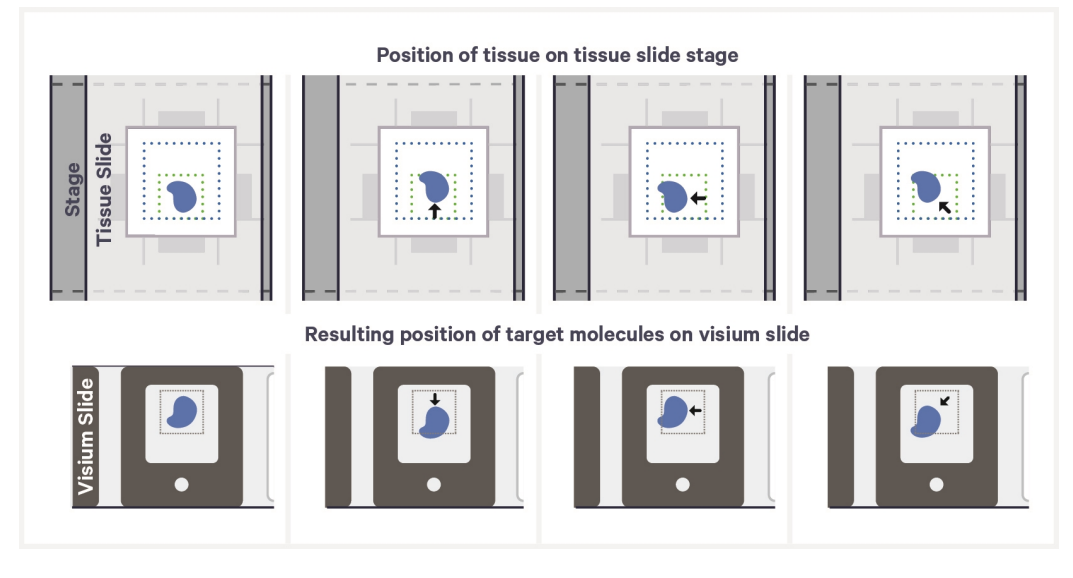

**d.** Press down on the wide end of clip to lift and pivot the narrow end of the clip. Pivot the clips to their outermost position.

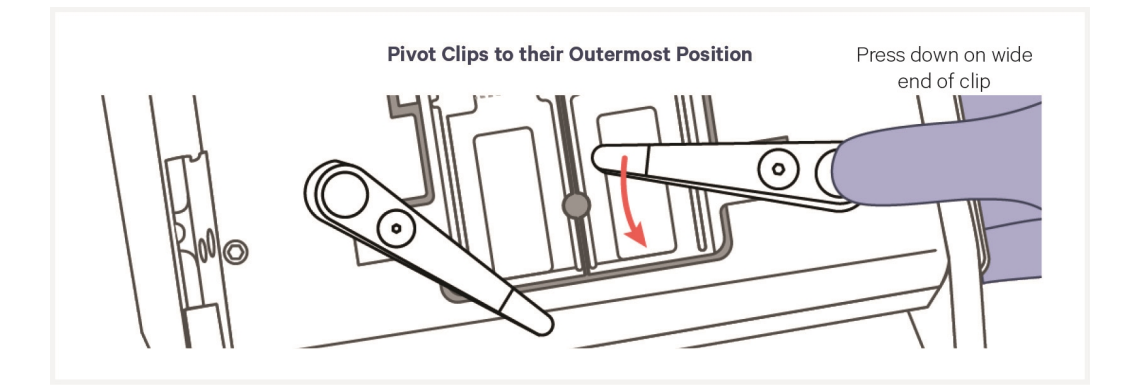

- **e.** Lay the tissue slide flat against the stage surface. Both hands needed: use one hand to hold the slide in place and the other to pivot the clips and overlap the slide. Ensure that at least one clip secures the slide before adjusting the position further.
- **f.** Use fingers to finely adjust the position of the tissue within the alignment guides.

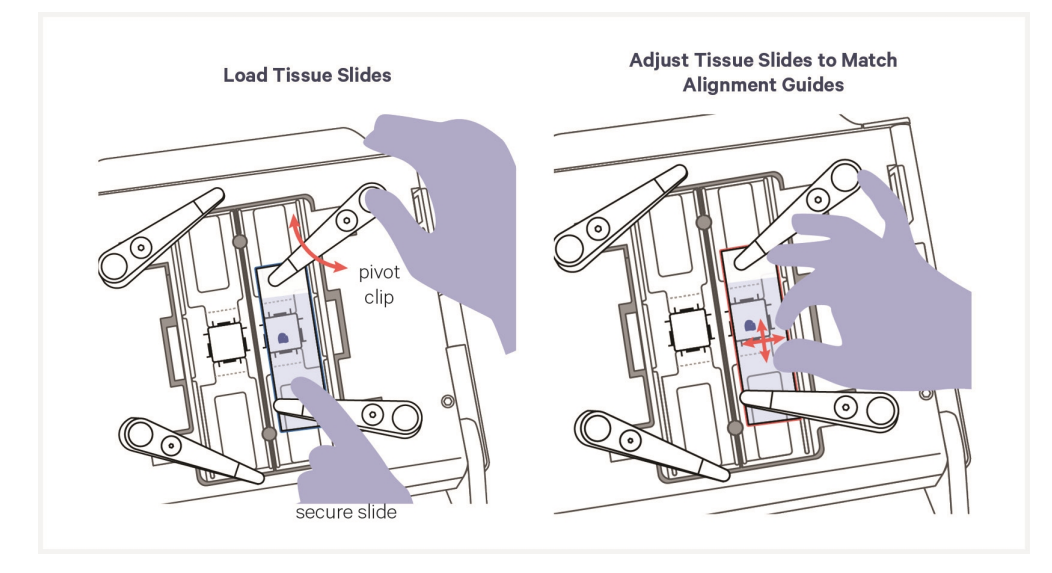

**g.** If only one tissue on one slide will be analyzed, use a blank slide for the second position on the Tissue Slide Stage. If using only one tissue slide, the unused Capture Area on the Visium HD Slide cannot be used in another instrument run.

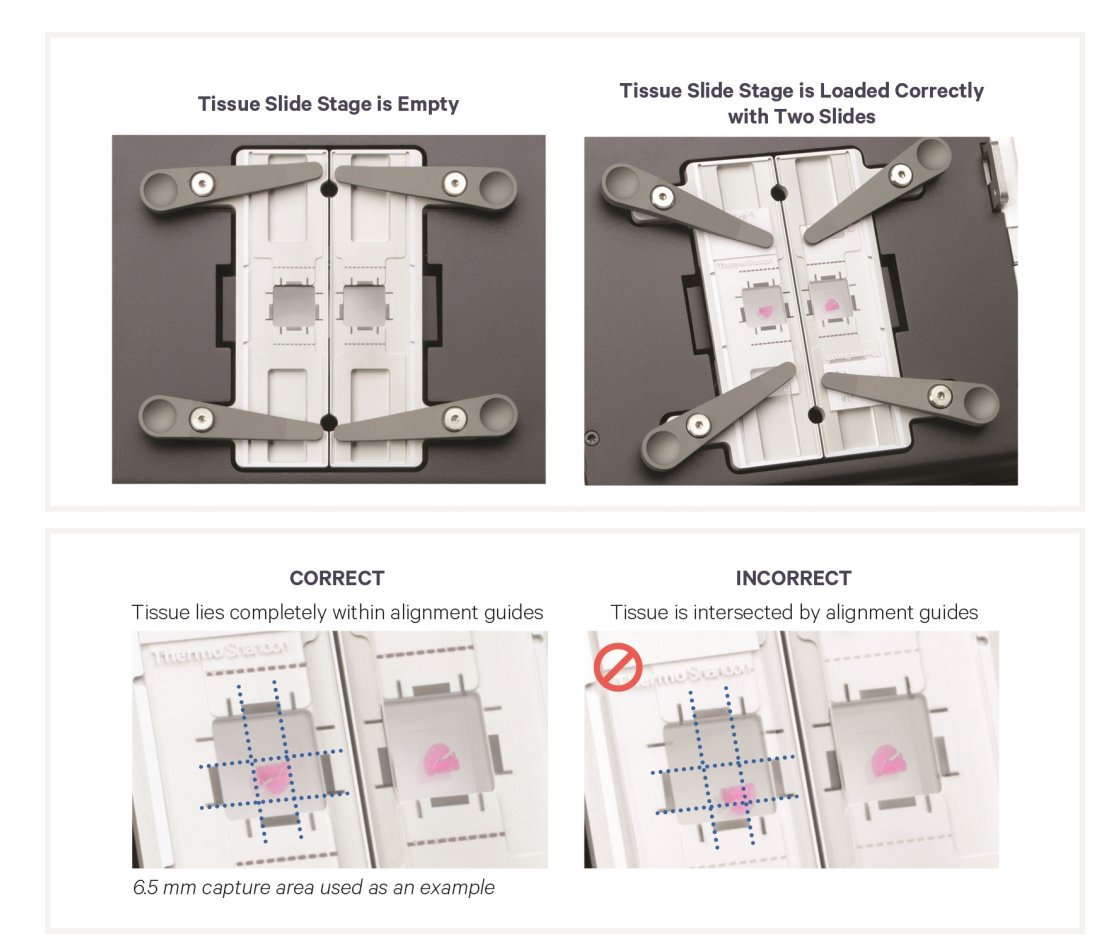

#### Visium HD Slide Loading

Before loading, record the slide serial number and note which tissue is placed in which Capture Area. Note which Capture Area will be placed on which side of the Visium Slide Stage (Left = D1, Right = A1).

- **a.** Open the Visium Slide Lock by using one finger to pivot.
- **b.** Line up the slide with the label face up and oriented to the right.
- c. Fit the slide within the raised grooves on the left, top, and bottom.

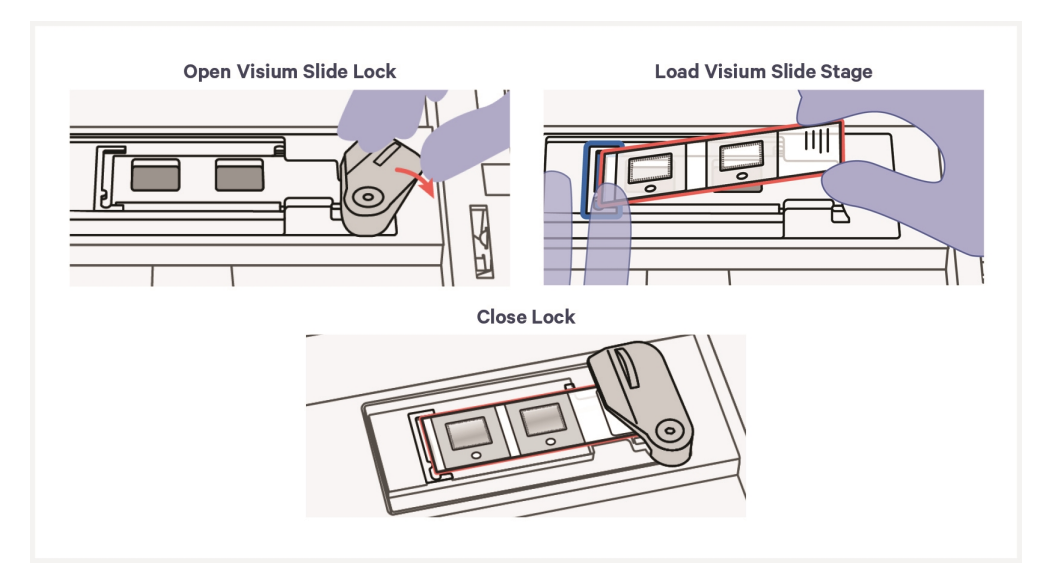

**d.** Hold slide in place with one hand while slowly closing the Visium Slide Lock. Lock will partially obscure the slide label when correctly secured. Close lock gently to avoid slide damage. In the images below, the slide (red outline) does not line up with the stage (blue outline).

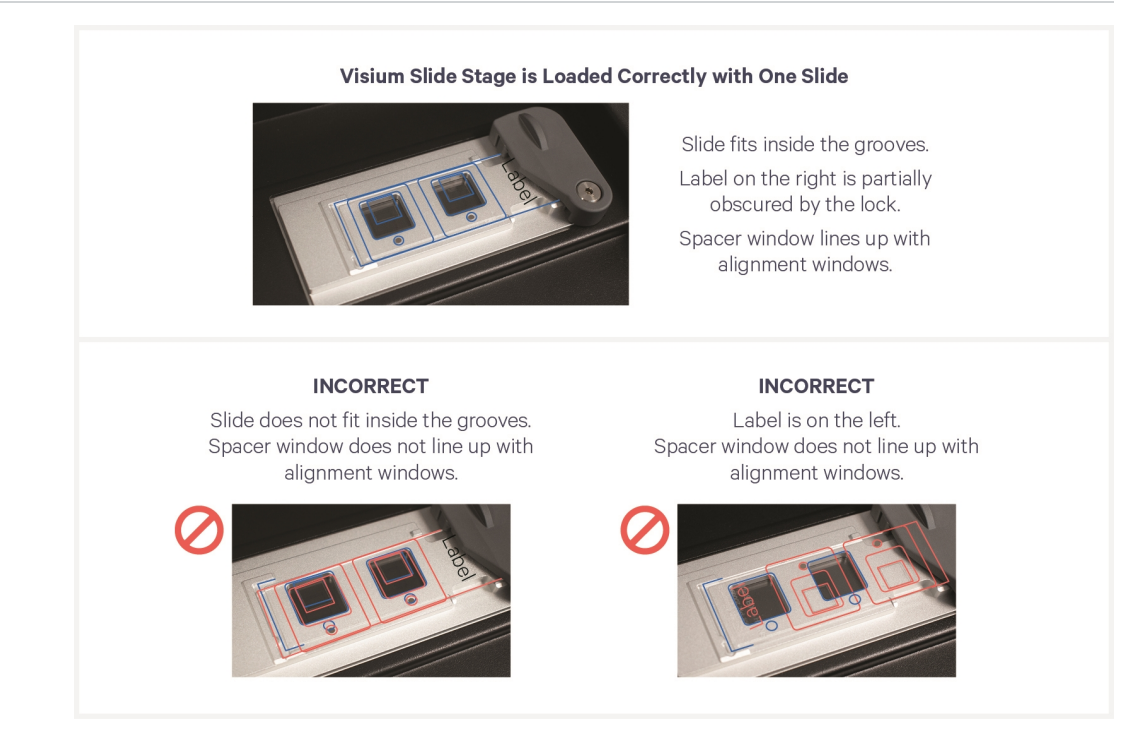

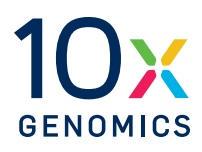

# Sample Preparation & Staining Guidelines

Sample Preparation

43

#### **Sample Preparation**

Proper tissue handling and preparation techniques preserve the morphological quality of the tissue sections and the integrity of mRNA transcripts. Maintaining high-quality RNA is critical to assay performance.

Before performing the protocol steps in this User Guide, ensure that all samples have followed the appropriate Tissue Preparation protocols as described in the Workflow Overview. Listed below are key considerations described in these tissue preparation protocols.

| Key Cons   | iderations                                                                                                    |
|------------|----------------------------------------------------------------------------------------------------|
| FFPE Tiss  | sue Sectioning & Section Placement                                                                                                    |
|            | Assess RNA quality of the FFPE tissue block or from archived sections.                                                                                                    |
|            | Practice sectioning and section placement with a nonexperimental block before placing sections on slides.                                                                                                    |
|            | Section the tissue block and place sections on compatible blank slides using a water bath.                                                                                                    |
|            | Place tissue sections on the allowable area on the slide. Allowable area may vary depending on slide choice.                                                                                                    |
| Tissue Sli | ide Handling                                                                                                    |
|            | Ensure slides are completely dried after tissue placement, using a fan if necessary.                                                                                                    |
|            | Store the slides containing FFPE sections for up to six months in a desiccator at room temperature.                                                                                                    |
|            | After preparing tissue slides, stain sections according to the desired staining protocol in the Visium HD FFPE Tissue Preparation Handbook (CG000684).                                                                            |
| Tissue Sli | ide Processing                                                                                                    |
|            | After preparing tissue slides, process sections according to the desired staining protocols in the Visium HD FFPE Tissue Preparation Handbook (CG000684). The handbook contains information on tissue slide staining and imaging. |
|            |                                                                                                    |
| Key Cons   | iderations for FF Samples                                                                                                    |
| Freezing   | and Embedding                                                                                                    |
|            | Snap freeze samples in a bath of isopentane and liquid nitrogen.                                                                                                    |
|            | Embed frozen samples in OCT.                                                                                                    |
|            | Store frozen samples in a sealed container at -80°C for long-term storage.                                                                                                    |
| Slide Han  | dling                                                                                                    |
|            | Equilibrate slides to cryostat temperature before cryosectioning.                                                                                                    |
| Cryosecti  | oning                                                                                                    |
|            | Assess RNA quality of the tissue block.                                                                                                    |
|            | Optional - assess tissue morphology via DAPI and H&E staining.                                                                                                    |

| Key Consi  | derations for FF Samples                                                                                                    |
|------------|----------------------------------------------------------------------------------------------------|
|            | Practice sectioning and section placement with a nonexperimental block before placing sections on slides.                                                                                                    |
|            | Equilibrate OCT tissue block to the cryostat chamber temperature for 30 min.                                                                                                    |
|            | Section the tissue block and place sections on compatible blank slides.                                                                                                    |
| Tissue Sli | de Processing                                                                                                    |
|            | After preparing tissue slides, process sections according to the desired staining protocols in the Visium HD FF Tissue Preparation Handbook (CG000763). The handbook contains information on tissue slide staining and imaging. |
|            |                                                                                                    |

#### **Tissue Slide Handling**

| Maintain slides containing sections in a low moisture environment.   |
|----------------------------------------------------------------------|
| Keep slides cold and transport slides on dry ice.                    |
| Store tissue slides in a slide mailer at -80°C for up to two months. |

| Key Consid  | derations for FxF Samples                                                                                                    |
|-------------|----------------------------------------------------------------------------------------------------|
| Fixation, E | mbedding, and Freezing                                                                                                    |
|             | Fix samples in 4% PFA or formaldehyde                                                                                                    |
|             | Cryopreserve samples in a sucrose gradient.                                                                                                    |
|             | Embed fixed samples in OCT and freeze.                                                                                                    |
| Sample Bl   | ock Storage                                                                                                    |
|             | Store frozen samples in a sealed container at -80°C for long-term storage.                                                                                                    |
| Slide Hand  | lling                                                                                                    |
|             | Equilibrate slides to cryostat temperature before cryosectioning.                                                                                                    |
| Cryosectio  | oning                                                                                                    |
|             | Assess RNA quality of the tissue block.                                                                                                    |
|             | Optional - assess tissue morphology via DAPI and H&E staining.                                                                                                    |
|             | Practice sectioning and section placement with a nonexperimental block before placing sections on slides.                                                                                                    |
|             | Equilibrate OCT tissue block to the cryostat chamber temperature for 30 min.                                                                                                    |
|             | Section the tissue block and place sections on compatible blank slides.                                                                                                    |
| Tissue Slie | de Processing                                                                                                    |
|             | After preparing tissue slides, process sections according to the desired staining protocols in the Visium HD FxF Tissue Preparation Handbook (CG000764). The handbook contains information on tissue slide staining and imaging. |
| Tissue Slie | de Handling                                                                                                    |
|             | Maintain slides containing sections in a low moisture environment.                                                                                                    |
|             | Keep slides cold and transport slides on dry ice.                                                                                                    |
|             | Store tissue slides in a slide mailer at -80°C for up to two months.                                                                                                    |

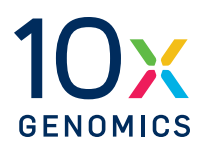

# Step 1:

### **Probe Hybridization**

| 1.0 Get Started         | 46 |
|-------------------------|----|
| 1.1 Probe Hybridization | 47 |

#### **1.0 Get Started**

Each 10x Genomics reagent tube is enough for two 6.5 mm Visium HD Slides (four Tissue Slides). Number of reactions in reagent preparation tables refers to the number of Tissue Slides.

| Item | s          |                                | 10x PN                                      | Preparation & Handling                                                                                                    | Storage |
|------|------------|--------------------------------|---------------------------------------------|----------------------------------------------------------------------------------------------------|---------|
| Equi | librate to | o room tempera                 | ture                                        |                                                                                                    |         |
|      | 0          | FFPE Hyb<br>Buffer             | Tube: 2000423<br>Kit: 1000466 or<br>1000667 | Thaw at room temperature. If<br>precipitate persists, heat at 37°C until<br>dissolved. Avoid vortexing to prevent<br>bubble formation. Pipette mix 10x.<br>Keep the buffer at room temperature<br>after thawing and while performing the<br>workflow. | -20°C   |
|      |            | Human<br>WT Probes<br>v2 - RHS | Tube: 2000657<br>Kit: 1000466               | Thaw at room temperature. Vortex and centrifuge briefly. Maintain at room temperature.                                                                                                    | -20°C   |
|      |            | Human<br>WT Probes<br>v2 - LHS | Tube: 2000658<br>Kit: 1000466               | Thaw at room temperature. Vortex and centrifuge briefly. Maintain at room temperature.                                                                                                    | -20°C   |
|      |            | Mouse<br>WT Probes<br>v2 - RHS | Tube: 2000913<br>Kit: 1000667               | Thaw at room temperature. Vortex and centrifuge briefly. Maintain at room temperature.                                                                                                    | -20°C   |
|      |            | Mouse<br>WT Probes<br>v2 - LHS | Tube: 2000912<br>Kit: 1000667               | Thaw at room temperature. Vortex and centrifuge briefly. Maintain at room temperature.                                                                                                    | -20°C   |
| Obta | in         |                                |                                             |                                                                                                    |         |
|      |            | Nuclease-<br>free Water        | -                                           | -                                                                                                    | Ambient |
|      |            | 10X PBS, pH<br>7.4             | -                                           | -                                                                                                    | Ambient |
|      |            | Visium Slide<br>Seals          | Component:<br>2000284<br>Kit: 1000669       | See Tips & Best Practices. 3 pre-cut<br>slide seals are necessary for the<br>complete workflow.                                                                                                    | Ambient |
|      |            | 10% Tween-<br>20               | -                                           | -                                                                                                    | Ambient |

#### **1.1 Probe Hybridization**

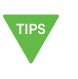

During reagent removal steps, ensure that **ALL liquid is removed** from wells. Use a P20 pipette to remove any remaining liquid. See Tips & Best Practices for guidance on Reagent Removal.

**a.** Prepare Pre-Hybridization Mix according to the table shortly before use. Add reagents in the order listed. Vortex and centrifuge briefly. Maintain at **room temperature**.

| Pre-Hybridization Mix | 10x PN | 1Χ<br>(μl) | 2X +10%<br>(μl) | 4X +10%<br>(μl) |
|-----------------------|--------|------------|-----------------|-----------------|
| Nuclease-free Water   | -      | 134.2      | 295.3           | 590.6           |
| 10X PBS, pH 7.4       | -      | 15.0       | 33.0            | 66.0            |
| 10% Tween-20          | -      | 0.8        | 1.7             | 3.4             |
| Total                 | -      | 150.0      | 330.0           | 660.0           |

- **b.** Retrieve Tissue Slide Cassettes containing H&E stained or IF stained sections.
- **c.** Peel back Visium Slide Seals.
- **d.** Using a pipette, remove all buffer from each well at well corners. Use a P20 pipette to remove any remaining liquid. See image below for proper liquid removal technique.

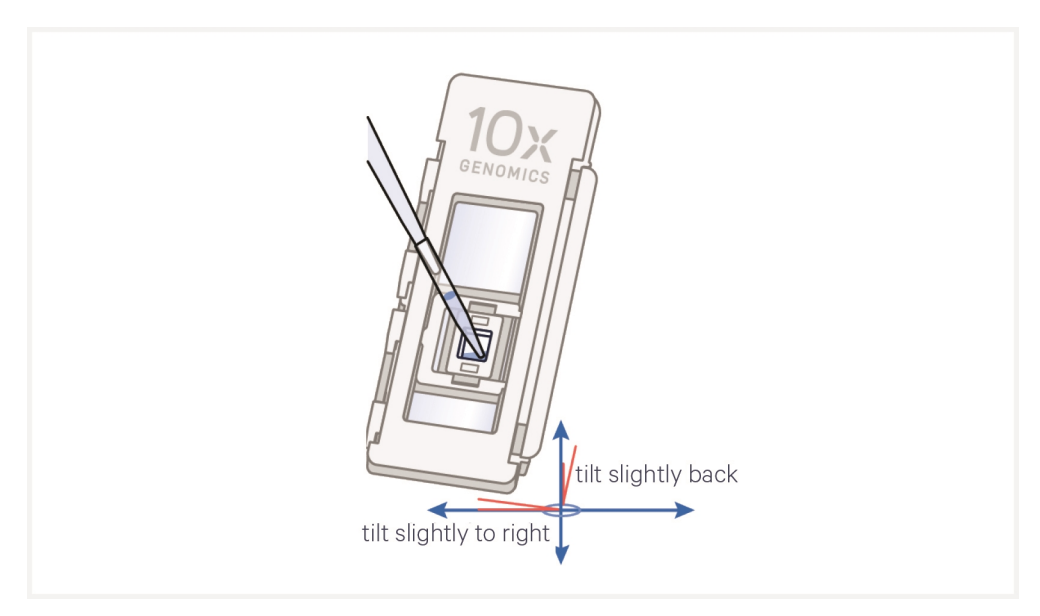

- e. Add **150** μl Pre-Hybridization Mix along the side of each well to uniformly cover tissue sections, without introducing bubbles.
- f. Re-apply Visium Slide Seal on each Tissue Slide Cassette.

#### g. Incubate for 15 min at room temperature.

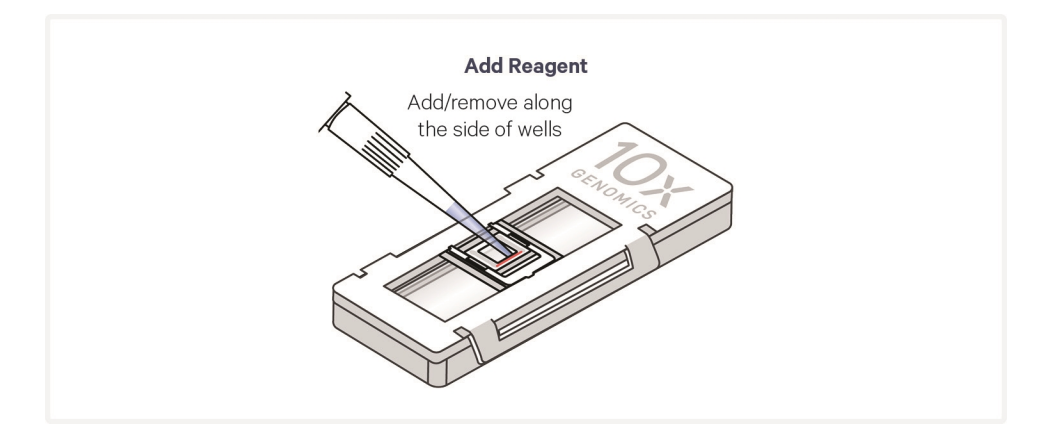

**h.** Place a Low Profile Thermocycler Adapter in the thermal cycler. Prepare thermal cycler with the following incubation protocol and start the program. See Tips & Best Practices for more information on cassette incubation in a thermal cycler.

| Lid Temperature         | Reaction Volume | Run Time              |
|-------------------------|-----------------|-----------------------|
| 50°C                    | 100 µl          | Overnight (16 - 24 h) |
| Step                    | Temperature     | Time hh:mm:ss         |
| Pre-equilibrate         | 50°C            | Hold                  |
| Hybridization           | 50°C            | Overnight (16 - 24 h) |
| Post Hybridization Wash | 50°C            | Hold                  |

**i.** Prepare Probe Hybridization Mix according to the table shortly before use. Add reagents in the order listed. Keep at **room temperature**. Pipette mix 10x and centrifuge briefly.

|            | Probe Hybridization Mix                                    | 10x PN                   | 1Χ<br>(μl) | 2X +10%<br>(μl) | 4X +10%<br>(μl) |
|------------|------------------------------------------------------------|--------------------------|------------|-----------------|-----------------|
|            | Nuclease-free Water                                        | -                        | 10.0       | 22.0            | 44.0            |
| $\bigcirc$ | FFPE Hyb Buffer                                            | 2000423                  | 70.0       | 154.0           | 308.0           |
|            | Human WT Probes v2 - RHS<br>or<br>Mouse WT Probes v2 - RHS | 2000657<br>or<br>2000913 | 10.0       | 22.0            | 44.0            |
|            | Human WT Probes v2 - LHS<br>or<br>Mouse WT Probes v2 - LHS | 2000658<br>or<br>2000912 | 10.0       | 22.0            | 44.0            |
|            | Total                                                      | -                        | 100.0      | 220.0           | 440.0           |

- j. Remove all Pre-Hybridization Mix from each well.
- **k.** Add **100** μl room temperature Probe Hybridization Mix to each well.

 Apply a new pre-cut Visium Slide Seal to each Tissue Slide Cassette and place on the Low Profile Thermocycler Adapter on the thermal cycler. Close the thermal cycler lid.

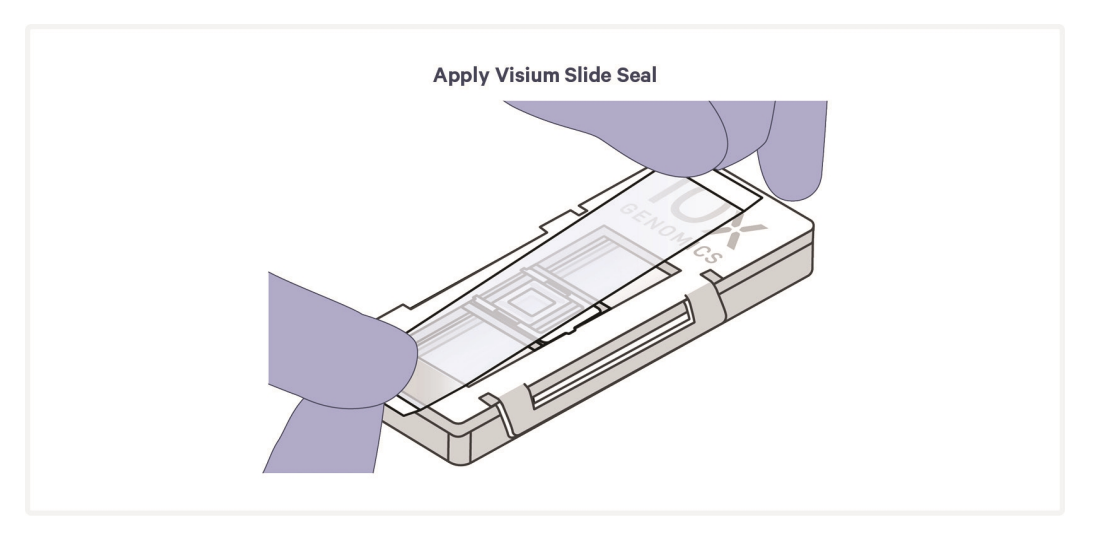

**m.** Skip Pre-equilibrate step to initiate Hybridization.

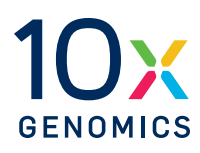

# Step 2:

### **Probe Ligation**

| 2.0 Get Started             | 51 |
|-----------------------------|----|
| 2.1 Post-Hybridization Wash | 52 |
| 2.2 Probe Ligation          | 54 |
| 2.3 Post-Ligation Wash      | 55 |

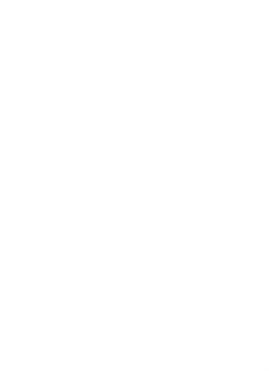

#### 2.0 Get Started

Each 10x Genomics reagent tube is enough for two 6.5 mm Visium HD Slides (four Tissue Slides). Number of reactions in reagent preparation tables refers to the number of Tissue Slides.

| Items | s          |                                  | 10x PN                                      | Preparation & Handling                                                                                                    | Storage |
|-------|------------|----------------------------------|---------------------------------------------|----------------------------------------------------------------------------------------------------|---------|
| Equil | librate to | room tempera                     | ture                                        |                                                                                                    |         |
|       | 0          | FFPE Post-<br>Hyb Wash<br>Buffer | Tube: 2000424<br>Kit: 1000466 or<br>1000667 | Thaw at room temperature. If<br>precipitate persists, heat at 37°C until<br>dissolved. Vortex briefly. Flick tube<br>until liquid settles at the bottom of the<br>tube. | -20°C   |
|       | 0          | 2X Probe<br>Ligation<br>Buffer   | Tube: 2000445<br>Kit: 1000466 or<br>1000667 | Thaw at room temperature until no precipitate remains. Vortex and centrifuge briefly.                                                                                   | -20°C   |
|       | 0          | Post-Ligation<br>Wash Buffer     | Tube: 2000419<br>Kit: 1000466 or<br>1000667 | Thaw at room temperature. If<br>precipitate persists, heat at 37°C until<br>dissolved. Vortex.                                                                          | -20°C   |
| Place | e on ice   |                                  |                                             |                                                                                                    |         |
|       | $\bigcirc$ | Probe<br>Ligation<br>Enzyme      | Tube: 2000425<br>Kit: 1000466 or<br>1000667 | Centrifuge briefly. Maintain on ice.                                                                                                    | -20°C   |
| Obta  | in         |                                  |                                             |                                                                                                    |         |
|       |            | Nuclease-<br>free Water          | -                                           | -                                                                                                    | Ambient |
|       |            | 20X SSC<br>Buffer                | -                                           | -                                                                                                    | Ambient |

#### 2.1 Post-Hybridization Wash

- **a.** Aliquot FFPE Post-Hyb Wash Buffer (**495 μl/per 6.5 mm sample**) and pre-heat to **50°C** in a water bath or thermomixer. Maintain pre-heated wash buffer at **50°C** throughout washes.
- **b.** Prepare 2X SSC Buffer according to the table. Add reagents in the order listed. Maintain at **room temperature**. DO NOT discard excess buffer, as it will be used for subsequent washes in the protocol.

| SSC Buffer          | Stock | Final | 1Χ<br>(μl) | 2X +10%<br>(μl) | 4X +10%<br>(μl) |
|---------------------|-------|-------|------------|-----------------|-----------------|
| SSC                 | 20X   | 2X    | 150        | 315             | 615             |
| Nuclease-free Water | -     | -     | 1,350      | 2,835           | 5,535           |
| Total               | -     |       | 1,500*     | 3,150*          | 6,150*          |

- **c.** Remove Visium Tissue Slide Cassettes from Low Profile Thermocycler Adapter and place on a flat, clean work surface.
- **d.** Peel back Visium Slide Seals and using a pipette, remove all Probe Hybridization Mix from each well. See Tips and Best Practices for slide seal removal guidance.

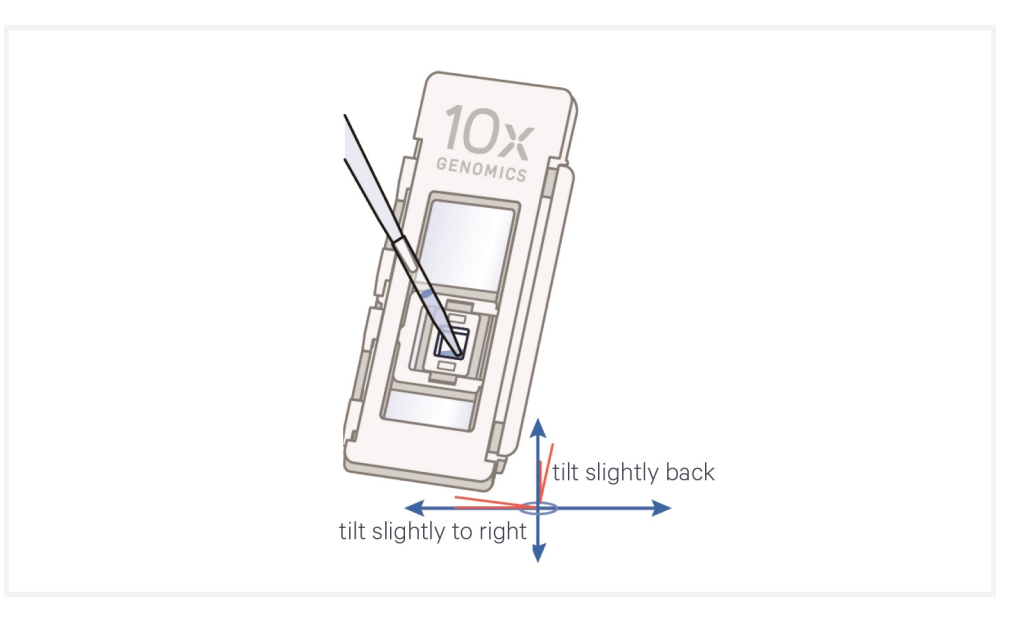

- e. Immediately add 150  $\mu$ l pre-heated FFPE Post-Hyb Wash Buffer to each well. Avoid well drying or cooling to room temperature. Removal and addition of buffers should be done quickly.
- TIPS
- **f.** Re-apply Visium Slide Seal on each Tissue Slide Cassette and place on Low Profile Thermocycler Adapter on pre-heated thermal cycler. Close thermal

cycler lid. See Tips & Best Practices for more information on cassette incubation on a thermal cycler.

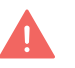

Ensure that Tissue Slide Cassette sits snugly on the Low Profile Thermocycler Adapter for all wash steps.

- **g.** Skip the Hybridization step on thermal cycler and initiate Post-Hybridization Wash.
- h. Incubate Visium Tissue Slide Cassettes in thermal cycler at 50°C for 5 min.

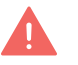

**i.** Remove Tissue Slide Cassettes from Low Profile Thermocycler Adapter and place on a flat, clean work surface. Exercise caution, as slide is hot.

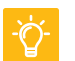

**j.** Peel back Visium Slide Seals and using a pipette, remove all FFPE Post-Hyb Wash Buffer from each well.

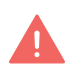

- **k. Immediately** add **150**  $\mu$ l pre-heated FFPE Post-Hyb Wash Buffer to well. Avoid well drying or cooling to room temperature. Removal and addition of buffers should be done quickly.
- **1.** Re-apply Visium Slide Seal on each Tissue Slide Cassette and place on Low Profile Thermocycler Adapter on pre-heated thermal cycler. Close thermal cycler lid.
- m. Incubate in thermal cycler at 50°C for 5 min.
- n. Repeat steps i-m one more time for a total of three washes.
- **o.** Peel back Visium Slide Seals and remove FFPE Post-Hyb Wash Buffer from each well.
- **p.** Add **150** μ**l** 2X SSC Buffer to each well and re-apply Visium Slide Seal.
- **q.** Let the Tissue Slide Cassettes cool to **room temperature** (**~3 min**) before proceeding to the next step.

#### 2.2 Probe Ligation

**a.** Place a Low Profile Thermocycler Adapter onto a thermal cycler (if not already placed), prepare with the following incubation protocol, and start the program.

| Lid Temperature                                                        | Reaction<br>Volume | Run Time                |
|------------------------------------------------------------------------|--------------------|-------------------------|
| 37°C (lid may be turned off if the instrument does not enable<br>37°C) | 100 μl             | 1 h                     |
| Step                                                                   | Temperature        | <b>Time</b><br>hh:mm:ss |
| Pre-equilibrate                                                        | 37°C               | Hold                    |
| Ligation                                                               | 37°C               | 01:00:00                |
| Hold                                                                   | 4°C                | Hold                    |

b. Prepare Probe Ligation Mix according to the table shortly before use. Add reagents in the order listed. Pipette mix 10x and centrifuge briefly. DO NOT vortex. Maintain on ice.

|            | Probe Ligation Mix       | 10x PN  | 1Χ<br>(μl) | 2X +10%<br>(μl) | 4X +10%<br>(μl) |
|------------|--------------------------|---------|------------|-----------------|-----------------|
|            | Nuclease-free Water      | -       | 24.0       | 52.8            | 105.6           |
| $\bigcirc$ | 2X Probe Ligation Buffer | 2000445 | 30.0       | 66.0            | 132.0           |
| $\bigcirc$ | Probe Ligation Enzyme    | 2000425 | 6.0        | 13.2            | 26.4            |
|            | Total                    | -       | 60.0       | 132.0           | 264.0           |

- **c.** Remove Visium Slide Seals from each Tissue Slide Cassette and remove all 2X SSC Buffer from each well.
- **d.** Add **60**  $\mu$ **l** Probe Ligation Mix directly to tissue sections in each well, without introducing bubbles. Tap Tissue Slide Cassettes gently to ensure uniform coverage.
- **e.** Apply a new pre-cut Visium Slide Seal on each Tissue Slide Cassette and place on the Low Profile Thermocycler Adapter on the pre-heated thermal cycler. Close the thermal cycler lid.
- **f.** Skip Pre-equilibrate step to initiate Ligation.

#### 2.3 Post-Ligation Wash

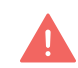

Use room temperature Post-Ligation Wash Buffer at first wash step (step 2.3f). Use pre-heated Post-Ligation Wash Buffer at second wash step (step 2.3k).

- a. If the stopping point after the Post-Ligation Wash will not be used, remove Visium HD slide mailer from -80°C. Remove slide mailer from mylar bag. Keep slide mailer upright, capped, and thaw at room temperature for 30-60 min. Two Visium HD slides may be prepared at the same time.
- **b.** Pre-heat Post-Ligation Wash Buffer (**110 μl/sample**) to **57°C**. Only **100 μl** per 6.5 mm sample is needed.
- **c.** Remove the Tissue Slide Cassettes from the Low Profile Thermocycler Adapter and place on a flat, clean work surface.
- **d.** Immediately prepare thermal cycler with the following incubation protocol and start the program.

| Lid Temperature | Reaction Volume | Run Time |
|-----------------|-----------------|----------|
| 57°C            | 100 µl          | -        |
| Step            | Temperature     | Time     |
| Incubate        | 57°C            | Hold     |

**e.** Remove Visium Slide Seals from each Tissue Slide Cassette and using a pipette, remove all Probe Ligation Mix from each well.

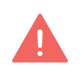

- **f.** Immediately add **100 μl room temperature** Post-Ligation Wash Buffer to each well. Removal and addition of buffers should be done quickly.
- **g.** Apply a new pre-cut Visium Slide Seal on each Tissue Slide Cassette and place on Low Profile Thermocycler Adapter on pre-heated thermal cycler. Close thermal cycler lid. See Tips & Best Practices for more information on cassette incubation in a thermal cycler.

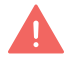

*Ensure that Tissue Slide Cassette sits snugly on the Low Profile Thermocycler Adapter for all wash steps.* 

- h. Incubate at 57°C for 5 min.
- **i.** Remove Tissue Slide Cassettes from the Low Profile Thermocycler Adapter and place on a flat, clean work surface.
- **j.** Peel back Visium Slide Seals and using a pipette, remove all Post-Ligation Wash Buffer from each well.

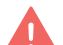

**k.** Add **100** µl **pre-heated** Post-Ligation Wash Buffer to each well.

STOP

- **I.** Re-apply Visium Slide Seal on Tissue Slide Cassette and place on Low Profile Thermocycler Adapter on pre-heated thermal cycler. Close thermal cycler lid.
- m. Incubate at 57°C for 5 min.
- **n.** Remove Tissue Slide Cassettes from Low Profile Thermocycler Adapter and place on a flat, clean work surface.
- **o.** Peel back Visium Slide Seals and using a pipette, remove all Post Ligation Wash Buffer from each well.
- **p.** Add **150** μ**l** 2X SSC Buffer prepared in 2.1 Post-Hybridization Wash on page 52 to each well.
- **q.** Remove all 2X SSC Buffer from each well.
- **r.** Add **150** μ**l** 2X SSC Buffer to each well.
- s. Re-apply Visium Slide Seals on each Tissue Slide Cassette.
- t. Allow Tissue Slide Cassettes to come to room temperature for 5 min.
- **u.** Store at **4°C** for up to **24 h** or proceed to next step.

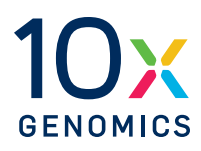

# Step 3:

### **Visium HD Slide Preparation**

| 3.0 Get Started          | 58 |
|--------------------------|----|
| 3.1 Visium HD Slide Wash | 59 |

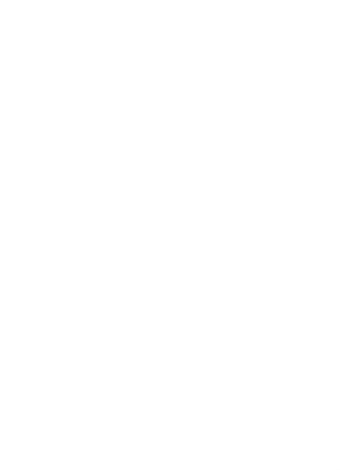

#### 3.0 Get Started

Each 10x Genomics reagent tube is enough for two 6.5 mm Visium HD Slides. Number of reactions in reagent preparation tables refers to the number of Visium HD slides.

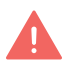

Firmware version 2.0.0 or higher is required in the Visium CytAssist used for this protocol.

| Items  |                         | 10x PN                                         | Preparation & Handling                                   | Storage |
|--------|-------------------------|------------------------------------------------|----------------------------------------------------------|---------|
| Obtain |                         |                                                |                                                          |         |
|        | Nuclease-<br>free Water | -                                              | -                                                        | Ambient |
|        | 20X SSC                 | -                                              | -                                                        | Ambient |
|        | Visium<br>Cassette      | Component: 3001830/<br>3001831<br>Kit: 1000669 | See Cassette Assembly Quick<br>Reference Card (CG000577) | Ambient |

#### **3.1 Visium HD Slide Wash**

a. If Visium HD Slide has not been thawed, remove Visium HD slide mailer from -80°C. Remove slide mailer from mylar bag. DO NOT uncap slide mailer. Keep slide mailer upright and thaw at room temperature for 30-60 min. Two Visium HD slides may be prepared at the same time.

DO NOT touch spacer during slide washes.

**b.** Prepare 0.1X SSC Buffer according to the table below. Pipette mix. Maintain at room temperature.

| 0.1X SSC Buffer     | Stock | Final | 1 Visium HD Slide<br>(ml) | 2 Visium HD Slides<br>(ml) |
|---------------------|-------|-------|---------------------------|----------------------------|
| Nuclease-free Water | -     | -     | 59.7                      | 119.4                      |
| SSC                 | 20X   | 0.1X  | 0.3                       | 0.6                        |
| Total               | -     |       | 60.0                      | 120.0                      |

- c. Open slide mailer.
- **d.** Add **7 ml** 0.1X SSC Buffer slowly along the side of the mailer on one side of the slide.
- e. Add 7 ml 0.1X SSC Buffer slowly along the side of the mailer on the other side of the slide, so that both sides of the slide are immersed in 0.1X SSC Buffer.

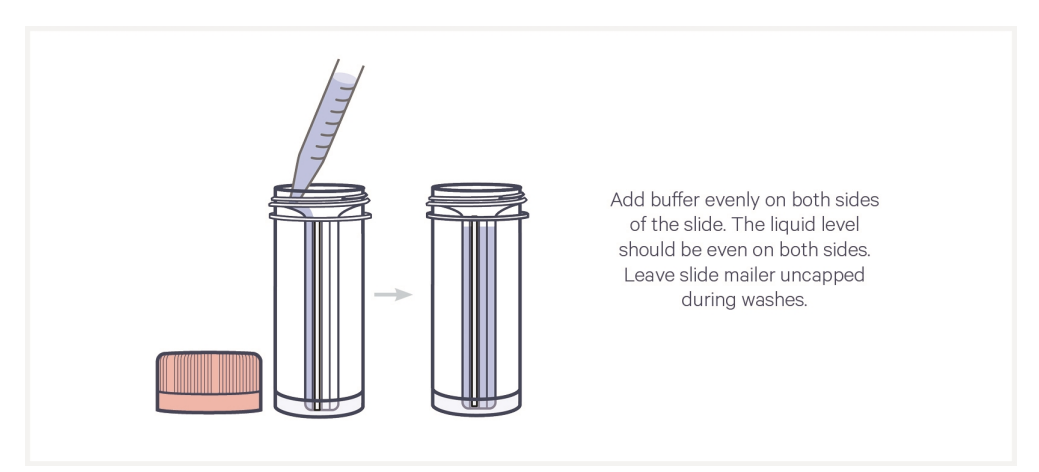

- **f.** Incubate at **room temperature** for **1 min**. DO NOT close the mailer.
- **g.** Remove 0.1X SSC Buffer by securing slide in place with one finger and pouring SSC Buffer from mailer.

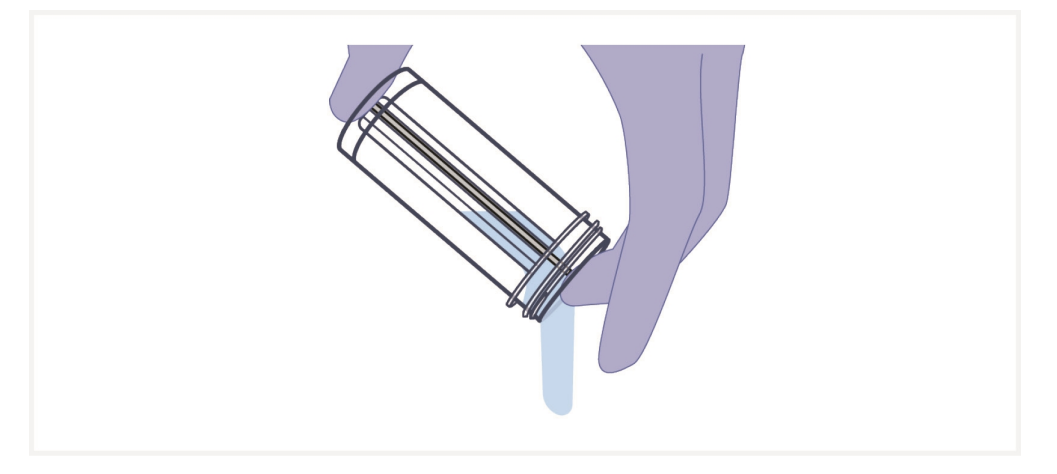

- h. Add 7 ml 0.1X SSC Buffer slowly along the side of the mailer on one side of the slide.
- Add 7 ml 0.1X SSC Buffer slowly along the side of the mailer on the other side of the slide, so that both sides of the slide are immersed in 0.1X SSC Buffer.
- j. Incubate at room temperature for 5 min.
- **k.** Remove 0.1X SSC Buffer by securing slide in place with one finger and pouring SSC Buffer from mailer.
- **1.** Repeat h-k twice more for a total of three **5 min** washes. During the last wash, save SSC Buffer in the mailer in case Visium HD Slide needs additional wash.
- **m.** Ensure back (side without spacers) of Visium HD Slide is dry. If necessary, remove excess moisture from the back of the slide with a lint-free laboratory wipe.
- n. Gently touch long edge of Visium HD slide on a lint-free laboratory wipe 3–5x to remove excess SSC buffer

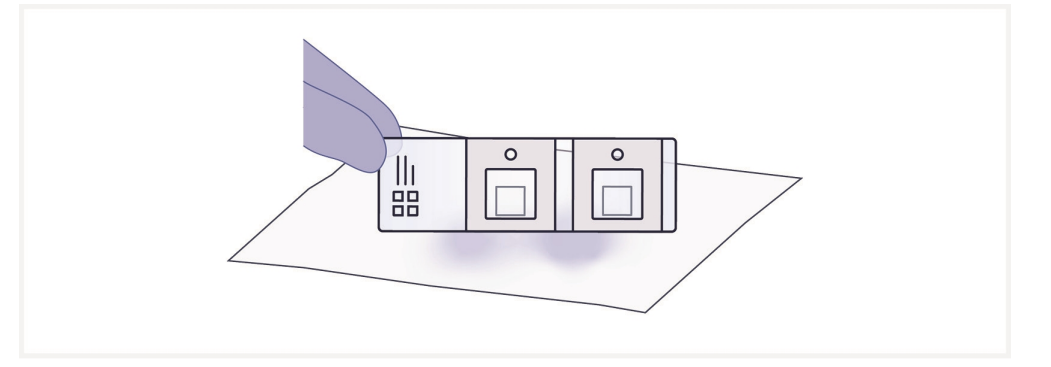

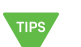

o. Ensure Visium HD Slide is free of particulate matter. If necessary, wash

Visium HD slide by immersing in slide mailer with 0.1X SSC buffer from step l.

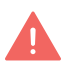

Record slide serial number before placing Visium HD slide into cassette.

- **p.** Place Visium HD Slide in a new 6.5 mm Visium Cassette. See Visium Cassette S3 Quick Reference Card (Document CG000730) for assembly instructions.
- **q.** Add **100**  $\mu$ **l** 0.1X SSC to each well in the cassette.
- r. Apply a new pre-cut Visium Slide Seal on the Visium Cassette.
- s. Leave 0.1X SSC Buffer in the Visium Cassette at room temperature until Visium HD Slide equilibration. DO NOT exceed 2 h before proceeding with a CytAssist run. Keep Visium Cassette and Visium HD slide free from debris.

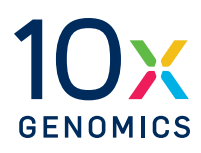

# Step 4:

### **Probe Release & Extension**

| 4.0 Get Started                               | 63 |
|-----------------------------------------------|----|
| 4.1 CytAssist-Enabled Probe Release & Capture | 65 |
| 4.2 Probe Extension                           | 75 |
| 4.3 Probe Elution                             | 76 |

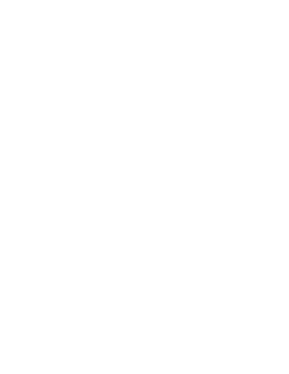

#### 4.0 Get Started

Each 10x Genomics reagent tube is enough for two 6.5 mm Visium HD Slides (four tissue slides). Number of reactions in reagent preparation tables refers to the number of Tissue Slides. After instrument run, number of reactions refers to the number of wells in a Visium Cassette.

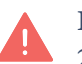

Ensure that the Visium CytAssist is powered on, running firmware version 2.0.0 or higher, is clean, and ready to perform an experimental run.

| Items | 5         |                                | 10x PN                                | Preparation & Handling                                                                                                    | Storage |
|-------|-----------|--------------------------------|---------------------------------------|----------------------------------------------------------------------------------------------------|---------|
| Equil | ibrate to | o room temperature             |                                       |                                                                                                    |         |
|       | •         | 2X RNase Buffer                | Tube: 2000411<br>Kit: 1000668         | Thaw at room temperature.<br>Pipette mix slowly and<br>thoroughly. DO NOT vortex.                                                                                                    | -20°C   |
|       |           | Extension Buffer               | Tube: 2000409<br>Kit: 1000668         | Thaw at room temperature, vortex, centrifuge briefly.                                                                                                    | -20°C   |
|       |           | Perm Enzyme B                  | Tube: 3000553<br>Kit: 1000668         | Pipette mix, centrifuge briefly.<br>Maintain at room temperature<br>until ready to use. Perm Enzyme<br>B is added to the Probe Release<br>Mix immediately before running<br>the CytAssist instrument. | -20°C   |
| Place | e on ice  |                                |                                       |                                                                                                    |         |
|       | •         | RNase Enzyme                   | Tube: 3000605<br>Kit: 1000668         | Pipette mix, centrifuge briefly.<br>Maintain on ice until ready to<br>use.                                                                                                    | -20°C   |
|       |           | Extension Enzyme               | Tube: 2000389<br>Kit: 1000668         | Pipette mix, centrifuge briefly.<br>Maintain on ice until ready to<br>use.                                                                                                    | -20°C   |
| Obta  | in        |                                |                                       |                                                                                                    |         |
|       |           | Visium HD Slide                | -                                     | Obtain washed Visium HD Slide.                                                                                                    | Ambient |
|       |           | Nuclease-free<br>Water         | -                                     | -                                                                                                    | Ambient |
|       |           | Tris 1 M, pH 8.0<br>(Tris-HCl) | -                                     | Manufacturer's<br>recommendations.                                                                                                    | Ambient |
|       |           | Alcoholic Eosin                | -                                     | Manufacturer's<br>recommendations.                                                                                                    | Ambient |
|       |           | 10X PBS                        | -                                     | Use 10X PBS stock to prepare<br>1X PBS.                                                                                                    | Ambient |
|       |           | 8 M KOH Solution               | -                                     | Manufacturer's<br>recommendations.                                                                                                    | Ambient |
|       |           | Qiagen Buffer EB               | -                                     | Manufacturer's recommendations.                                                                                                    | Ambient |
|       |           | Visium Slide Seals             | Component:<br>2000283<br>Kit: 1000669 | See Tips & Best Practices.                                                                                                    | Ambient |

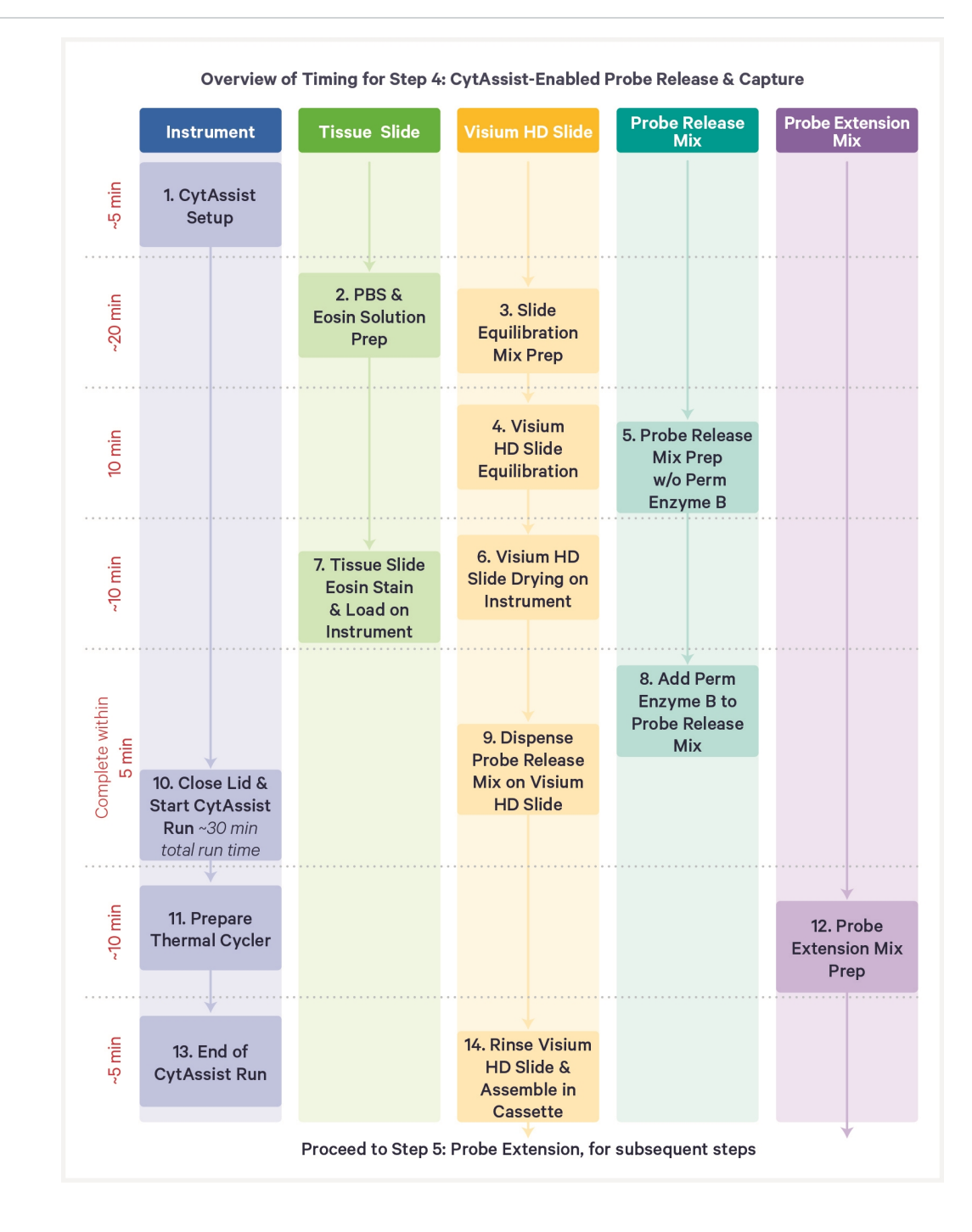

#### 4.1 CytAssist-Enabled Probe Release & Capture

If processing more than two tissue slides, keep remaining tissue slides at **4°C** with 2X SSC buffer. For more guidance, see Appendix on page 113.

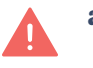

**a.** Ensure that Visium CytAssist is powered on, clean, and ready for an experimental run. Visium CytAssist firmware version 2.0.0 or higher is required for this protocol.

The home screen is the most common state of the instrument. There are several key functions accessible directly from the home screen.

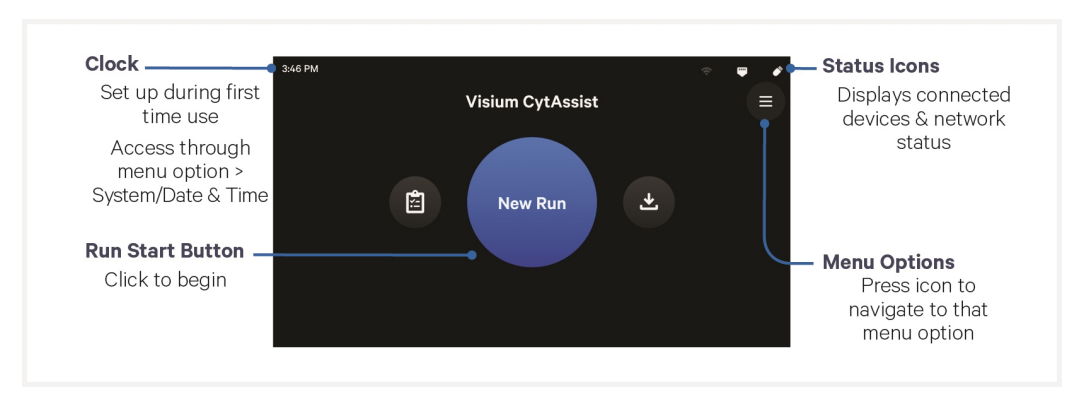

- b. Press blue New Run button on the touchscreen to initiate run.
- **c.** Enter the following assay configuration information:
- Visium Slide serial number. **Ensure serial number is accurate.** If serial number is entered in the wrong format, the check mark button to proceed will be grayed out. Record serial number for future use.

A slide scanner may be used to scan the Visium HD slide for automatic serial number input. See Visium HD Spatial Gene Expression Protocol Planner (CG000698) for compatible part numbers. The slide scanner may be used to scan the bottom of the cassette if the Visium HD slide is already assembled into the cassette.

- Custom run name, temperature, and time (**37°C** for **30 min** is recommended for most applications)
- **d.** Enter the following sample information:
  - Sample names and the locations of each sample on the instrument (A1 for right side, D1 for left side)

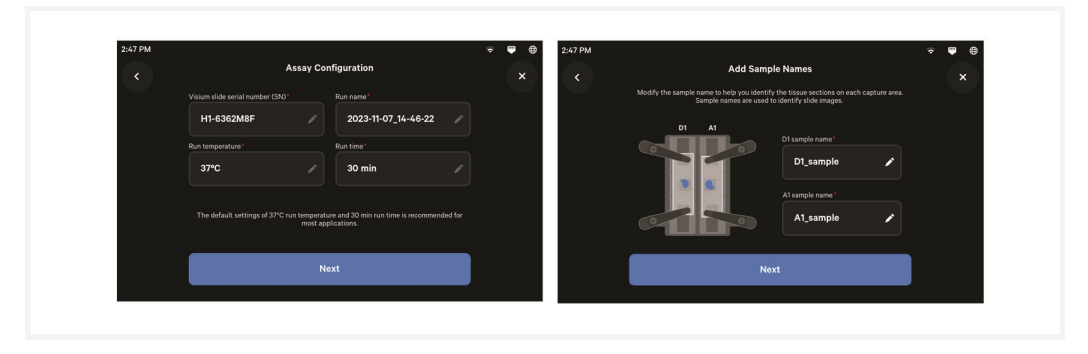

#### e. Prepare 1X PBS. Maintain at room temperature.

| 1X PBS              | 10x PN | 2 Tissue Slides<br>(µl) (includes overage) | 4 Tissue Slides<br>(μl) (includes overage) |
|---------------------|--------|--------------------------------------------|--------------------------------------------|
| Nuclease-free Water | -      | 5,940                                      | 11,880                                     |
| 10X PBS             | -      | 660                                        | 1,320                                      |
| Total               | -      | 6,600                                      | 13,200                                     |

**f.** Prepare 10% Eosin. Vortex and centrifuge briefly. Eosin should be prepared fresh for each CytAssist instrument run.

| 10% Eosin       | 10x PN | 1Χ<br>(μl) | 2X +10%<br>(μl) | 4X +10%<br>(μl) |
|-----------------|--------|------------|-----------------|-----------------|
| Alcoholic Eosin | -      | 15         | 33              | 66              |
| 1X PBS          | -      | 135        | 297             | 594             |
| Total           | -      | 150        | 330             | 660             |

**g.** Prepare Slide Equilibration Mix according to the table below. Pipette mix and centrifuge briefly. Maintain on ice.

| Slide Equilibration Mix | 10x PN  | 1Χ<br>(μl) | 2X +10%<br>(μl) | 4X +10%<br>(μl) |
|-------------------------|---------|------------|-----------------|-----------------|
| Nuclease-free Water     |         | 44.0       | 96.8            | 193.6           |
| 2X RNase Buffer         | 2000411 | 50.0       | 110.0           | 220.0           |
| RNase Enzyme            | 3000605 | 6.0        | 13.2            | 26.4            |
| Total                   | -       | 100.0      | 220.0           | 440.0           |

- **h.** Retrieve Visium Cassette with Visium HD Slide.
- **i.** Remove Visium Slide Seal and using a P200 pipette, remove 0.1X SSC from the right corner of each well in the cassette without scratching the fiducial frame or hydrogel. Use a P20 pipette to remove any remaining liquid. See image below for proper liquid removal technique.

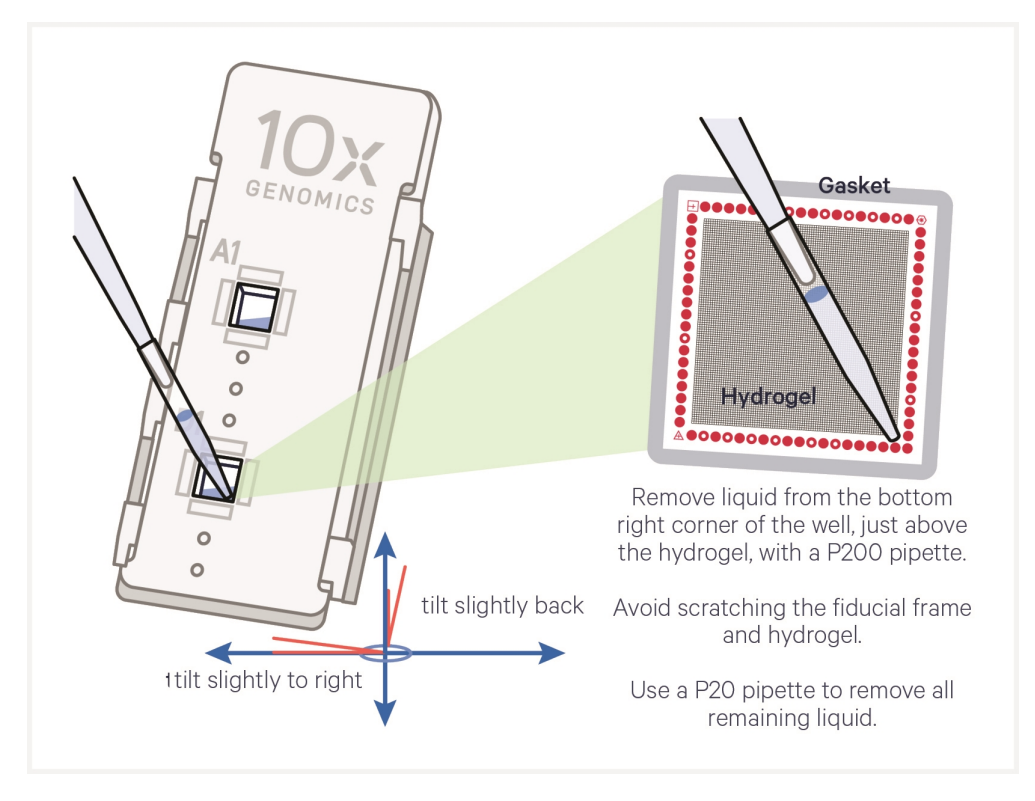

- **j.** Add **100**  $\mu$ l Slide Equilibration Mix to each well in the cassette. Gently tap to ensure uniform coverage of the Capture Area.
- **k.** Apply a new uncut Visium Slide Seal on the Visium Cassette and incubate at **room temperature** for **10 min**.
- Prepare Probe Release Mix during Visium HD Slide equilibration. DO NOT prepare Probe Release Mix for more than two tissue slides at a time. Pipette mix thoroughly until solution is homogenous. Avoid generating bubbles. Maintain on ice.

| Probe Release Mix | 10x PN  | 2 Tissue Slides<br>(μl) (includes overage) |
|-------------------|---------|--------------------------------------------|
| 2X RNase Buffer   | 2000411 | 20.0                                       |
| RNase Enzyme      | 3000605 | 17.5                                       |
| Total             | -       | 37.5                                       |

**m.** Remove Visium Slide Seal and using a P200 pipette, remove Slide Equilibration Mix from the right corner of each well in the cassette without scratching the fiducial frame or hydrogel. Use a P20 pipette to remove any remaining liquid. See image in step i for proper liquid removal technique.

Failure to remove Slide Equilibration Mix completely may result in reduced assay performance.

**n.** Remove top half of Visium Cassette, leaving Visium HD Slide resting in bottom half of Visium Cassette. Rest top half of Visium Cassette such that the gaskets face away from work surface, as shown in the image below. See Visium Cassette S3 Quick Reference Card (CG000730) for more information on cassette disassembly.

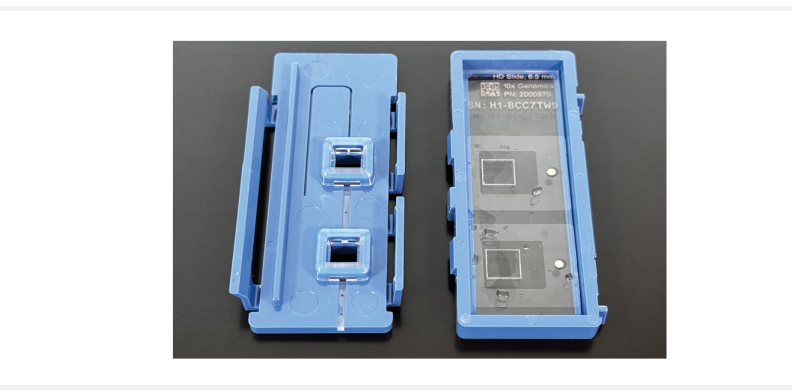

**o.** Remove Visium HD Slide from Visium Cassette. Avoid touching active surface. If necessary, remove excess moisture from the back of the slide with a lint-free laboratory wipe.

The time between completing **step o** and starting **step q** should not exceed **5 min**.

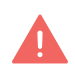

Save Visium Cassette for use after the instrument run. Ensure back of Visium HD Slide is dry.

**p.** Load Visium HD Slide against the grooves of Visium Slide Stage, using one hand to load the slide and the other to close the Visium Slide Lock.

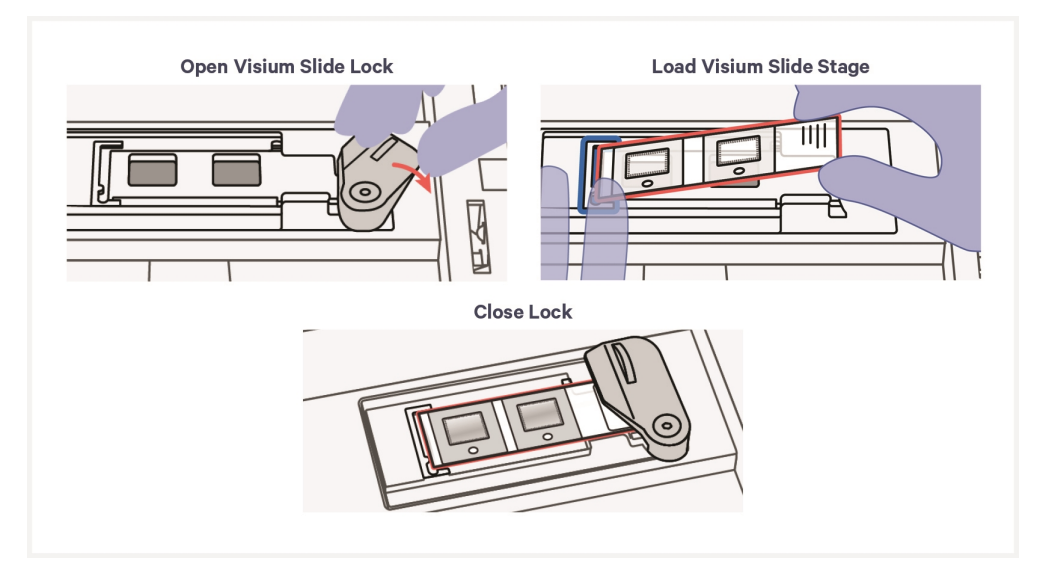

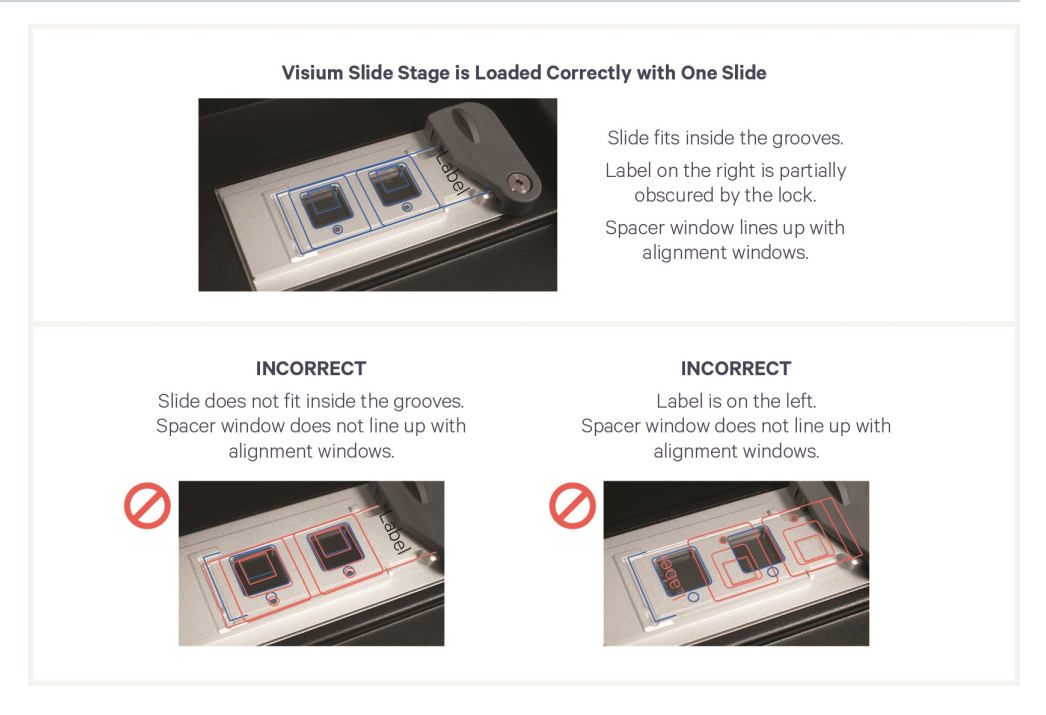

**q.** Allow Visium HD Slide to dry on the Visium Slide Stage for **10 min.** Inspect entire well. If liquid remains on the slide or anywhere in the well, continue drying and proceed immediately when no liquid remains within the well.

Ensure area around the Visium CytAssist instrument is free from debris. While the Visium HD Slide is drying, prepare Tissue Slides as described in steps r-aa.

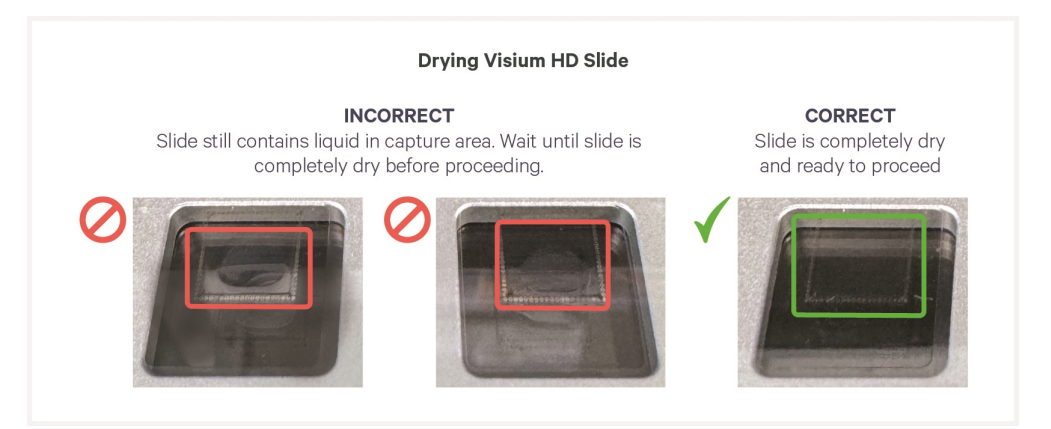

- r. Retrieve Tissue Slide Cassettes.
- **s.** Using a pipette, remove all 2X SSC Buffer from each well of the Tissue Slide Cassettes.
- t. Remove tissue slides from Tissue Slide Cassettes.
- **u.** Add **100** μ**l** 10% Eosin to uniformly cover each tissue section per slide.

- v. Incubate 1 min at room temperature.
- **w.** Remove 10% Eosin by holding slide at an angle over a liquid waste container.
- **x.** While holding the slide over the liquid waste container, rinse with **1 ml** 1X PBS. DO NOT pipette directly onto tissue.

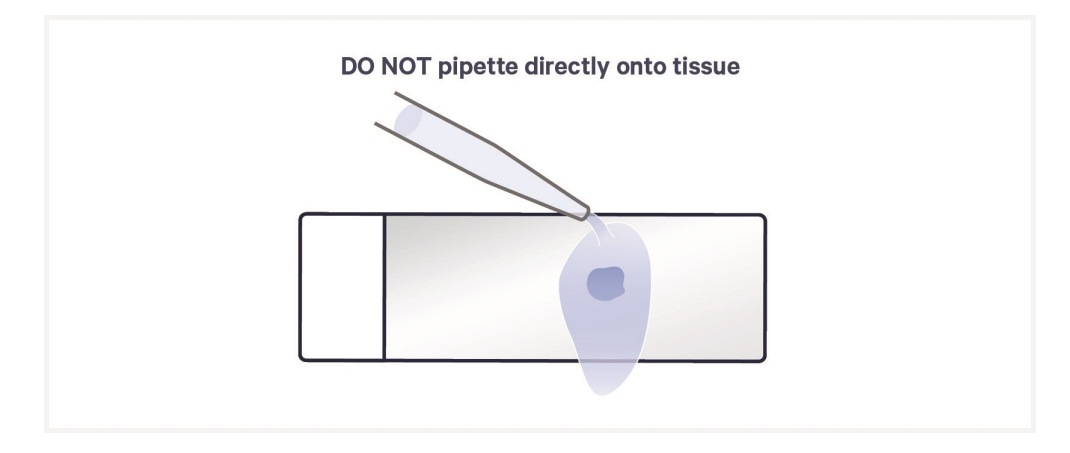

- **y.** Repeat step x two more times for a total of three washes.
- **z.** Gently waft/flick slide back and forth to remove excess PBS. Remove any excess PBS with a lint-free laboratory wipe in areas outside of the tissue, without touching the tissue sections.

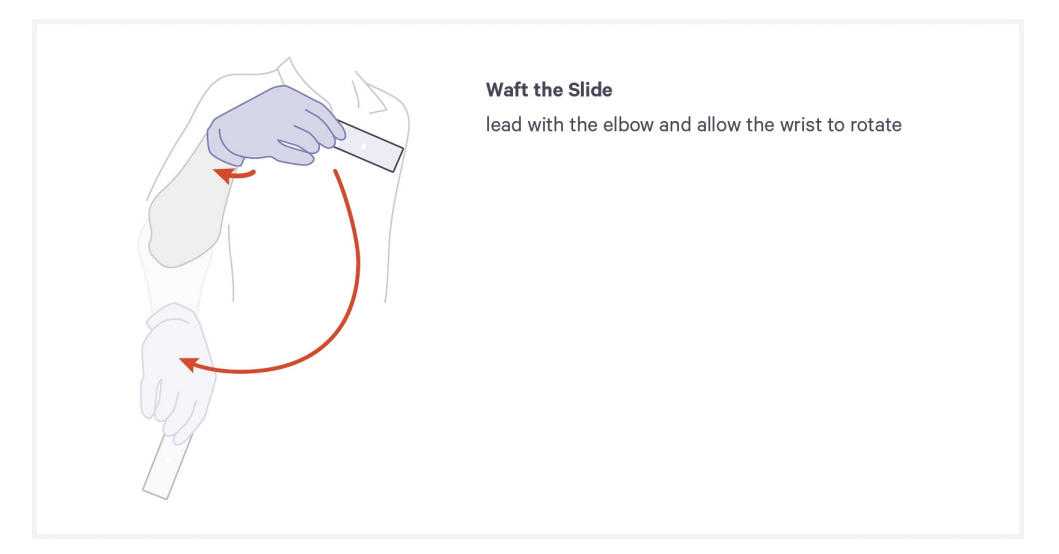

**aa.** Wipe back of tissue slides with a lint-free laboratory wipe and load into Visium CytAssist. Ensure tissue section is completely dry prior to instrument run. If necessary, repeat slide wafting. See Instrument Loading Guidelines on page 34 for more information.

Complete tissue slide alignment before Visium HD slide is done drying.

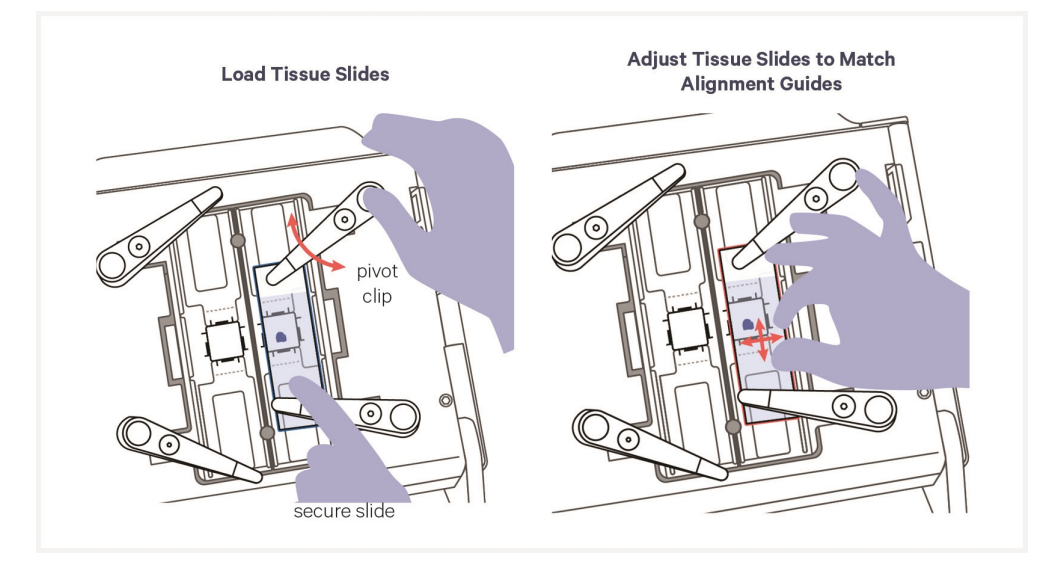

Before proceeding to next step, ensure that Visium HD slide is completely dry. See step q.

**ab.** Pipette mix Perm Enzyme B (PN-3000553) and centrifuge briefly. Remove Probe Release Mix from ice. Add **2.5 μl** of Perm Enzyme B to **37.5 μl** of Probe Release Mix (prepared at step 4.1h). Pipette mix 15x with pipette set to 30 μl. Avoid generating bubbles. Centrifuge for **5 sec**.

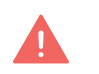

The time between adding Perm Enzyme B to Probe Release Mix and starting the Visium CytAssist instrument run should be less than **5 min**.

- **ac.** Slowly aspirate  $17 \mu l$  of Probe Release Mix and inspect the pipette tip. Ensure that no bubbles were drawn up into the pipette tip.
- **ad.** Slowly dispense **17**  $\mu$ l of Probe Release Mix into the center of each spacer well on the Visium HD Slide, using a fresh pipette tip for each dispense. Do not push plunger beyond first stop to avoid generating bubbles.

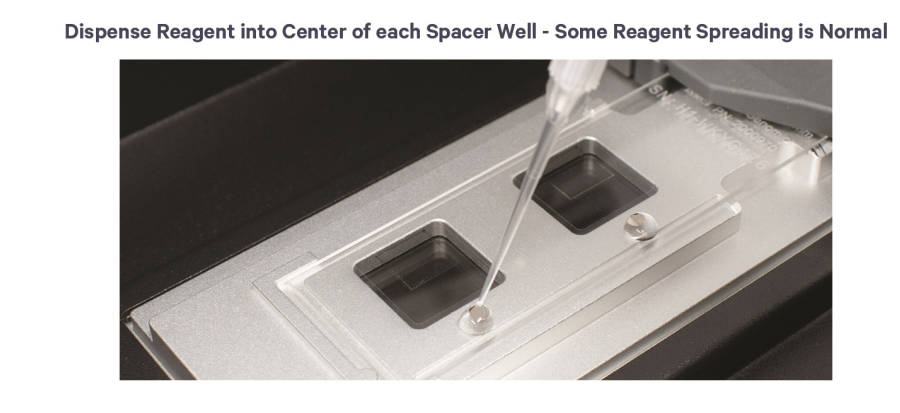

Step 4: Probe Release & Extension

ae. Close lid and press Next.

The home screen will now display a play symbol and run information along the bottom of the screen.

- **af.** Press play button to start the run. **37°C** for **30 min** is recommended for most applications.
  - Midrun progress bar will show the time remaining in the run.

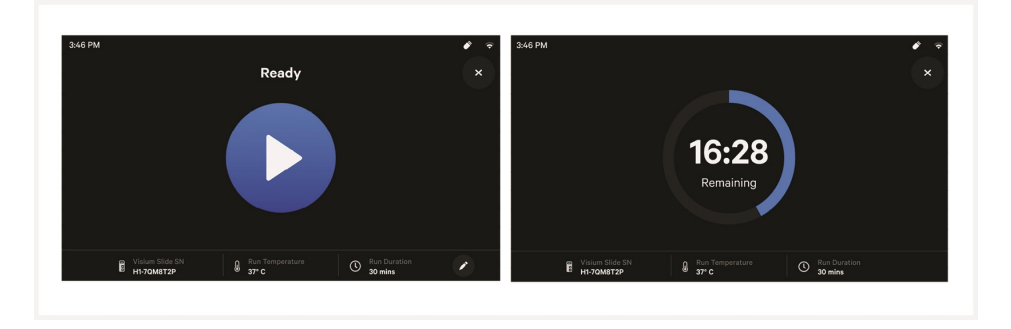

- Yellow before a run begins indicates a user-recoverable error. If an error occurs, follow on-screen prompts.
- **ag.** Place Low Profile Thermocycler Adapter in the thermal cycler. Prepare thermal cycler with the following incubation protocol and start the program.

| Lid Temperature                                                        | Reaction<br>Volume | Run Time |
|------------------------------------------------------------------------|--------------------|----------|
| 53°C (lid may be turned off if the instrument does not enable<br>53°C) | 100 µl             | 60 min   |
| Step                                                                   | Temperature        | Time     |
| Pre-equilibrate                                                        | 53°C               | Hold     |
| Probe Extension 1                                                      | 53°C               | 00:30:00 |
| Cool Down                                                              | 4°C                | 00:03:00 |
| Hold                                                                   | 4°C                | Hold     |
| Probe Extension 2                                                      | 53°C               | 00:30:00 |
| Cool Down                                                              | 4°C                | 00:03:00 |
| Hold                                                                   | 4°C                | Hold     |

**ah.** Prepare Probe Extension Mix. Pipette mix. Centrifuge briefly. Maintain on ice.
| Probe Extension Mix | 10x PN  | 1Χ<br>(μl) | 2X +10%<br>(μl) | 4X +10%<br>(μl) |
|---------------------|---------|------------|-----------------|-----------------|
| Extension Buffer    | 2000409 | 147.0      | 323.4           | 646.8           |
| Extension Enzyme    | 2000389 | 3.0        | 6.6             | 13.2            |
| Total               | -       | 150.0      | 330.0           | 660.0           |

**ai.** At the end of a run, the button will display "Done" and a "Run Info" tab at the bottom of the screen. DO NOT allow sample to sit in the Visium CytAssist after run completion. **Immediately** move to next step.

- Green indicates a successfully completed run.
- Red indicates a failed run/error
- Yellow at the end of a run indicates an incomplete run.
- For more information on errors, consult the Visium CytAssist Instrument User Guide (CG000542).

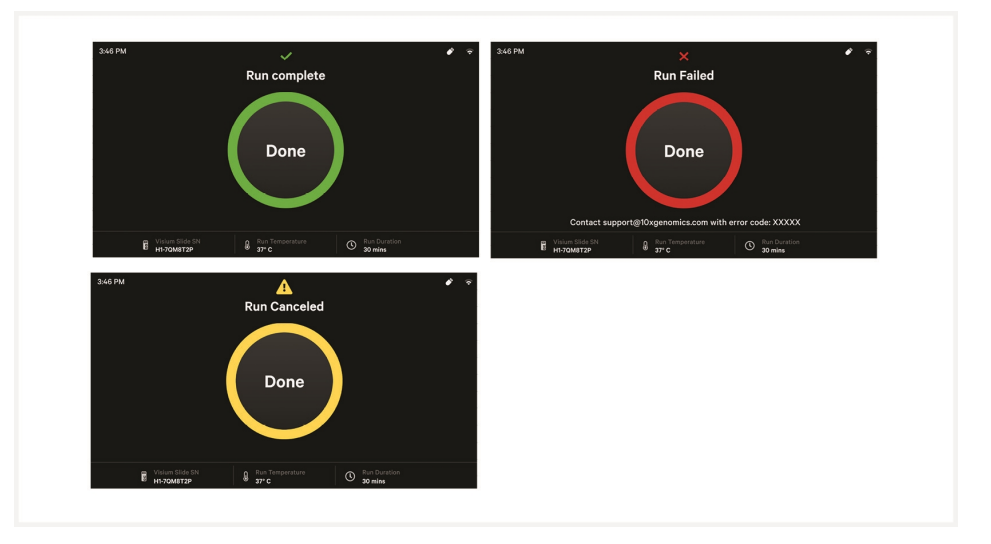

**aj.** Click "Done" button and open lid. DO NOT power off the instrument at this time, as it needs to process support data. It is normal for the Visium slide to move after opening instrument.

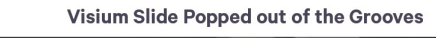

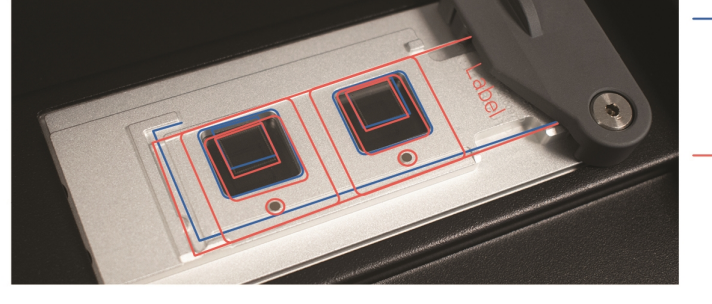

- Blue: outline of the alignment window & grooves on the stage; The slide should line up with these areas.
- Red: outline of the slide, no longer aligned with the windows & grooves.
- **ak.** Immediately remove Visium HD Slide. It is normal if tissue remains of tissue slides after run completion.
- **al.** While holding Visium HD Slide over liquid waste container, rinse each Capture Area with **1 ml** Buffer EB. DO NOT pipette directly onto Capture Areas, which are surrounded by the fiducial frames.

Rinse slide near Visium CytAssist instrument to ensure prompt washing of Capture Areas.

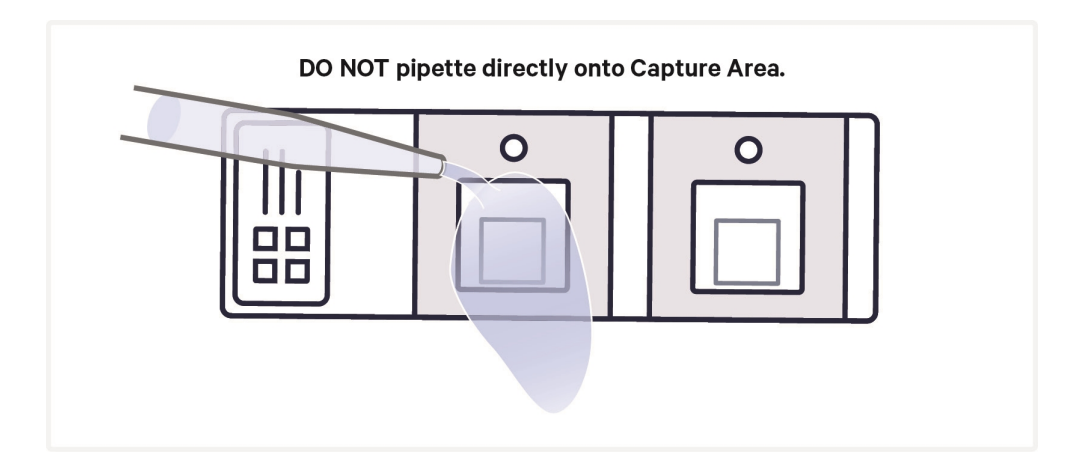

- **am.** Repeat step al two more times for a total of three washes per Capture Area.
- **an.** Place Visium HD Slide in the same Visium Cassette from earlier in this step.

Some moisture remaining on the Visium HD Slide is normal.

**ao.** Proceed immediately to Probe Extension. CytAssist instrument should only be cleaned and data transferred at a safe stopping point.

#### 4.2 Probe Extension

Probe Extension occurs over two rounds, Probe Extension 1 and Probe Extension 2.

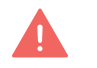

**a.** Add **75**  $\mu$ l Probe Extension Mix to each well. Gently tap Visium Cassette to ensure uniform coverage of Capture Area. Keep remaining Probe Extension Mix on ice.

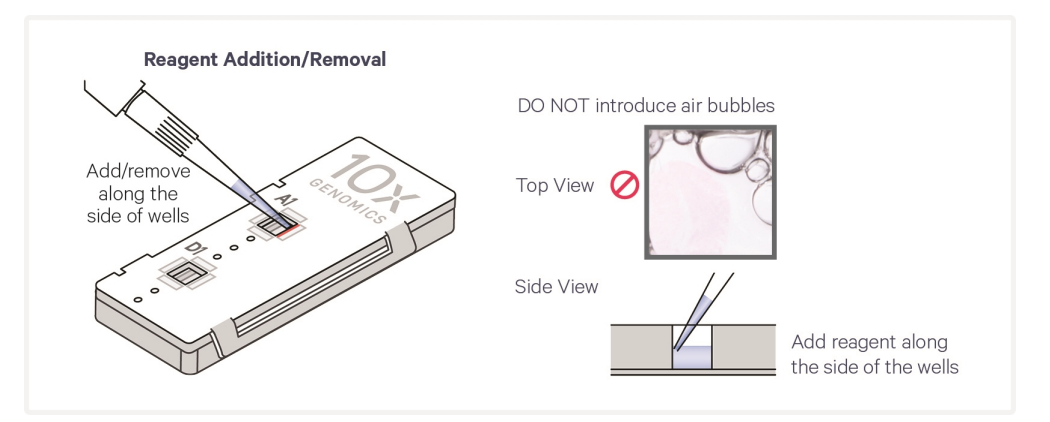

- **b.** Apply new uncut Visium Slide Seal on Visium Cassette and place on the Low Profile Thermocycler Adapter on pre-heated thermal cycler. Close thermal cycler lid.
- c. Skip Pre-equilibrate step to initiate Probe Extension 1.
- **d.** After the first Cool Down, open thermal cycler lid and remove cassette from Low Profile Thermocycler Adapter,
- **e.** Peel back Visium Slide Seal and remove Probe Extension Mix from each well.
- f. Add 75  $\mu$ l Probe Extension Mix to each well.

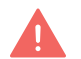

Gently tap Visium Cassette to ensure uniform coverage of Capture Area.

- **g.** Re-apply Visium Slide Seal and place cassette on Low Profile Thermocycler Adapter. Close thermal cycler lid.
- h. Skip Hold step to initiate Probe Extension 2.

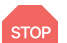

- i. Sample may remain at 4°C in the thermal cycler for up to 24 h.
- **j.** Clean CytAssist instrument. Consult Visium CytAssist Instrument User Guide (CG000542) for more information.

#### 4.3 Probe Elution

**a.** Prepare 0.08 M KOH Mix according to the appropriate table shortly before use, adding reagents in the order listed. Vortex and centrifuge briefly. Maintain at **room temperature**.

| 6.5 mm Slides       |       |        |            |                 |                 |
|---------------------|-------|--------|------------|-----------------|-----------------|
| КОН Міх             | Stock | Final  | 1Χ<br>(μl) | 2X +10%<br>(μl) | 4X +10%<br>(μl) |
| Nuclease-free Water | -     | -      | 49.5       | 108.9           | 217.8           |
| КОН                 | 8 M   | 0.08 M | 0.5        | 1.1             | 2.2             |
| Total               | -     | -      | 50.0       | 110.0           | 220.0           |

- **b.** Remove Visium Cassette from Low Profile Thermocycler Adapter and place on a flat, clean work surface after Probe Extension is complete.
- **c.** Remove Visium Slide Seal and using a pipette, remove all Probe Extension Mix from wells.
- **d.** Add **150** μ**l** Buffer EB to each well.
- e. Remove all Buffer EB from wells.
- **f.** Add **50 μl** 0.08 M KOH Mix to each well. Gently tap Visium Cassette to ensure uniform coverage of Capture Area.
- g. Incubate at room temperature for 10 min.
- **h.** Add **3** µ**l** 1 M Tris-HCl pH 8.0 to a tube in an 8-tube strip for each sample.

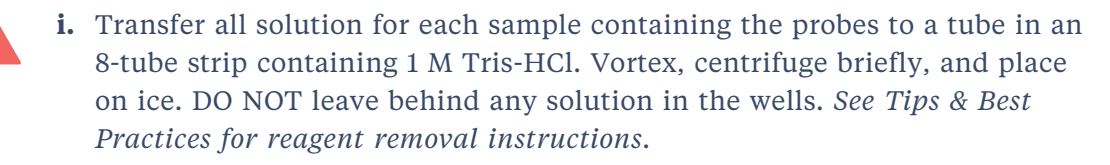

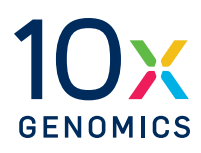

# Step 5:

# **Pre-Amplification and SPRIselect**

| 5.0 Get Started                            | 78 |
|--------------------------------------------|----|
| 5.1 Pre-Amplification                      | 79 |
| 5.2 Pre-Amplification Cleanup - SPRIselect | 80 |

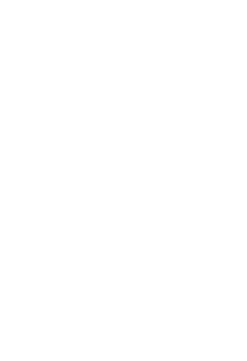

#### **5.0 Get Started**

Number of reactions in reagent preparation tables refers to the number of samples from Probe Elution.

| ltem          |                                             | 10x PN                                          | Preparation & Handling                                    | Storage |
|---------------|---------------------------------------------|-------------------------------------------------|-----------------------------------------------------------|---------|
| Equilibrate t | o room tempera                              | ature                                           |                                                           |         |
|               | TS Primer<br>Mix B                          | Tube: 2000537<br>Kit: 1000688                   | Thaw at room temperature, vortex, and centrifuge briefly. | -20°C   |
|               | Beckman<br>Coulter<br>SPRIselect<br>Reagent | -                                               | Manufacturer's recommendations.                           | -       |
| Place on ice  |                                             |                                                 |                                                           |         |
|               | Amp Mix B                                   | Tube: 2000567<br>Kit: 1000668                   | Vortex, centrifuge briefly.                               | -20°C   |
| Obtain        |                                             |                                                 |                                                           |         |
|               | Qiagen<br>Buffer EB                         | -                                               |                                                           | Ambient |
|               | 10x<br>Magnetic<br>Separator                | Component: 230003<br>or 2000431<br>Kit: 1000499 | See Tips & Best Practices.                                | Ambient |
|               | 80% Ethanol                                 | -                                               | Prepare fresh. Prepare 1 ml per<br>reaction.              | Ambient |

# **5.1 Pre-Amplification**

**a.** Prepare Pre-Amplification Mix on ice according to the appropriate table. Add reagents in the order listed. Pipette mix and centrifuge briefly. Maintain on ice.

|   | 6.5 mm Slides         |         |            |                  |                  |
|---|-----------------------|---------|------------|------------------|------------------|
|   | Pre-Amplification Mix | PN      | 1Χ<br>(μl) | 2X +<br>10% (μl) | 4X +<br>10% (μl) |
|   | Nuclease-free Water   |         | 19.5       | 42.9             | 85.8             |
| 0 | Amp Mix B             | 2000567 | 25.0       | 55.0             | 110.0            |
|   | TS Primer Mix B       | 2000537 | 2.5        | 5.5              | 11.0             |
|   | Total                 | -       | 47.0       | 103.4            | 206.8            |

- **b.** Add **47** μ**l** Pre-Amplification Mix to each tube from **4.3** Probe Elution on page 76. Pipette mix and centrifuge briefly.
- **c.** Incubate in a thermal cycler with the following protocol.

| Lid Temperature | Reaction Volume         | Run Time                   |
|-----------------|-------------------------|----------------------------|
| 105°C           | 100 µl                  | ~25 min                    |
| Step            | Temperature             | Time hh:mm:ss              |
| 1               | 98°C                    | 00:03:00                   |
| 2               | 98°C                    | 00:00:15                   |
| 3               | 63°C                    | 00:00:20                   |
| 4               | 72°C                    | 00:00:30                   |
| 5               | Go to Step 2, repeat 9> | ( for a total of 10 cycles |
| 6               | 72°C                    | 00:01:00                   |
| 7               | 4°C                     | Hold                       |

## **5.2 Pre-Amplification Cleanup - SPRIselect**

If using MicroAmp 8-Tube Strips, use the high position (magnet•**High**) only throughout the protocol.

- **a.** Vortex to resuspend SPRIselect reagent. Add **120**  $\mu$ l SPRIselect reagent (1.2X) to each pre-amplification reaction in an 8-tube strip (100  $\mu$ l) and pipette mix 15x (pipette set to 175  $\mu$ l).
- **b.** Incubate **5 min** at **room temperature**.
- c. Place on the magnet-High until solution clears.
- d. Remove supernatant.
- **e.** Add **300** μ**l** 80% ethanol to pellet. Wait **30 sec**. Pipette carefully as **300** μ**l** is at tube limit.
- f. Remove ethanol.
- g. Add 200 µl 80% ethanol to pellet. Wait 30 sec.
- h. Remove ethanol.
- i. Centrifuge briefly and place on magnet•Low.
- j. Remove any remaining ethanol without disturbing the beads. Air dry for 2
   min. DO NOT exceed 2 min as this will decrease elution efficiency.
- **k.** Remove from magnet. Add **105** μ**l** Buffer EB. Pipette mix 15x (pipette set to 100 μl).
- 1. Incubate 2 min at room temperature.
- m. Place tube strip on magnet •High until solution clears.
- **n.** Transfer **100**  $\mu$ **l** sample to a new tube strip.
- o. Store at 4°C for up to 72 h, -20°C for up to 4 weeks, or proceed to next step.

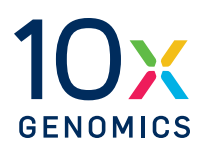

# Step 6:

# Visium HD Spatial Gene Expression – Probebased Library Construction

| 6.0 Get Started                                | 82 |
|------------------------------------------------|----|
| 6.1 Cycle Number Determination – qPCR          | 83 |
| 6.2 Sample Index PCR                           | 85 |
| 6.3 Post-Sample Index PCR Cleanup – SPRIselect | 87 |
| 6.4 Post-Library Construction QC               | 88 |

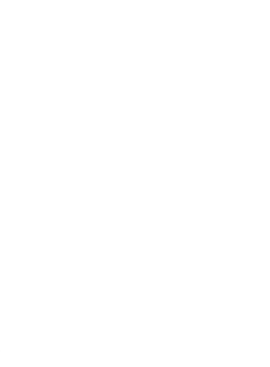

# 6.0 Get Started

| ltem          |                                                                            | 10x PN                                          | Preparation & Handling                                    | Storage |
|---------------|----------------------------------------------------------------------------|-------------------------------------------------|-----------------------------------------------------------|---------|
| Equilibrate t | o room temperat                                                            | ure                                             |                                                           |         |
|               | TS Primer Mix<br>B                                                         | Tube: 2000537<br>Kit: 1000688                   | Thaw at room temperature, vortex, and centrifuge briefly. | -20°C   |
|               | Dual Index<br>Plate TS Set A                                               | Tube: 3000511<br>Kit: 1000251                   | Thaw at room temperature, vortex, and centrifuge briefly. | -20°C   |
|               | Beckman<br>Coulter<br>SPRIselect<br>Reagent                                | -                                               | Manufacturer's<br>recommendations.                        | -       |
|               | Agilent<br>TapeStation<br>Screen Tape<br>and Reagents<br>If used for QC    |                                                 | Manufacturer's<br>recommendations.                        | -       |
|               | Agilent<br>Bioanalyzer<br>High<br>Sensitivity<br>DNA kit<br>If used for QC | -                                               | Manufacturer's<br>recommendations.                        | -       |
| Place on ice  |                                                                            |                                                 |                                                           |         |
|               | Amp Mix B                                                                  | Component: 2000567<br>Kit:                      | Vortex, centrifuge briefly.<br>Maintain on ice.           | -20°C   |
|               | KAPA SYBR<br>Fast qPCR<br>Master Mix                                       | -                                               | Manufacturer's<br>recommendations.                        | -       |
| Obtain        |                                                                            |                                                 |                                                           |         |
|               | Nuclease-free<br>Water                                                     | -                                               | -                                                         | Ambient |
|               | Qiagen Buffer<br>EB                                                        | -                                               |                                                           | Ambient |
|               | 10x Magnetic<br>Separator                                                  | Component: 230003 or<br>2000431<br>Kit: 1000499 | See Tips & Best Practices.                                | Ambient |
|               | 80% Ethanol                                                                | -                                               | Prepare fresh. Prepare 400 µl<br>per reaction.            | Ambient |

#### **6.1 Cycle Number Determination – qPCR**

- **a.** Dilute TS Primer Mix B 1:10 in nuclease-free water. The amount of diluted primer mix required to generate the qPCR mixes is described in the table below.
- **b.** Prepare qPCR Mix on ice according to the table below. Add reagents in the order listed. Vortex and centrifuge briefly. Maintain on ice.

A passive reference dye, such as ROX, may be required. Consult the Roche KAPA SYBR FAST qPCR Kit website or the appropriate qPCR system manufacturer for guidance.

| Gene Expression<br>qPCR Mix                                  | Stock | Final | 1Х<br>(µl) | 3X* +<br>10% (μl) | 5X* +<br>10% (μl) |
|--------------------------------------------------------------|-------|-------|------------|-------------------|-------------------|
| KAPA SYBR FAST<br>qPCR Master Mix<br>Minimize light exposure | 2X    | 1X    | 5.0        | 16.5              | 27.5              |
| <b>Diluted TS Primer Mix B</b>                               | -     | -     | 1.0        | 3.3               | 5.5               |
| Nuclease-free Water                                          | -     | -     | 3.0        | 9.9               | 16.5              |
| Total                                                        |       |       | 9.0        | 29.7              | 49.5              |
| *Includes one negative con                                   | trol  |       |            |                   |                   |

- **c.** Add **9**  $\mu$ **l** qPCR Mix to one well per sample in a qPCR plate (a well for negative control may be included).
- **d.** Dilute **2**  $\mu$ **l** sample from Pre-Amplification Cleanup SPRIselect in **8**  $\mu$ **l** nuclease-free water. Pipette mix, centrifuge briefly.
- **e.** Transfer  $1 \mu l$  diluted sample from Pre-Amplification Cleanup SPRIselect to each qPCR plate well containing qPCR Mix. For the negative control, add  $1 \mu l$  nuclease-free water to the corresponding well. Pipette mix.
- **f.** Apply seal and centrifuge briefly. Record which sample is in which well of the qPCR plate.

**g.** Prepare a qPCR system with the following protocol, place the plate in the thermal cycler, and start the program.

| Lid Temperature | Reaction Volume                          | Run Time      |
|-----------------|------------------------------------------|---------------|
| 105°C           | 10 μΙ                                    | 35 min        |
| Step            | Temperature                              | Time hh:mm:ss |
| 1               | 98°C                                     | 00:03:00      |
| 2               | 98°C                                     | 00:00:05      |
| 3               | 63°C                                     | 00:00:30      |
|                 | Read signal                              |               |
| 4               | Go to step 2, 24x (total of 25 cycles) - |               |

**h.** Record the Cq value for each sample.

Set the y-axis to a linear scale. Plot RFU on the y-axis if not using a reference dye, or  $\Delta Rn$  if using a reference dye. The threshold for determining the Cq value should be set along the exponential phase of the amplification plot, at ~25% of the peak fluorescence value.

If the Cq value is > 20 cycles, refer to Troubleshooting on page 101 or contact support@10xgenomics.com before proceeding.

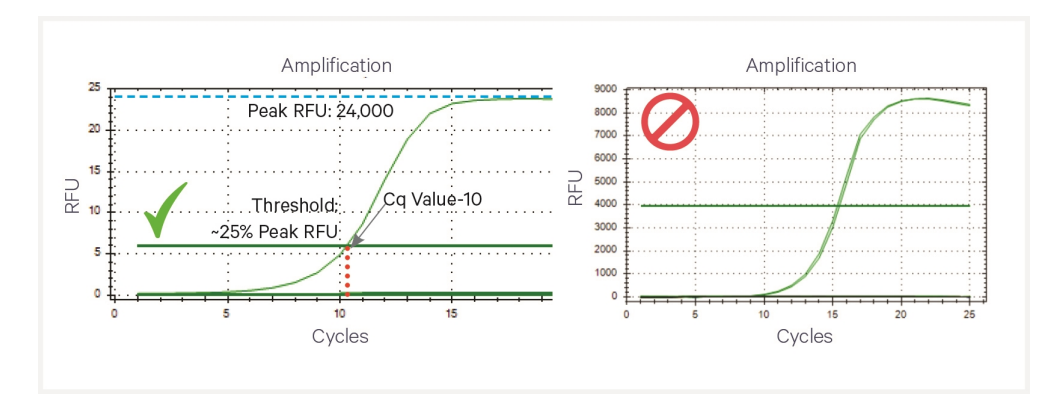

#### **Representative qPCR Amplification Plots**

#### 6.2 Sample Index PCR

A a

**a.** Choose the appropriate sample index sets to ensure that no sample indices overlap in a multiplexed sequencing run. Record the 10x Sample Index name (PN-3000511 Plate TS Set A well ID) used.

**b.** Prepare Amplification Master Mix and pipette mix 10x shortly before use.

|            | Amplification Master Mix | 10x PN  | 1Χ<br>(μl) | 2X +10%<br>(μl) | 4X +10%<br>(μl) |
|------------|--------------------------|---------|------------|-----------------|-----------------|
|            | Nuclease-free Water      | -       | 45         | 99              | 198             |
| $\bigcirc$ | Amp Mix B                | 2000567 | 25         | 55              | 110             |
|            | Total                    | -       | 70         | 154             | 308             |

- **c.** Add **70** μ**l** Amplification Master Mix to a tube in an 8-tube strip for each sample.
- **d.** Add **25**  $\mu$ **l** of each sample from pre-amplification to a separate tube previously aliquoted with Amplification Master Mix.
- **e.** Add **5**  $\mu$ **l** of an individual Dual Index TS Set A to each tube and record the well ID used. Pipette mix and centrifuge briefly.
- **f.** Incubate in a thermal cycler with the following protocol.

| Lid<br>Temperature | Reaction Volume                                                                                            | Run Time      |
|--------------------|----------------------------------------------------------------------------------------------------|---------------|
| 105°C              | 100 µl                                                                                                    | Variable      |
| Step               | Temperature                                                                                                | Time hh:mm:ss |
| 1                  | 98°C                                                                                                    | 00:03:00      |
| 2                  | 98°C                                                                                                    | 00:00:15      |
| 3                  | 63°C                                                                                                    | 00:00:20      |
| 4                  | 72°C                                                                                                    | 00:00:30      |
| 5                  | Go to step 2, use the Cq Value +1 as the total # of cycles. See table below for total # of cycle examples. |               |
| 6                  | 72°C                                                                                                    | 00:01:00      |
| 7                  | 4°C                                                                                                    | Hold          |

Round Cq values up to the nearest whole number and add one cycle (examples below). Samples within ±1 cycle numbers can be combined in a single SI-PCR run at the higher cycle number.

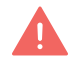

Do not combine samples if the cycle number difference is greater than 1 to avoid library overamplification.

STOP

#### Example Cycle Numbers

| Cq Value from qPCR | +1 | Total Cycles |
|--------------------|----|--------------|
| 7.2                | +1 | 9            |
| 8.5                | +1 | 10           |
| 13.7               | +1 | 15           |

#### **Example Batched Cycles**

| Cq Value from<br>qPCR | +1 | Total<br>Cycles | Batched<br>Cycles |
|-----------------------|----|-----------------|-------------------|
| 7.2                   | +1 | 9               | 10                |
| 9.5                   | +1 | 11              | 10                |
| 13.7                  | +1 | 15              | 16                |
| 14.6                  | +1 | 16              | 10                |

Any remaining pre-amplification material can be stored at 4°C for up to 72 h or at -20°C for up to 4 weeks for generating additional libraries.

STOP

#### 6.3 Post-Sample Index PCR Cleanup – SPRIselect

If using MicroAmp 8-Tube Strips, use the high position (magnet•**High**) only throughout the protocol

- a. Vortex to resuspend SPRIselect Reagent. Add 85 μl SPRIselect Reagent (0.85X) to each sample. Pipette mix 15x (pipette set to 175 μl).
- b. Incubate 5 min at room temperature.
- c. Place on magnet-High until solution clears.
- d. Remove supernatant.
- e. Add 200 µl 80% ethanol to pellet. Wait 30 sec.
- f. Remove ethanol.
- g. Repeat steps e and f for a total of two washes.
- h. Centrifuge briefly. Place on the magnet-Low.
- **i.** Remove any remaining ethanol. Air dry for **2 min**. DO NOT exceed **2 min** as this will decrease elution efficiency.
- j. Remove from magnet. Add 27 µl Buffer EB. Pipette mix 15x.
- k. Incubate 2 min at room temperature.
- **I.** Place on the magnet**•Low** until solution clears.
- **m.** Transfer **25**  $\mu$ **l** sample to a new tube strip.
- n. Store at -20°C for long-term storage.

## 6.4 Post-Library Construction QC

- **a.** Dilute sample (1:50 dilution, i.e  $1 \mu l$  sample in  $49 \mu l$  of EB buffer) until it is at an appropriate concentration for the Bioanalyzer.
- **b.** Run  $1 \mu l$  of sample on an Agilent Bioanalyzer High Sensitivity chip. If peak is too small or flat, retry with a lower dilution. See Troubleshooting on page 101 for more information.

#### **Representative Trace**

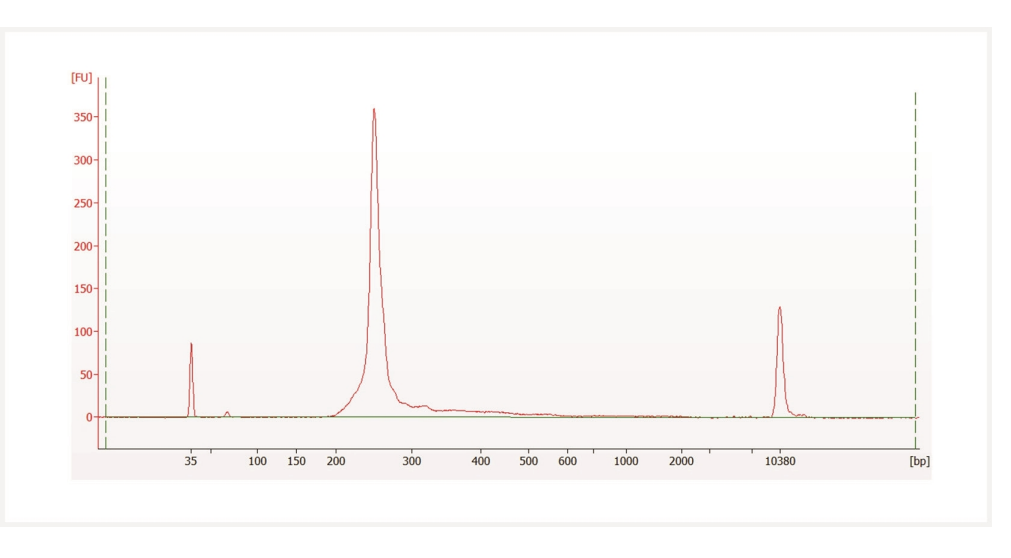

Determine the average fragment size from the Bioanalyzer trace. The expected average fragment size is 250 bp. This will be used as the insert size for library quantification.

#### Alternate QC Methods:

- Agilent TapeStation
- LabChip

See Appendix on page 113 for representative trace

See Post Library Construction Quantification on page 119

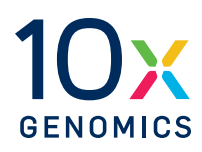

# Sequencing

| Sequencing Libraries             | 90 |
|----------------------------------|----|
| Sequencing Depth                 | 90 |
| Sequencing Type & Run Parameters | 97 |
| Illumina Sequencer Compatibility | 97 |
| Sample Indices                   | 97 |
| Library Loading                  | 98 |
| Sequencing Metrics               | 99 |

#### **Sequencing Libraries**

Libraries contain standard Illumina paired-end constructs, which begin with P5 and end with P7. Spatial Barcodes are encoded at the start of TruSeq Read 1 (Read 1T), while i7 and i5 sample index sequences are incorporated as the index read. Read 1T, and Small RNA Read 2 (Read 2S) are standard Illumina sequencing primer sites used in paired-end sequencing. Read 1T are used to sequence the 43 bp Spatial Barcode and UMI. Read 2S is used to sequence the Ligated Probe Insert. Sequencing these libraries produces a standard Illumina BCL data output folder.

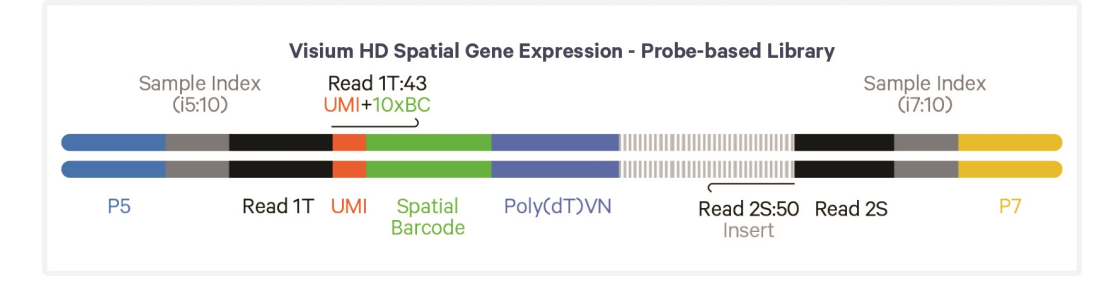

## **Sequencing Depth**

The minimum sequencing depth for Visium HD is 275 million read pairs per fully-covered Capture Area. The recommended minimum sequencing depth was chosen because it achieved >50% sequencing saturation for >50% formalin fixed, paraffin embedded (FFPE) tissues tested at 10x Genomics. To achieve >50% saturation for >50% of fresh frozen (FF) tissues tested by 10x Genomics, 700 million read pairs per fully-covered Capture Area were required. To achieve >50% saturation for >50% of the Fixed Frozen (FxF) tissues tested by 10x Genomics, 500 million read pairs per fully-covered Capture Area were required.

10x Genomics recommends calculating the minimum sequencing depth for libraries by multiplying the percentage of the Capture Area covered by tissue by 275 million read pairs.

For example, a Capture Area that is 60% covered tissue would require at least 165 million read pairs (0.60 X 275,000,000).

#### **Example: Sequencing Depth for a Sample**

- Estimate the approximate Capture Area (%) covered by the tissue section.
- Calculate total sequencing depth= (Coverage Area x 275,000,000 read pairs

Example calculation for 60% coverage:
0.60 x 275,000,000 read pairs = 165,000,000 total read pairs for that sample

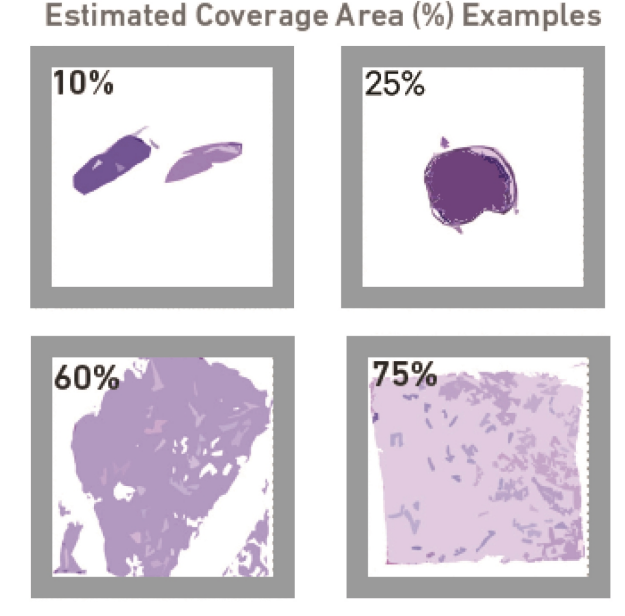

Sequencing saturation, at a particular sequencing depth, is driven by the complexity of the library and the percent usable read pairs. To achieve saturation with high complexity libraries (unique UMIs), more sequencing is required to read all unique UMIs present in the library. Saturation is achieved more efficiently (with less read pairs) for libraries with a high percentage of usable read pairs. The main driver of saturation for Visium HD libraries is library complexity.

Visium HD library complexity, or the UMIs recovered from a tissue sample, is dependent on fixation method, tissue composition, tissue type, and RNA quality. Visium HD FF libraries will typically be more complex compared to equivalent FFPE tissue libraries. At a particular sequencing depth, a FF tissue run with Visium HD will typically result in a higher number of UMIs per square  $\mu$ m and a lower sequencing saturation compared to an equivalent FFPE sample of the same tissue type.

The figures below show the relationship between sequencing depth, sequencing saturation, and mean UMIs per square  $\mu$ m across different tissue preservation methods. The first graph shows the relationship between mean UMIs per square  $\mu$ m and sequencing depth. At the same sequencing depth, FF with good RNA quality will typically have higher UMIs per square  $\mu$ m compared to FFPE. Around the recommended sequencing depth, the slope of the line representing the FFPE samples becomes smaller, indicating faster saturation and smaller increases in UMIs per square  $\mu$ m with additional sequencing.

The second graph shows the relationship between sequencing depth and sequencing saturation for the same samples shown in the first graph. At the

same sequencing depth, FF with good RNA quality will typically have lower saturation compared to FFPE due to higher complexity. In these cases, additional sequencing is often desirable.

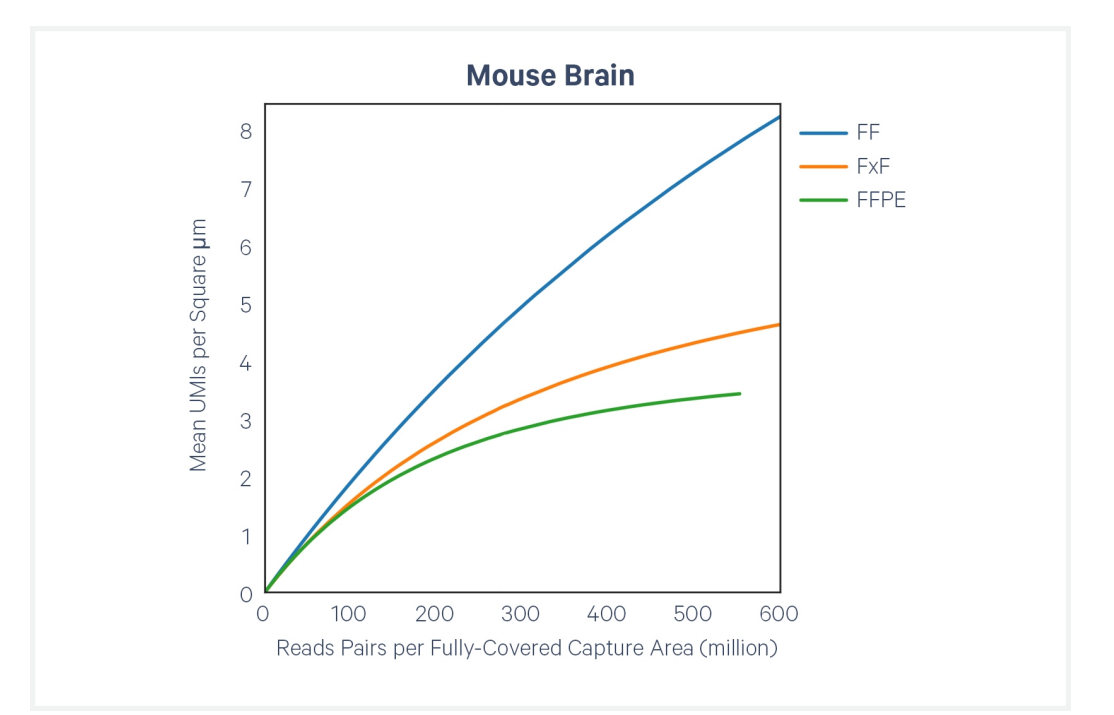

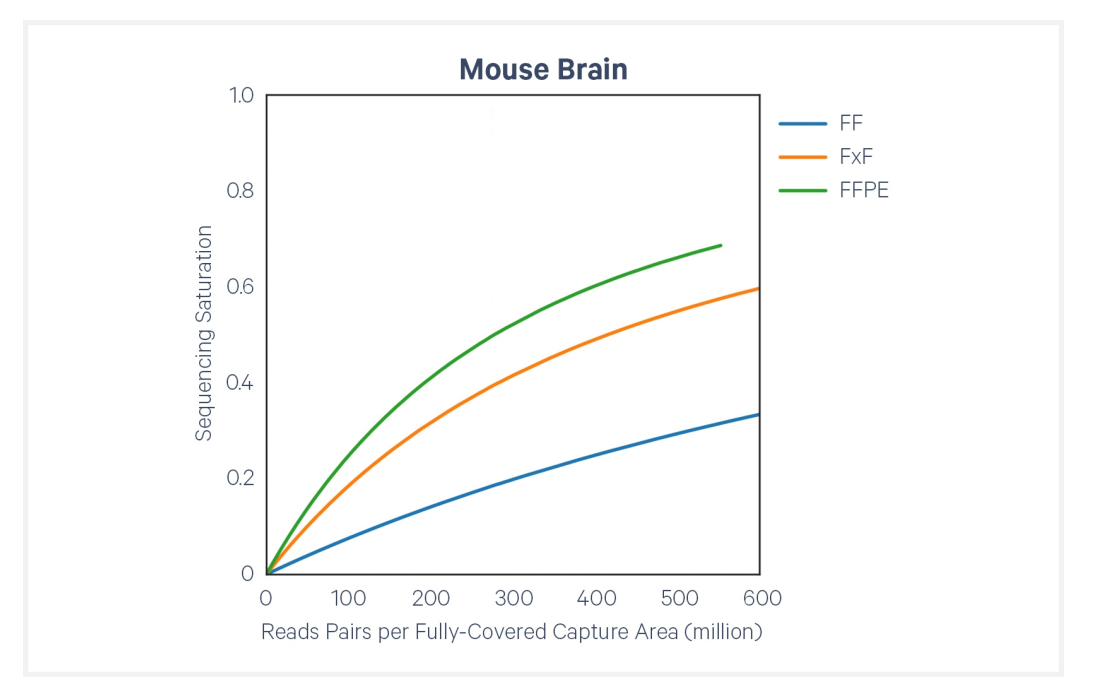

Tissue composition can also influence the ideal sequencing depth for a sample. The figures below demonstrate the relationship between sequencing depth and mean UMIs per square  $\mu m$  for a variety of sample types to help guide selection of sequencing depth. All H&E images below were taken at 20X magnification.

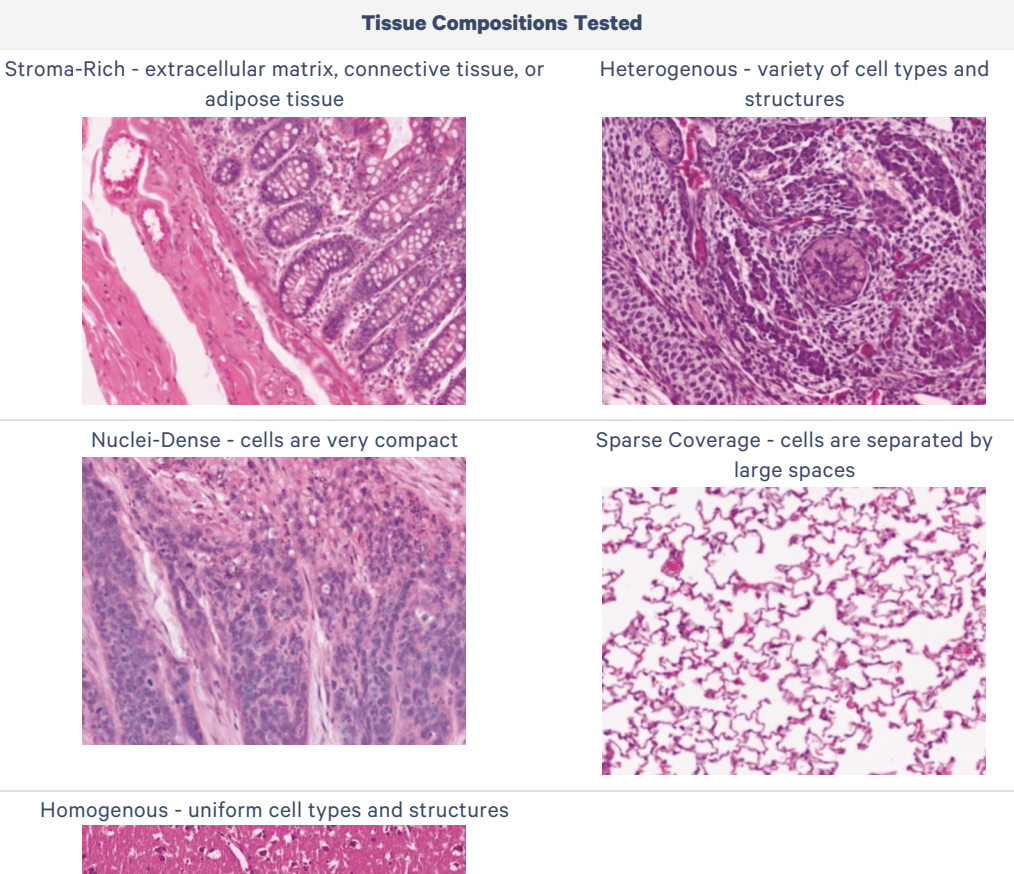

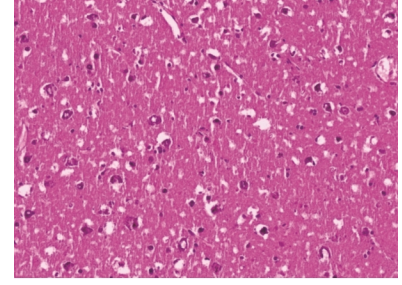

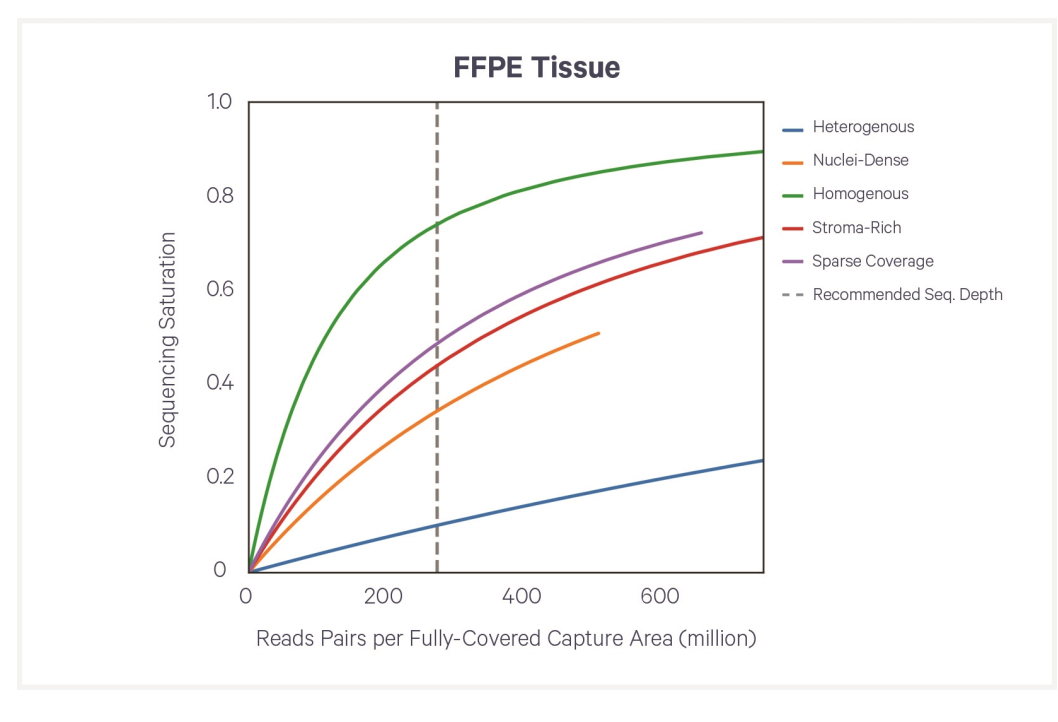

The above graph shows the relationship between sequencing saturation per sample and sequencing depth per sample.

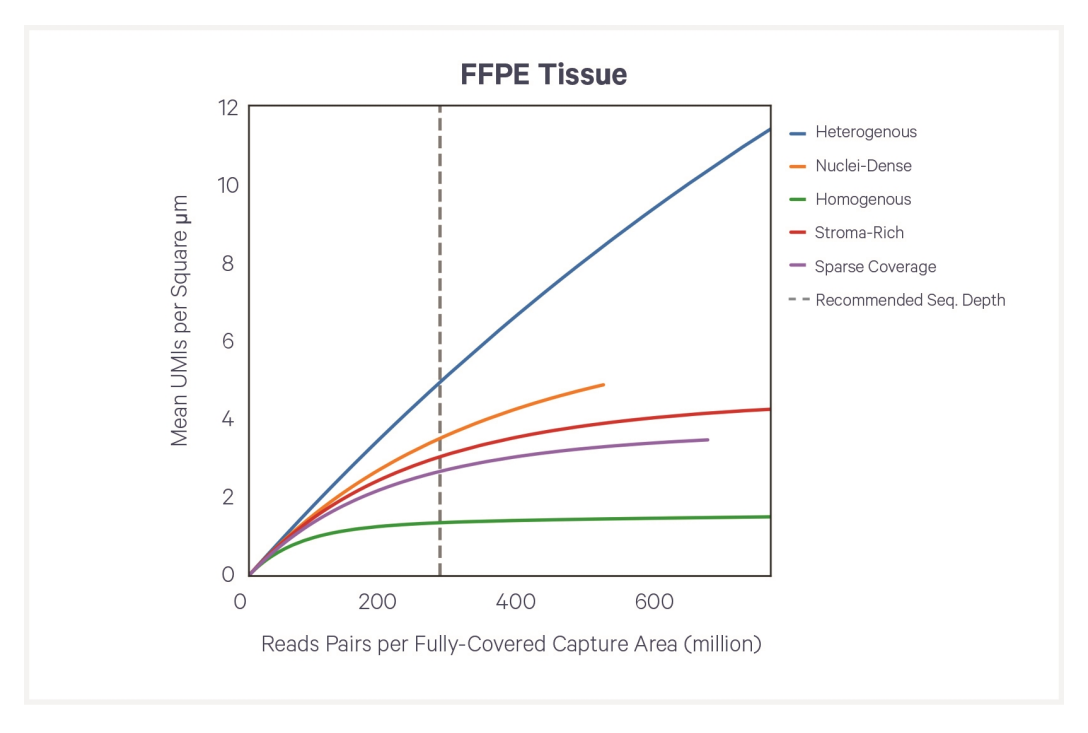

The above graph shows the relationship between mean UMIs per square  $\mu m$  of the Capture Area covered by tissue and sequencing depth per sample.

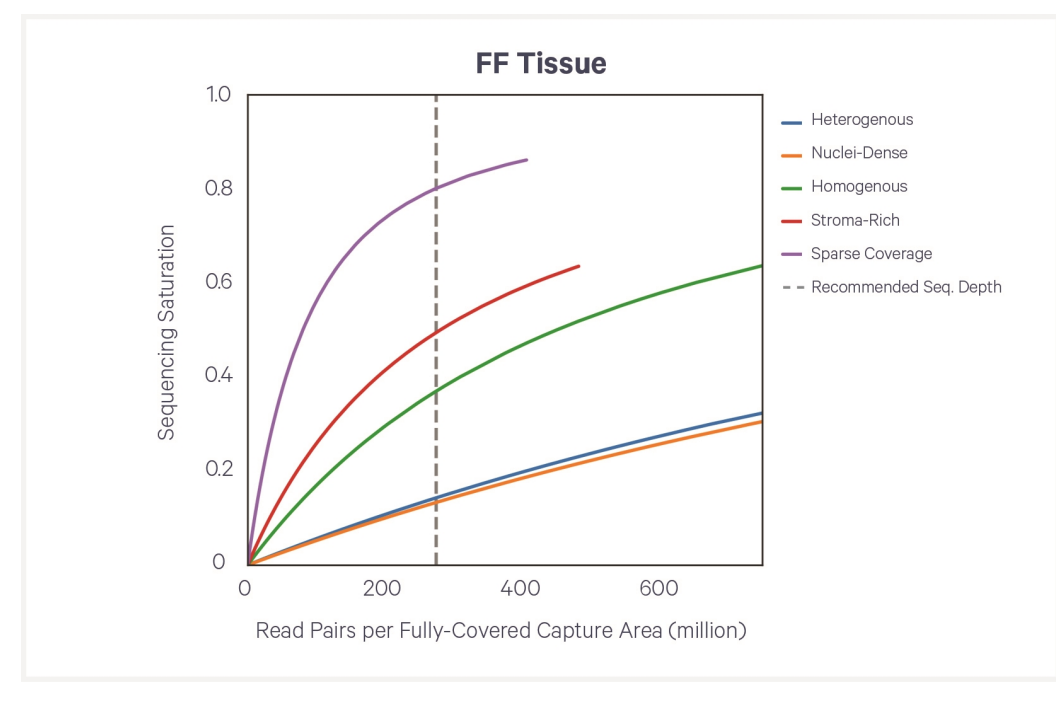

The above graph shows the relationship between sequencing saturation per sample and sequencing depth per sample.

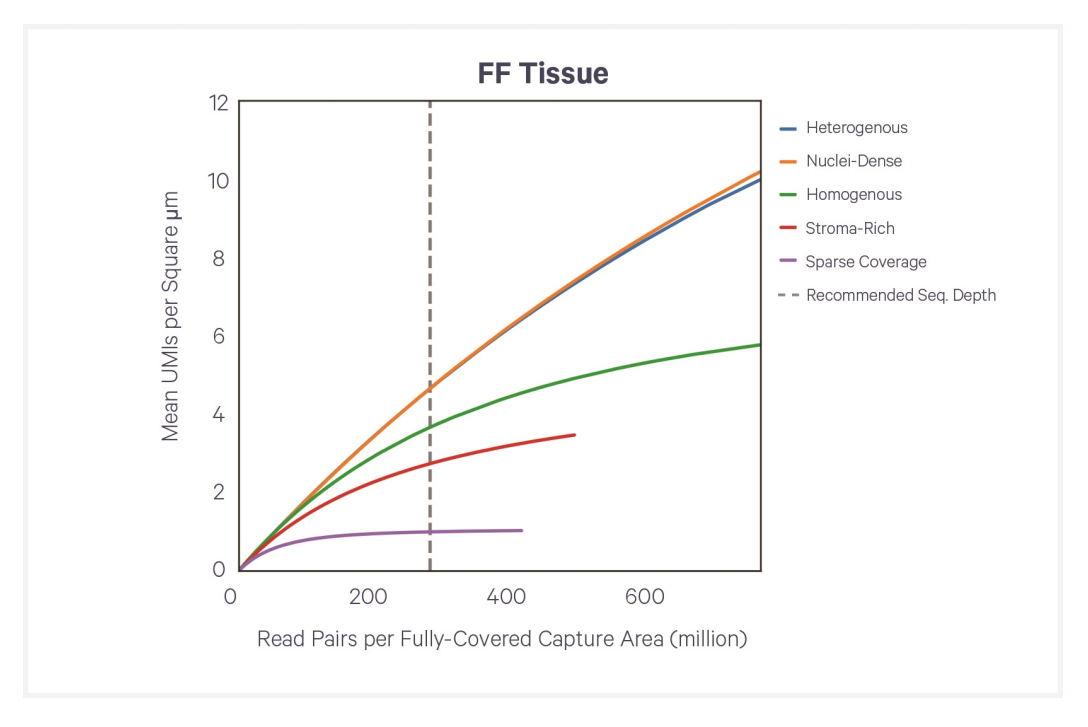

The above graph shows the relationship between mean UMIs per square  $\mu m$  of the Capture Area covered by tissue and sequencing depth per sample.

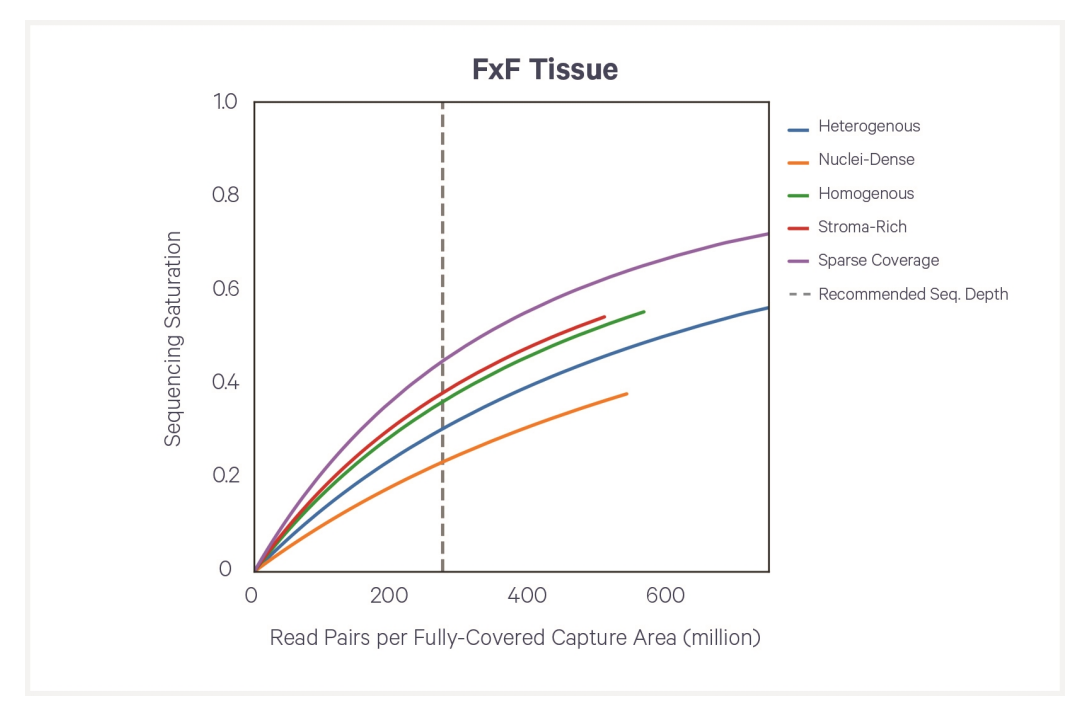

The above graph shows the relationship between sequencing saturation per sample and sequencing depth per sample.

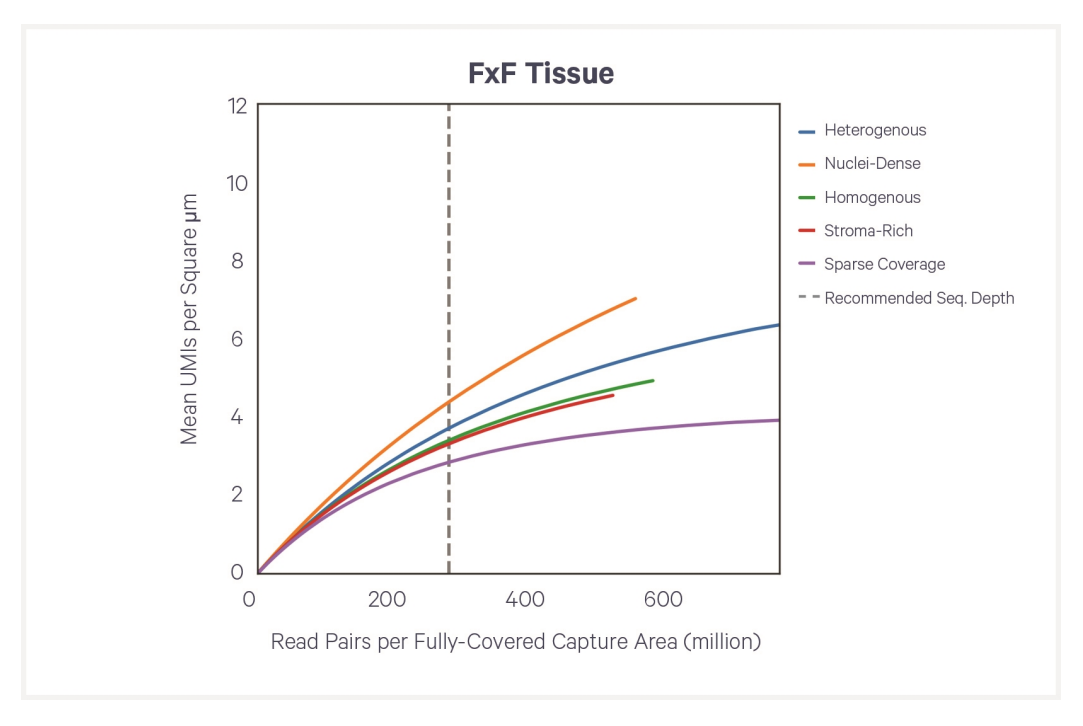

The above graph shows the relationship between mean UMIs per square  $\mu m$  of the Capture Area covered by tissue and sequencing depth per sample.

#### Sequencing Type & Run Parameters

Use the sequencing run type and parameters indicated.

| Visium HD Spatial Gene Expression - Probe-based Library                               |  |  |  |  |  |
|---------------------------------------------------------------------------------------|--|--|--|--|--|
| Paired-end, dual indexed sequencing                                                   |  |  |  |  |  |
| Read 1: 43 cycles<br>i7 Index: 10 cycles<br>i5 Index: 10 cycles<br>Read 2S: 50 cycles |  |  |  |  |  |

#### Illumina Sequencer Compatibility

The compatibility of the listed sequencers has been verified by 10x Genomics. Some variation in assay performance is expected based on sequencer choice.

- NextSeq 2000
- NovaSeq 6000
- NovaSeq X Plus

#### Sample Indices

Each well of the Dual Index Kit TS Set A (PN-1000251) contains a mix of one unique i7 and one unique i5 sample index. If multiple samples are pooled in a sequence lane, the sample index name (i.e. the Dual Index TS Set A plate well ID, SI-TS-) is needed in the sample sheet used for generating FASTQs with "spaceranger mkfastq". Samples utilizing the same sample index should not be pooled together or run on the same flow cell lane, as this would not enable correct sample demultiplexing.

Color balance in the index read is important for optimal quality and demultiplexing results. When pooling samples on the NovaSeq X Series instruments, Illumina recommends avoiding index combinations which only have signals from A bases, G bases, or G+A bases in any given cycle. Refer to Illumina's guidance on index color balancing.

#### **Library Pooling**

Visium HD libraries derived from samples prepared using different methods (such as FFPE, FF, FxF) may be pooled for sequencing, taking into account differences in tissue covered spot on a Capture Area and per-spot read depth requirements. Pooling Visium HD libraries with other 10x libraries for sequencing is not recommended.

## **Library Loading**

Library quantification should be done with the KAPA DNA Quantification Kit using the average insert size determined by Agilent Bioanalyzer, Perkin Elmer LabChip, or Agilent Tapestation QC. Alternate methods to KAPA qPCR for final library concentration may result in underquantification and consequently overloading.

Once quantified and normalized, libraries should be denatured and diluted as recommended for Illumina sequencing platforms. Consult Illumina documentation for denaturing and diluting libraries.

| Instrument               | Loading Concentration (pM) | PhiX (%) |
|--------------------------|----------------------------|----------|
| NextSeq 2000             | 650                        | 1        |
| NovaSeq 6000 Standard    | 100-150                    | 1        |
| NovaSeq 6000 XP Workflow | 150-200                    | 1        |
| NovaSeq X Plus           | 400                        | 1        |

#### **Sequencing Metrics**

FFPE samples were processed according to documentation listed in the Workflow Overview on page 13. Libraries were pooled and sequenced at the indicated run parameters to generate the % Base and % ≥Q30 plots shown in the following figures. These same libraries were used to illustrate sequence compatibility. All libraries were quantified with the KAPA DNA Quantification Kit and sequenced with 1% PhiX. Though only FFPE libraries are shown in this section, libraries from fresh frozen (FF) and fixed frozen (FxF) tissue sections are expected to perform similarly. All libraries followed the following sequencing configuration and run parameters:

- Targeted sequencing depth: Minimum of 275 million read pairs multiplied by fraction Visium HD slide tissue coverage.
- Paired-end, dual indexing: Read 1: 43 cycles; i7 Index: 10 cycles; i5 Index: 10 cycles; Read 2: 50 cycles

% Base by cycle and % ≥Q30 Quality Score distribution showed highly consistent profiles for all sequencing platforms tested. The data serve as guidelines for assessing the quality of library sequencing. Additional factors that may contribute to overall success of a sequencing run and impact downstream application performance metrics include:

- Starting with a high-quality tissue block.
- Generating sequencing data from sections that remain adhered to the slide.
- Final libraries with fragment lengths within the expected size range for each library type.
- Reliable and accurate library quantification using the KAPA qPCR DNA Quantification Kit for Illumina Platforms (Roche, KK4824) and the average insert size determined by Agilent Bioanalyzer, Perkin Elmer LabChip, or Agilent TapeStation QC. Alternative methods to KAPA qPCR, such as Qubit, for final library quantification may result in underquantification and result in overloading flow cells.
- Sequencing platform loading concentrations follow recommendations described in Library Loading on the previous page, which are based on KAPA qPCR quantification. Overloading/over-clustering may result in poor run performance, decrease sequencing quality, and lower total data output as compared to optimally loaded runs. The loading recommendations for an individual sequencer are listed as general guidance and additional optimization may be required.

#### **Probe-based Libraries**

Representative % Base and % ≥Q30 plots are from a pool of sixteen Probebased libraries sequenced on a NovaSeq 6000 SP flow cell.

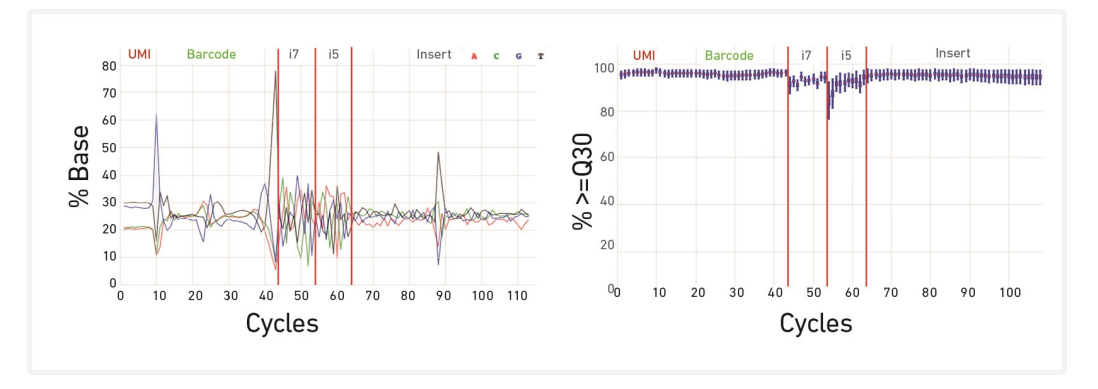

Libraries were sequenced on the NextSeq 2000, NovaSeq 6000 and NovaSeq X Plus. "Data by Cycle" plots from the Illumina SAV software displaying the percentage of base calls and Q30 quality scores are shown. Mapped Reads (%) refers to Reads Mapped Confidently to Probe Set for Probe-based (GEX).

| Instr.             | Load<br>Conc.<br>(pM) | % Occupancy | %PF   | R1            | R2             | R1   | i7   | i5   | R2   | GEX                    |
|--------------------|-----------------------|-------------|-------|---------------|----------------|------|------|------|------|------------------------|
|                    |                       |             |       | Yield p<br>(G | er Lane<br>3b) |      | % ≥( | Q30  |      | Mapped<br>Reads<br>(%) |
| NextSeq<br>2000    | 650                   | 81.2        | 73.1  | 51.4          | 59.9           | 95.6 | 96.6 | 95.1 | 94.4 | 97.2                   |
| NovaSeq<br>6000 SP | 300                   | 93.2        | 82.8  | 135           | 160            | 95   | 92   | 89   | 93   | 92.1                   |
| NovaSeq X<br>Plus  | 400                   | 84.7        | 71.79 | 41.4          | 48.3           | 95.9 | 94.6 | 94.7 | 95.3 | 97.7                   |

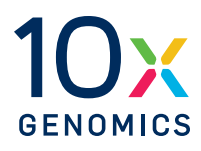

# Troubleshooting

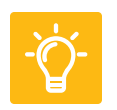

#### **Before CytAssist Instrument Run**

#### **1. Number of Washes**

Post hybridization and post ligation washes are critical for assay performance. Failure to perform the correct number of washes can reduce the fraction of targeted reads usable (see table below). A similar effect is observed when washing for less than the recommended 5 min, or when reagent is carried over during the washes. Remove all liquid from the well when washing, and refer to User Guide for correct number of washes and incubation times.

| Wash                    | Number of Washes | Fraction Reads Usable (Mean) |
|-------------------------|------------------|------------------------------|
| Post Hybridization Wash | 1                | 0.29                         |
|                         | 2                | 0.41                         |
|                         | 3                | 0.79                         |
| Post Ligation Washes    | 1                | 0.69                         |
|                         | 2                | 0.75                         |

#### 2. Inadequate Visium HD Slide Preparation

- Leaving Visium HD Slide in 0.1X SSC inside slide mailer longer than 4 h after Visium HD Slide washing may result in spacer detachment.
- Failure to remove excess liquid from the back of the Visium HD Slide before loading the slide onto the Visium CytAssist may result in distorted fiducial imaging, which can impact fiducial registration.
- Insufficient drying of Visium HD Slide prior to instrument run may result in bubble entrapment and uneven flow of Probe Release Mix.

# **During CytAssist Instrument Run**

# **1. Bubbles Trapped During Visium CytAssist Run**

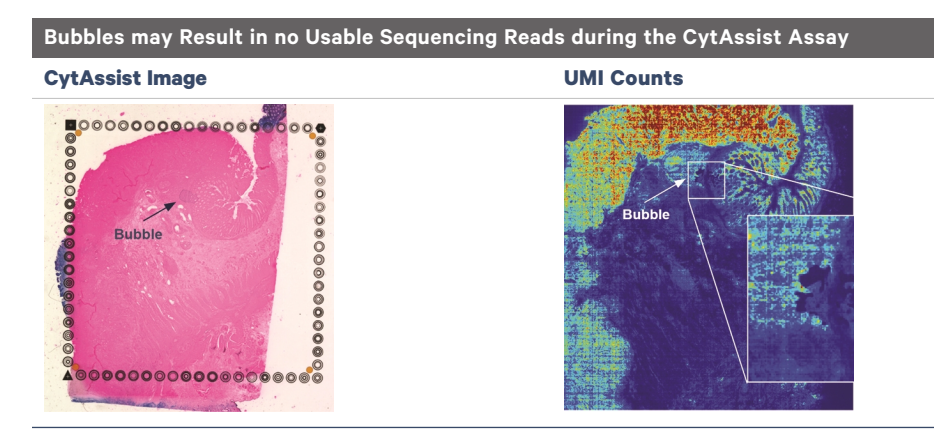

Bubbles during a sample run are rare, but may result in a lack of useable reads in the tissue area where the bubbled occurred. The most common cause of bubbles is incomplete drying of the tissue slide and/or the Visium HD slide. Bubbles can also result from inaccurate dispensing volume of Probe Release Mix. Ensure that the entire well is inspected for bubbles, not just the Capture Area. Ensure that the entire well is also dry during the drying step, not just the Capture Area.

Avoid generating bubbles during reagent dispensing by pipetting slowly and avoiding expelling air from the pipette tip. Additionally, ensure that the frosted area of the tissue slides are outside of the alignment guide lines on the Tissue Slide Stage and that tissue slides are compatible with the CytAssist instrument. Consult the Visium HD Spatial Gene Expression Protocol Planner (CG000698) for information on tested slides.

### 2. Reagent Flow Failure

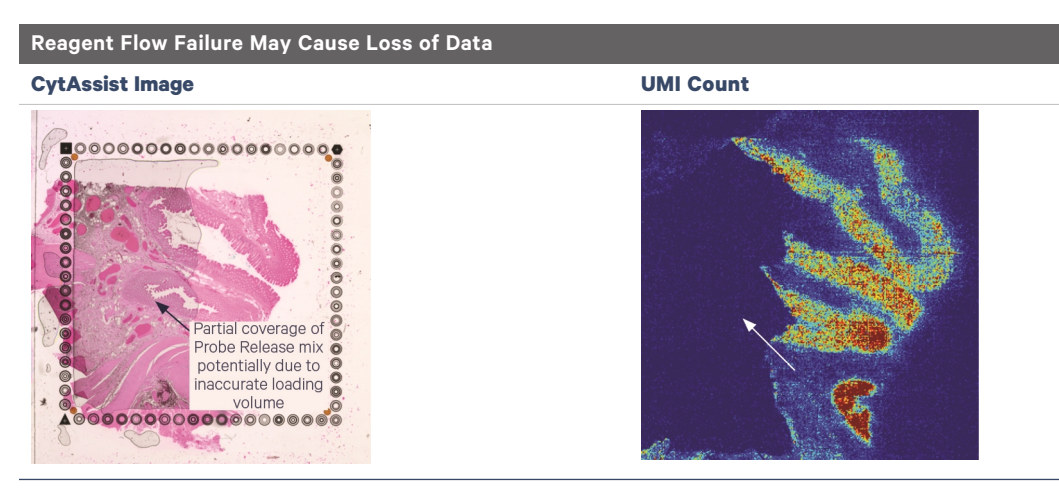

Inappropriate flow of reagents during a Visium CytAssist experiment run may result in transcript mislocation. This may be caused by improper formulation of the Probe Release Mix or inaccurate loading volume onto the Visium HD Slide. If the UMI map appears abnormal (complete loss of UMIs from a significant portion of the tissue), contact support@10xgenomics.com.

Ensure that frosted areas of the tissue slide are not within the dashed zone on the Visium Tissue Slide Stage. Keep Visium slides and tissue slides free from physical damage, dust, and debris. After Eosin wash, remove as much PBS as possible by flicking the tissue slide and wiping any remaining droplets around tissue with a lint-free laboratory wipe.

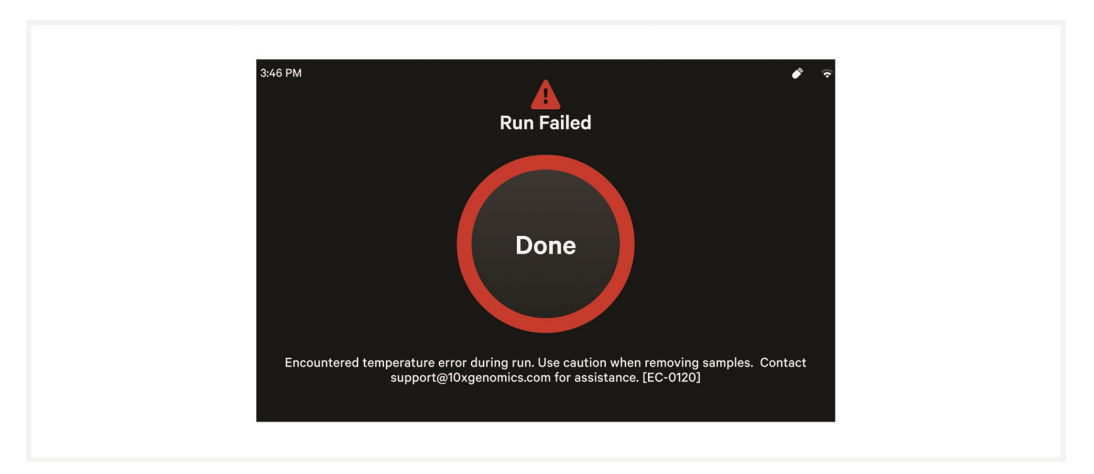

### 3. Visium CytAssist Overheating

If the Visium CytAssist instrument overheats during an experiment run, the run will fail. A warning message will appear instructing users to carefully remove slides and contact support@10xgenomics.com.

#### After CytAssist Instrument Run

# **1. Slide Popped Off of Visium Slide Stage**

Upon opening the lid after a successful run, the Visium slide may pop out of the grooves on the Visium Slide Stage. This does not impact assay performance or slide quality.

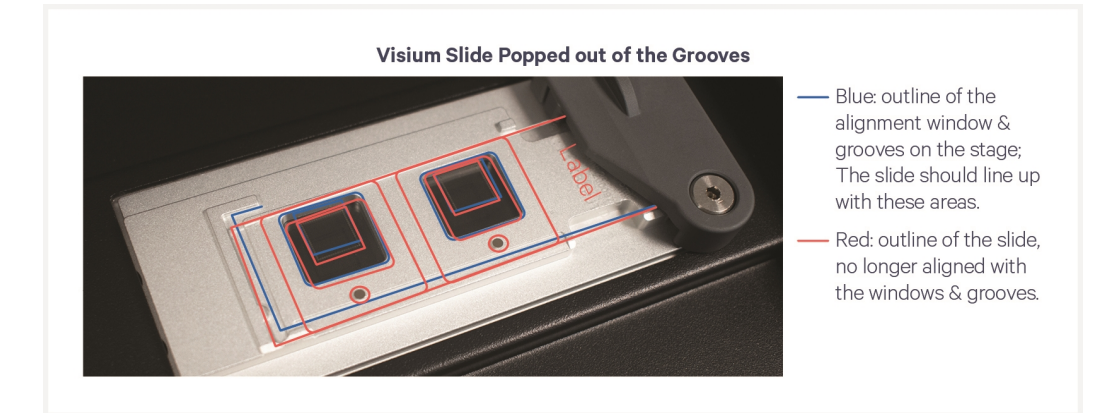

#### 2. Visium HD Slide Removal Delayed

A delay in removing and processing the Visium HD Slide after run completion may impact data quality.

#### 3. No qPCR Amplification

No amplification during Cycle Number Determination may be due to the following:

- Incorrect qPCR machine programming (i.e. detecting a fluorophore other than SYBR Green)
- Issues with pipetting small volumes
- Failure to neutralize KOH
- Failure to add primers to pre-amp or qPCR mix
- Unusually low recovery from tissue due to high percentage of connective tissue in Capture Area
- Incorrect preparation of Probe Release Mix
- Mistake in Probe Release Mix addition timing

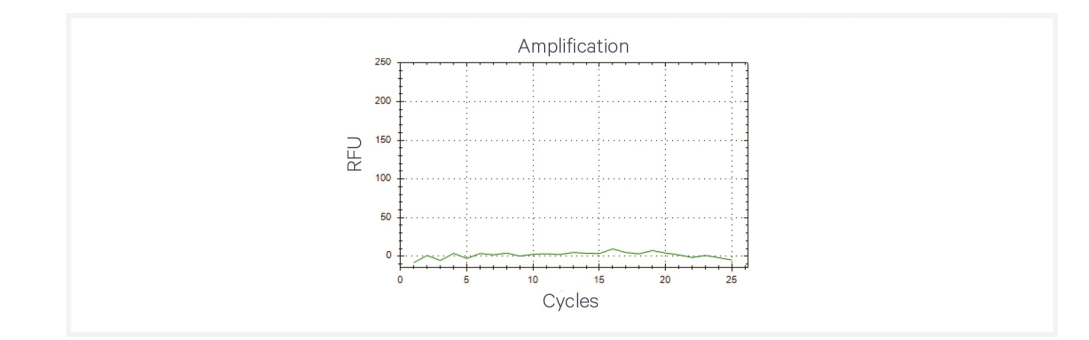

#### • Leakage from the Visium CytAssist Tissue Slide Cassette during workflow

#### 4. Flat Line in Bioanalyzer Library Trace

A normal qPCR output but no peak visible in the Bioanalyzer trace may be due to a mistake in the SI-PCR step, errors during SPRIselect cleanup, an overdilution of the final library, Bioanalyzer issue, or thermal cycler failure.

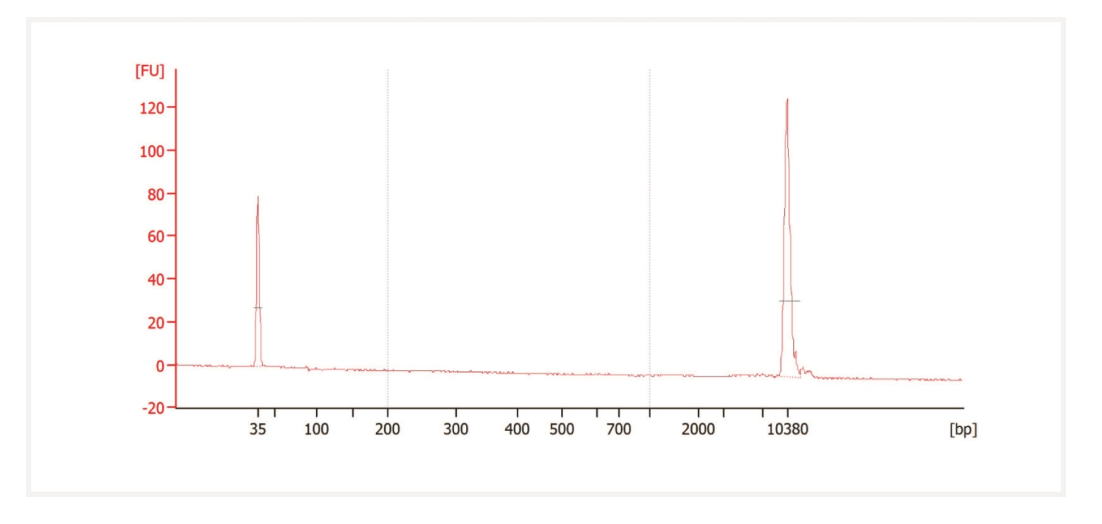

#### 5. Overloaded or Overamplified Trace

#### **Overloaded Trace**

The image below is an example of an overloaded trace. Note the double peak at around 270 bp. The low and high molecular weight markers are in low abundance compared to the sample. Ensure the library was diluted 1:50 prior to loading per protocol recommendations. If the library was diluted, ensure the library concentration is within the specification range of the automated electrophoresis kit being used. The library can be quantified using a Qubit and diluted further if appropriate.

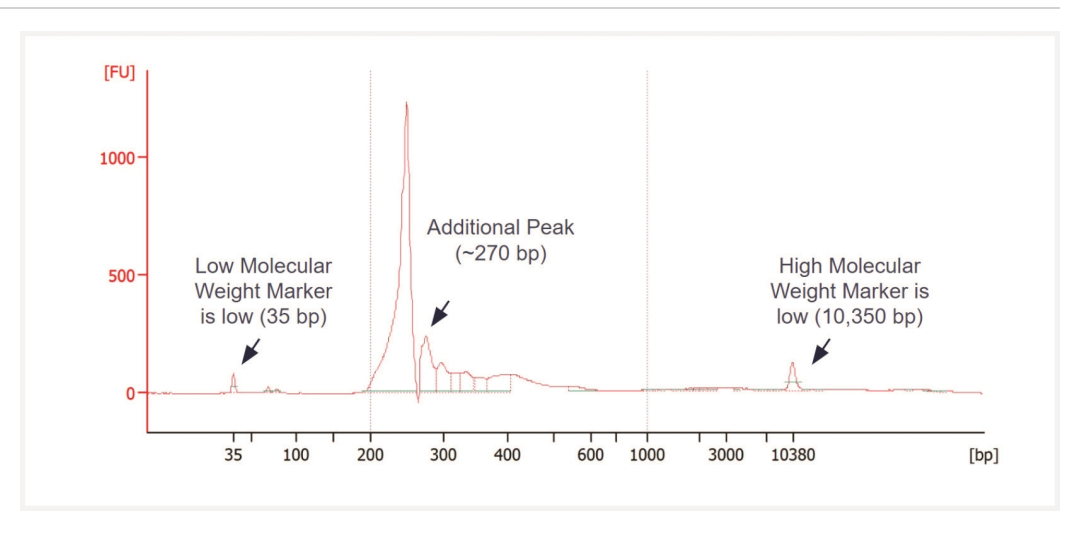

#### **Overamplified Trace**

The image below is an example of an overamplified trace. Note peak at 400 bp.

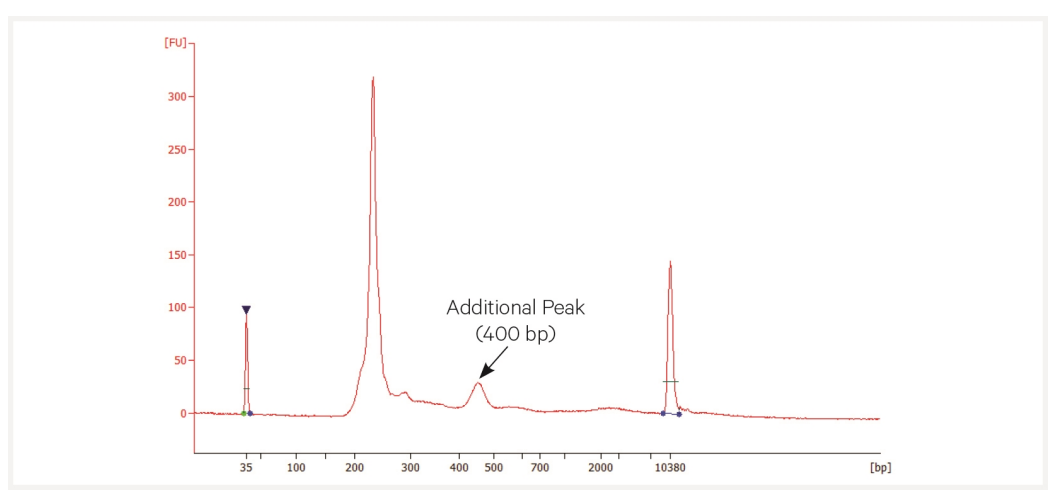

Ensure interpretation of qPCR plot is correct. If necessary, batch samples into separate SI-PCR runs if Cq is > 1 cycle. If batching samples, the cycle number determined should be  $\pm 1$ . If needed, select the value in between.

For example, a sample with Cq value of 7.5 should go through 9 cycles during SI-PCR (round up to 8 and add 1) and a sample with a Cq value of 9.2 should go through 11 cycles during SI-PCR (round up to 10 and add 1). If running together, samples should undergo 10 cycles during SI-PCR.

#### **Issues Impacting Tissue Analysis**

#### **1. Tissue Detachment and Folding**

Tissue detachment may result in a lack of Fraction Reads Usable in the region where detachment occurred. If the tissue has folded on itself, this may also cause elevated UMI counts in the overlapping areas or a loss of spatiality due to ineffective permeabilization. Tissue folding may also cause lower UMI capture. Inspect images carefully to identify these areas. Ensure that slides tested by 10x Genomics were used for tissue placement. For a list of tested slides, refer to the Visium HD Spatial Gene Expression Application Protocol Planner (CG000698). For more information, consult the sample preparation documentation described in Workflow Overview.

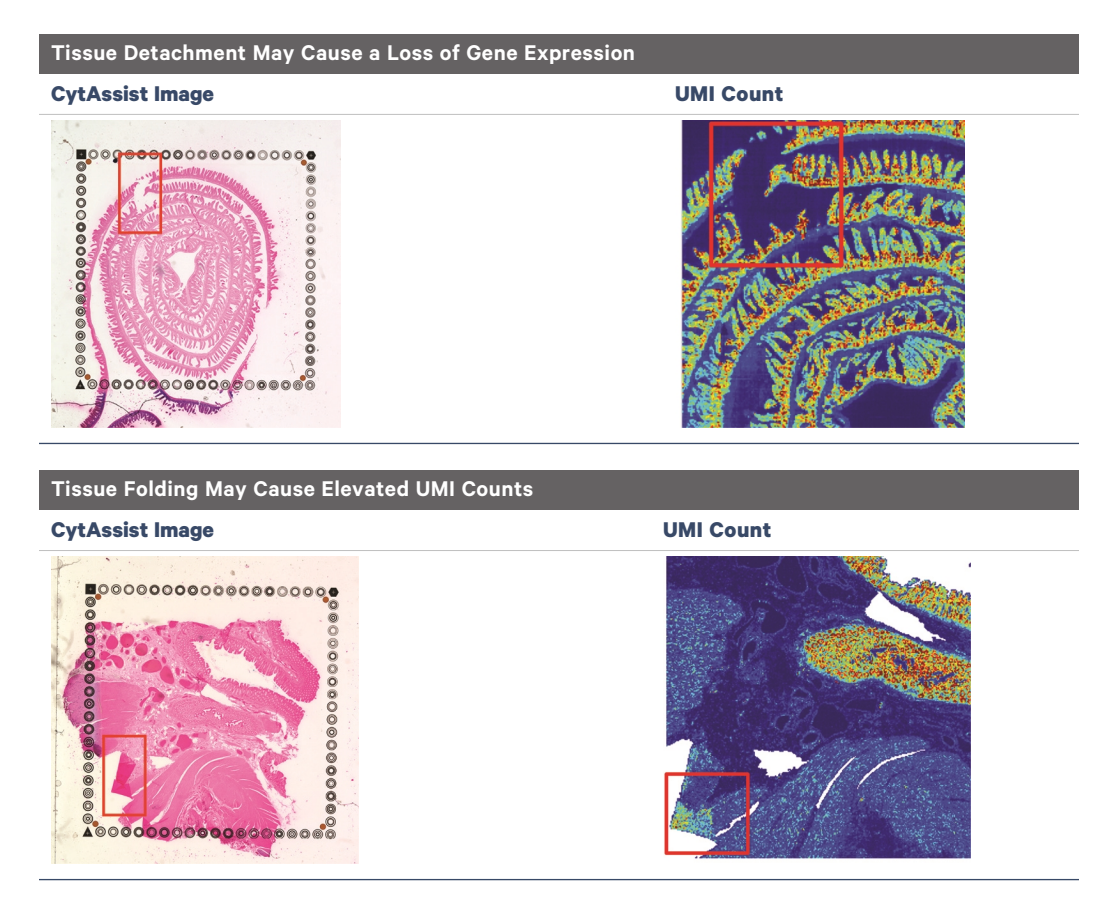
## 2. Tissue Not Within Allowable Area

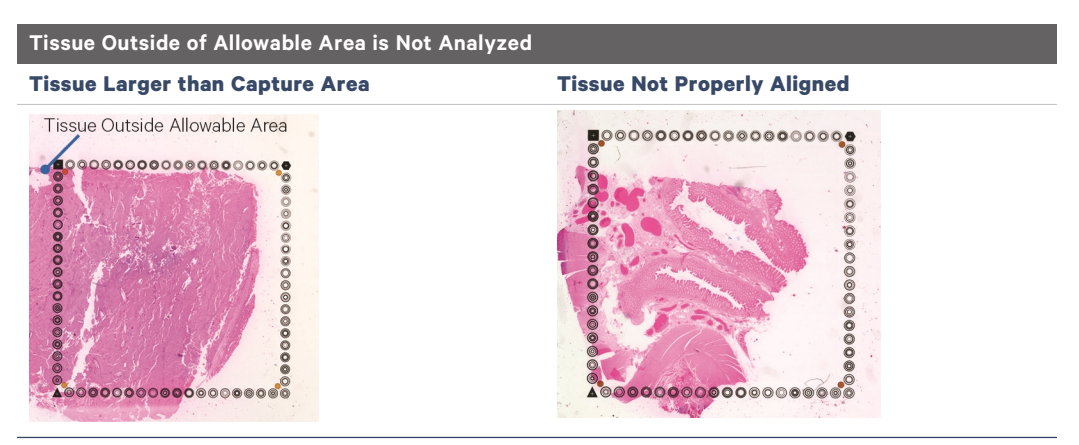

Tissues that are not placed within the allowable area on compatible glass slides will not be analyzed. This may occur if the tissue is larger than the Capture Area or if the tissue slide is not properly aligned when loading onto the Tissue Slide Stage. Consult the Visium HD Protocol Planner (CG000698) for information on tested glass slides.

### 3. Tissue Segmentation Failure

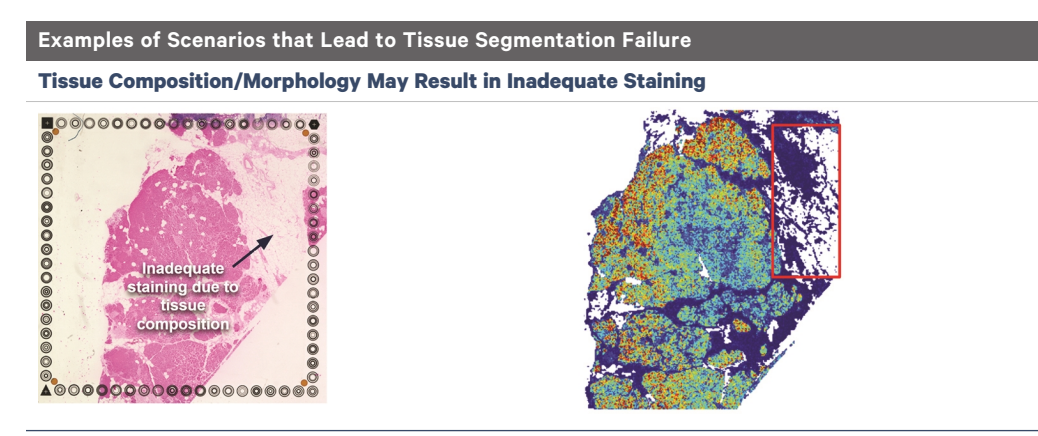

Space Ranger may fail to detect tissue for a variety of reasons, which may necessitate manual fiducial alignment and tissue detection via Loupe Browser. Tissue segmentation failure may result from:

• If the contrast between background and tissue is poor (due to inadequate staining, technical error, or tissue composition) tissue segmentation failure may occur.

#### 4. Tissue within Capture Area Not Analyzed

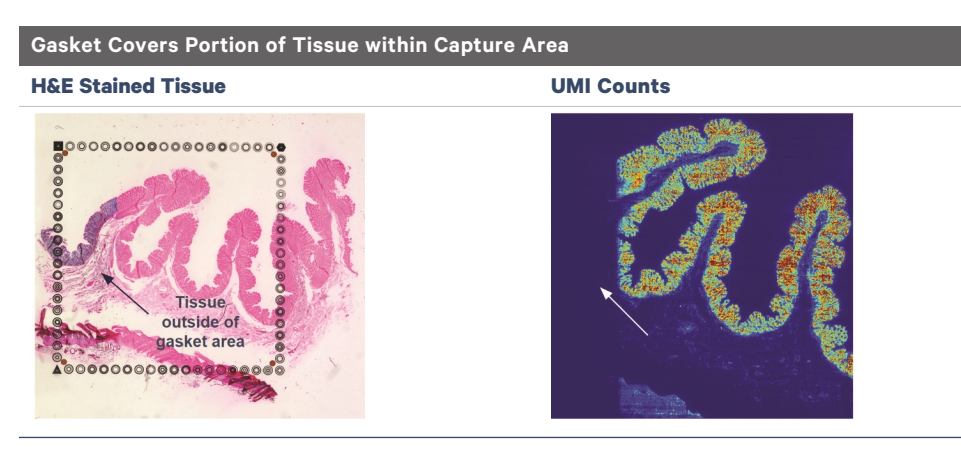

If the gasket covers a portion of the tissue within the Capture Area, that area will not be exposed to the appropriate reagents; thus, probes will not be captured. In the example above, a lack of destaining on the left side of the tissue implies that this area was obscured by the gasket. Though the area is within the Capture Area, probe capture will not occur due to this obstruction. Gasket obstruction may be caused by improper gasket assembly, resulting in the gasket being placed directly onto areas of interest. In Loupe Browser, manual alignment must be performed to exclude the tissue area obscured by the gasket. Ensure that the area of interest is centered within the gasket.

Additionally, tissue placed within the Capture Area may be excluded from the assay workflow due to improper tissue slide alignment when loading the tissue slide into the Visium CytAssist instrument.

#### 5. High Split-Mapped or Half-Mapped Reads

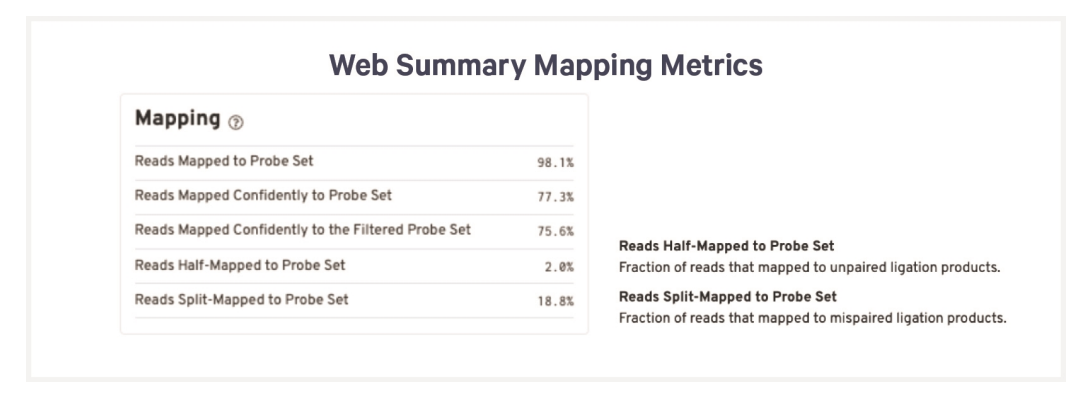

High split-mapped or half-mapped reads can result from insufficient and/or inefficient washing of the tissue especially during the post-hybridization and post-ligation wash steps, as well as poor tissue quality. Follow all best practices, including completely removing residual liquid prior to proceeding to subsequent steps (e.g. using a P20 pipette to remove residual volume, tilting the cassette to collect the liquid at a corner, see illustration below), performing the wash steps close to the thermal cycler, ensuring that the tissue section(s) do not dry out during the washes, checking that the cassette is fully seated on the Thermocycler Adapter between performing each wash, cassette is fully sealed when necessary to prevent evaporation, and ensuring that the thermal cycler lid is set to the appropriate temperature to prevent condensation during the incubation steps.

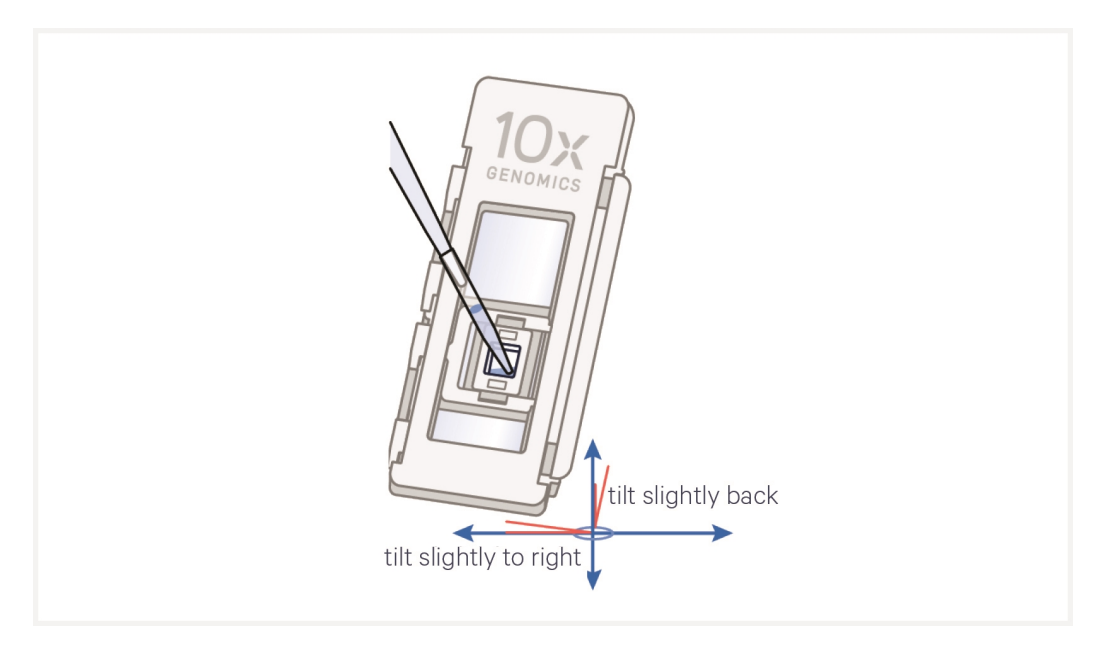

#### 6. Data Loss due to Hydrogel Damage

Damage to the hydrogel may result in data loss. Avoid damaging the hydrogel by adhering to best practices when removing reagent from the well as described in Reagent Addition to & Removal from Wells on page 25. In the example below, a scratch on the hydrogel noted by the arrow has resulted in a loss of UMI count.

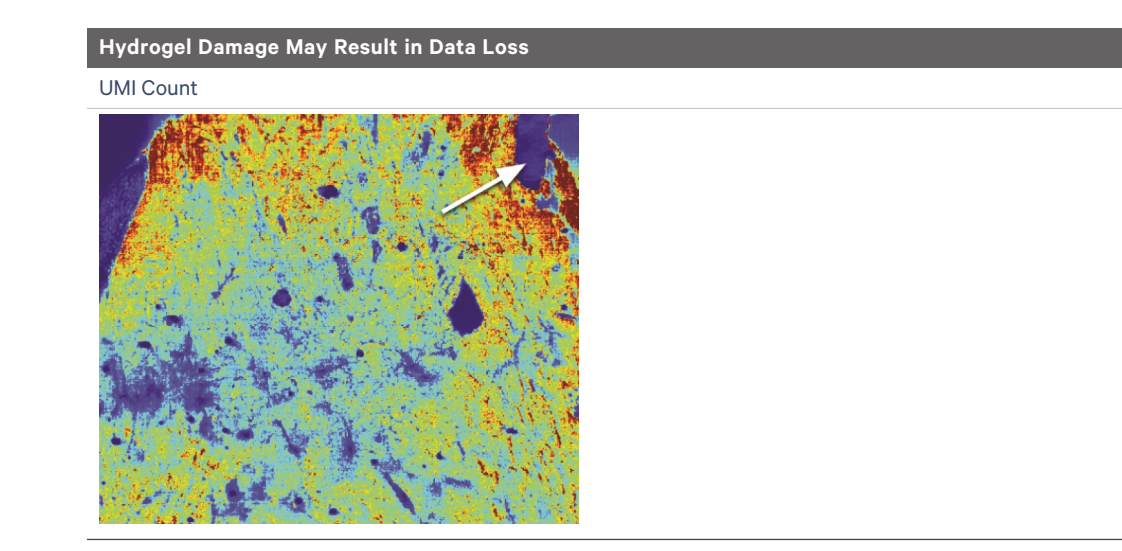

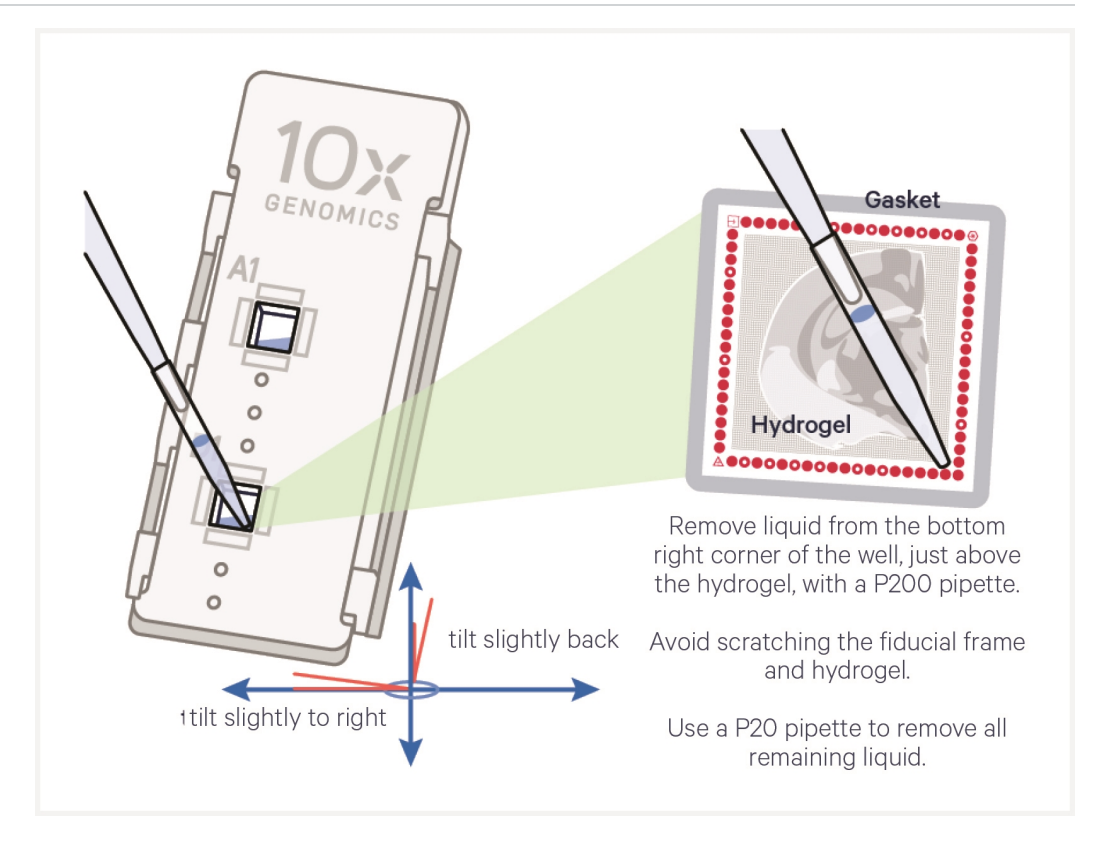

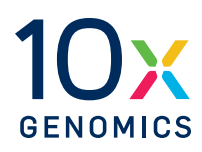

# Appendix

| HD Workflow Overview for Processing 4 Tissue Slides with 1 Visium CytAssist<br>Instrument  | 114 |
|--------------------------------------------------------------------------------------------|-----|
| HD Workflow Overview for Processing 4 Tissue Slides with 2 Visium CytAssist<br>Instruments | 116 |
| Post Library Construction Quantification                                                   | 119 |
| LabChip Traces                                                                             | 120 |
| Agilent TapeStation Traces                                                                 | 121 |
| Oligonucleotide Sequences                                                                  | 122 |

# HD Workflow Overview for Processing 4 Tissue Slides with 1 Visium CytAssist Instrument

To execute this workflow, two thermal cyclers are required. This table is meant as a reference only. Consult the detailed steps in this user guide for execution.

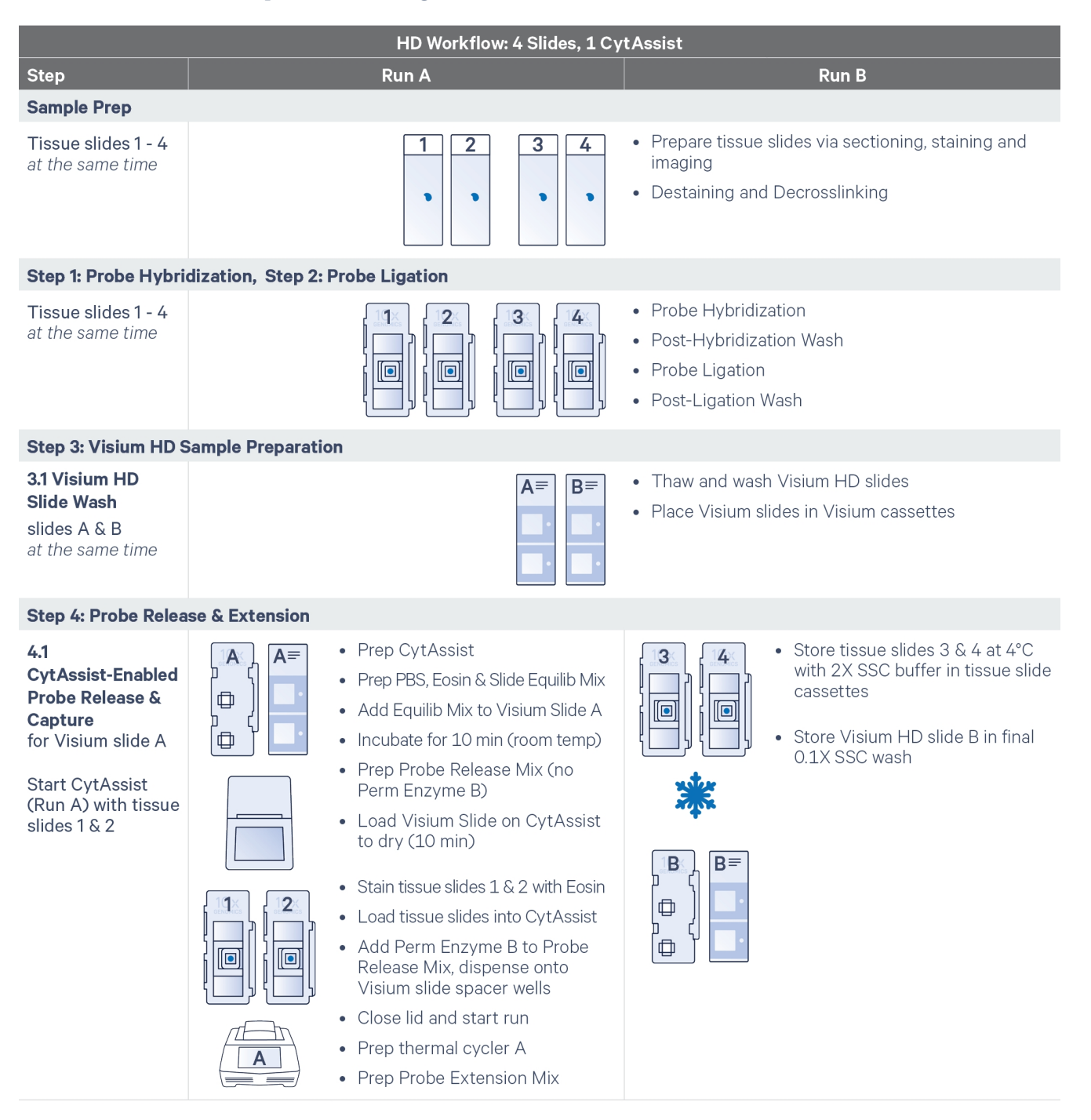

| HD Workflow: 4 Slides, 1 CytAssist                                                                                        |                                                                                                    |                                                                                                    |  |  |  |  |  |
|----------------------------------------------------------------------------------------------------|----------------------------------------------------------------------------------------------------|----------------------------------------------------------------------------------------------------|--|--|--|--|--|
| Step                                                                                                    | Run A                                                                                                 | Run B                                                                                                    |  |  |  |  |  |
| Equilibration for<br>tissue slides 3 & 4<br>during Run A                                                                  | Once CytAssist has completed the<br>run and is cooling down, begin<br>equilibration for slides 3 & 4. | <ul> <li>Remove slides 3 &amp; 4 from storage</li> <li>Equilibrate for 5 min (room temp.)</li> </ul>                                                                                                    |  |  |  |  |  |
| CytAssist<br>(Run A) complete                                                                                             | <ul> <li>Open CytAssist</li> <li>Wash Visium slide A</li> <li>Place in Visium Cassette</li> </ul>     |                                                                                                    |  |  |  |  |  |
| <b>4.2</b><br><b>Probe Extension 1</b><br>for Visium Slide A                                                              | <ul> <li>Add Probe Extension Mix</li> <li>Apply seal and place on thermal cycler A</li> </ul>         |                                                                                                    |  |  |  |  |  |
| Ensure 20 min cool-<br>down period after<br>completion of Run A<br>Start CytAssist<br>(Run B) with tissue<br>slides 3 & 4 |                                                                                                    | <ul> <li>Prep CytAssist</li> <li>Prep PBS, Eosin &amp; Slide Equilib Mix</li> <li>Add Equilib Mix to Visium Slide B</li> <li>Incubate for 10 min (room temp)</li> <li>Prep Probe Release Mix (no Perm Enzyme B)</li> <li>Load Visium Slide on CytAssist to dry (10 min)</li> <li>Stain tissue slides 3 &amp; 4 with Eosin</li> <li>Load tissue Slides into CytAssist</li> <li>Add Perm Enzyme B to Probe Release Mix, dispense onto Visium slide spacer wells</li> <li>Close lid and start run</li> <li>Prep Probe Extension Mix</li> </ul> |  |  |  |  |  |
| CytAssist<br>(Run B) complete                                                                                             |                                                                                                    | <ul> <li>Open CytAssist</li> <li>Wash Visium slide B</li> <li>Place in Visium Cassette</li> </ul>                                                                                                    |  |  |  |  |  |
| <b>4.2</b><br><b>Probe Extension 1</b><br>for Visium Slide B                                                              |                                                                                                    | <ul> <li>Add Probe Extension Mix</li> <li>Apply seal and place on thermal cycler B</li> </ul>                                                                                                    |  |  |  |  |  |

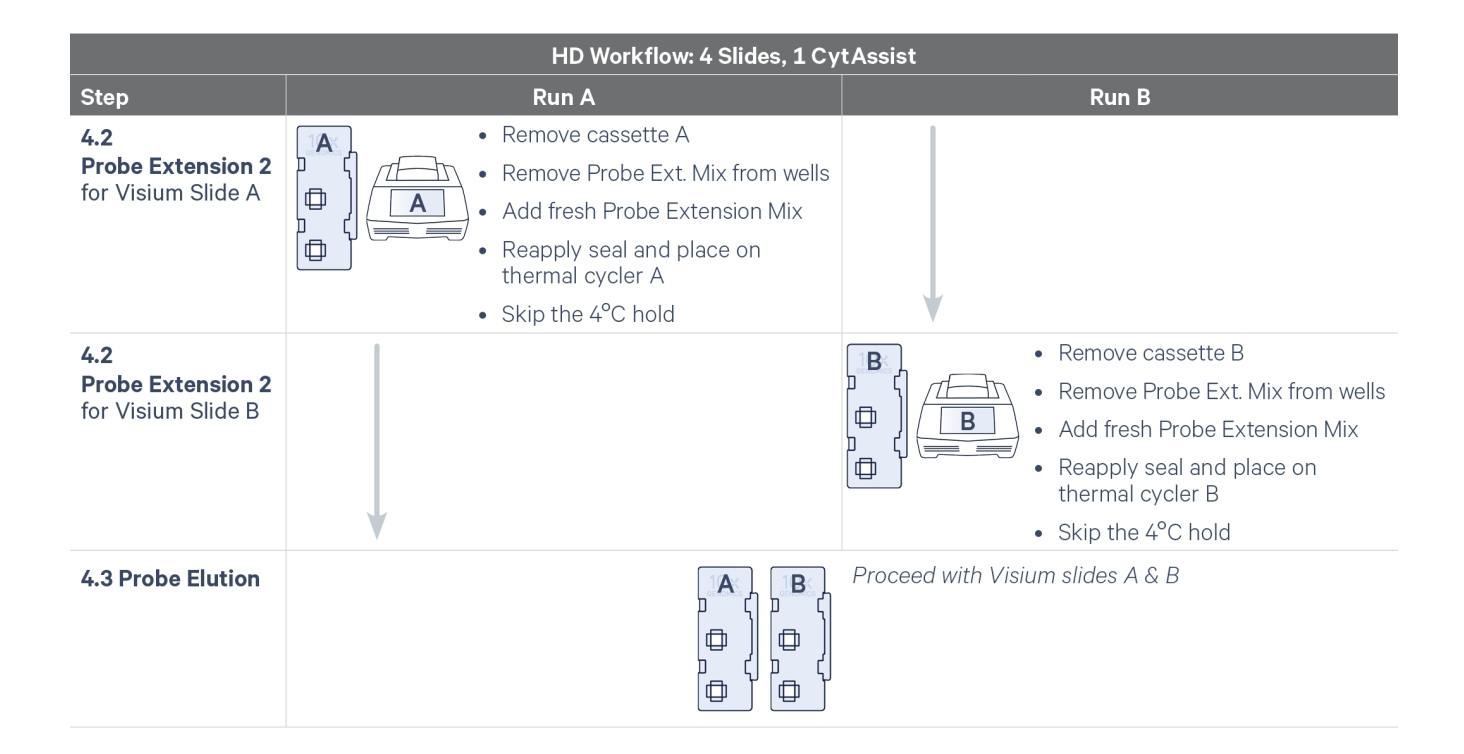

# HD Workflow Overview for Processing 4 Tissue Slides with 2 Visium CytAssist Instruments

To execute this workflow, two thermal cyclers are required. This table is meant as a reference only. Consult the detailed steps in this user guide for execution.

| HD Workflow: 4 Slides, 2 CytAssists                                           |                                  |                                                                                                    |  |  |  |  |  |
|-------------------------------------------------------------------------------|----------------------------------|----------------------------------------------------------------------------------------------------|--|--|--|--|--|
| Step                                                                          | Run A, CytAssist A               | Run B, CytAssist B                                                                                                    |  |  |  |  |  |
| Sample Prep                                                                   |                                  |                                                                                                    |  |  |  |  |  |
| Tissue slides 1 - 4<br>at the same time                                       |                                  | <ul> <li>Prepare tissue slides via sectioning, staining and imaging</li> <li>Destaining and Decrosslinking</li> </ul>        |  |  |  |  |  |
| Step 1: Probe Hybri                                                           | dization, Step 2: Probe Ligation |                                                                                                    |  |  |  |  |  |
| Tissue slides 1 - 4<br>at the same time                                       |                                  | <ul> <li>Probe Hybridization</li> <li>Post-Hybridization Wash</li> <li>Probe Ligation</li> <li>Post-Ligation Wash</li> </ul> |  |  |  |  |  |
| Step 3: Visium HD Sample Preparation                                          |                                  |                                                                                                    |  |  |  |  |  |
| <b>3.1 Visium HD</b><br><b>Slide Wash</b><br>slides A & B<br>at the same time | A≡ B≡<br>■<br>■                  | <ul><li>Thaw and wash Visium HD slides</li><li>Place Visium slides in Visium cassettes</li></ul>                             |  |  |  |  |  |

| HD Workflow: 4 Slides, 2 CytAssists                                                                                                    |                                                                                                    |                                                                                                    |  |  |  |  |  |
|----------------------------------------------------------------------------------------------------|----------------------------------------------------------------------------------------------------|----------------------------------------------------------------------------------------------------|--|--|--|--|--|
| Step                                                                                                    | Run A, CytAssist A                                                                                                    | Run B, CytAssist B                                                                                                    |  |  |  |  |  |
| Step 4: Probe Release & Extension                                                                                                    |                                                                                                    |                                                                                                    |  |  |  |  |  |
| 4.1 CytAssist-<br>Enabled Probe<br>Release & Capture<br>for Runs A & B                                                                      | A                                                                                                    | <ul> <li>Prep CytAssist A</li> <li>Prep PBS, Eosin &amp; Slide Equilibration Mix for Runs<br/>A &amp; B</li> </ul>                                                                                                    |  |  |  |  |  |
| <b>4.1 CytAssist-<br/>Enabled Probe<br/>Release &amp; Capture</b><br>for Visium slide A<br>Start CytAssist A<br>with tissue slides 1<br>& 2 | <ul> <li>Add Equilib Mix to Visium Slide A</li> <li>Incubate for 10 min (room temp)</li> <li>Prep Probe Release Mix (no Perm Enzyme B)</li> <li>Load Visium Slide on CytAssist to dry (10 min)</li> <li>Stain Tissue slides 1 &amp; 2 with Eosin</li> </ul>    | <ul> <li>Store tissue slides 3 &amp; 4 at 4°C with 2X SSC buffer in tissue slide cassettes</li> <li>The second second</li></ul> |  |  |  |  |  |
|                                                                                                    | <ul> <li>Load Tissue Slides into<br/>CytAssist</li> <li>Add Perm Enzyme B to Probe<br/>Release Mix, dispense onto Vis-<br/>ium slide spacer wells</li> <li>Close lid and start run</li> <li>Prep thermal cycler A</li> <li>Prep Probe Extension Mix</li> </ul> | • Store Visium HD slide B in final<br>0.1X SSC wash with Visium Slide<br>Seal                                                                                                    |  |  |  |  |  |
| Equilibration for<br>tissue slides 3 & 4                                                                                                    |                                                                                                    | <ul> <li>Remove slides 3 &amp; 4 from storage</li> <li>Equilibrate for 5 min (room temp.)</li> </ul>                                                                                                    |  |  |  |  |  |
| Start CytAssist B<br>with tissue slides 3<br>& 4                                                                                            |                                                                                                    | <ul> <li>Prep CytAssist B</li> <li>Add Equilib Mix to Visium Slide B</li> <li>Incubate for 10 min (room temp)</li> <li>Prep Probe Release Mix (no<br/>Perm Enzyme B)</li> <li>Load Visium Slide on CytAssist<br/>to dry (10 min)</li> <li>Stain tissue slides 3 &amp; 4 with Eosin</li> <li>Load tissue Slides into CytAssist</li> <li>Add Perm Enzyme B to Probe<br/>Release Mix, dispense onto Vis-<br/>ium slide spacer wells</li> <li>Close lid and start run</li> <li>Prep Probe Extension Mix</li> </ul>                                                                                                    |  |  |  |  |  |

| HD Workflow: 4 Slides, 2 CytAssists                          |                                                                                                    |                                                                                                    |  |  |  |  |
|--------------------------------------------------------------|----------------------------------------------------------------------------------------------------|----------------------------------------------------------------------------------------------------|--|--|--|--|
| Step                                                         | Run A, CytAssist A                                                                                                    | Run B, CytAssist B                                                                                                    |  |  |  |  |
| CytAssist<br>(Run A) complete                                | <ul> <li>Open CytAssist</li> <li>Wash Visium slide A</li> <li>Place in Visium Cassette</li> </ul>                                                                                                    |                                                                                                    |  |  |  |  |
| <b>4.2</b><br><b>Probe Extension 1</b><br>for Visium Slide A | <ul> <li>Add Probe Extension Mix</li> <li>Apply seal and place on thermal cycler A</li> </ul>                                                                                                    |                                                                                                    |  |  |  |  |
| CytAssist<br>(Run B) complete                                |                                                                                                    | <ul> <li>Open CytAssist B</li> <li>Wash Visium slide B</li> <li>Place in Visium Cassette</li> </ul>                                                                                                    |  |  |  |  |
| <b>4.2</b><br><b>Probe Extension 1</b><br>for Visium Slide B |                                                                                                    | <ul> <li>Add Probe Extension Mix</li> <li>Apply seal and place on thermal cycler B</li> </ul>                                                                                                    |  |  |  |  |
| <b>4.2</b><br><b>Probe Extension 2</b><br>for Visium Slide A | <ul> <li>Remove cassette A</li> <li>Remove Probe Extension Mix from wells</li> <li>Add fresh Probe Extension Mix</li> <li>Reapply seal and place on thermal cycler A</li> <li>Skip the 4°C hold</li> </ul> |                                                                                                    |  |  |  |  |
| <b>4.2</b><br><b>Probe Extension 2</b><br>for Visium Slide B |                                                                                                    | <ul> <li>Remove cassette B</li> <li>Remove Probe Extension Mix from wells</li> <li>Add fresh Probe Extension Mix</li> <li>Reapply seal and place on thermal cycler B</li> <li>Skip the 4°C hold</li> </ul> |  |  |  |  |
| 4.3 Probe Elution                                            |                                                                                                    | Proceed with Visium slides A & B                                                                                                    |  |  |  |  |

#### **Post Library Construction Quantification**

- a. Thaw KAPA Library Quantification Kit for Illumina Platforms.
- **b.** Dilute  $2 \mu l$  sample with deionized water to appropriate dilutions that fall within the linear detection range of the KAPA Library Quantification Kit for Illumina Platforms. (For more accurate quantification, make the dilution(s) in duplicate).
- **c.** Make enough Quantification Master Mix for the DNA dilutions per sample and the DNA Standards (plus 10% excess) using the guidance for 1 reaction volume below.

| Quantification Master Mix     | 1X (μl) |
|-------------------------------|---------|
| SYBR Fast Master Mix + Primer | 12      |
| Water                         | 4       |
| Total                         | 16      |

- **d.** Dispense **16**  $\mu$ **l** Quantification Master Mix for sample dilutions and DNA Standards into a 96 well PCR plate.
- **e.** Add **4** μ**l** sample dilutions and **4** μ**l** DNA Standards to appropriate wells. Centrifuge briefly.
- **f.** Prepare a qPCR system with the following protocol. Insert the plate and start the program.

| Lid Temperature | Reaction Volume       | Run Time        |
|-----------------|-----------------------|-----------------|
| -               | 20 µl                 | 35 min          |
| Step            | Temperature           | Time            |
| 1               | 95°C                  | 00:03:00        |
| 2               | 95°C                  | 00:00:05        |
| 3               | 67°C<br>Read signal   | 00:00:30        |
| 4               | Go to Step 2, 29X (To | otal 30 cycles) |

**g.** Follow the manufacturer's recommendations for qPCR-based quantification. For library quantification for sequencer clustering, determine the concentration based on insert size derived from the Bioanalyzer/TapeStation trace.

# LabChip Traces

#### Protocol Step 6.3 - GEX Post Library Construction QC

#### **Representative Trace**

Run manufacturer's recommended volume of diluted sample (1:5 dilution)

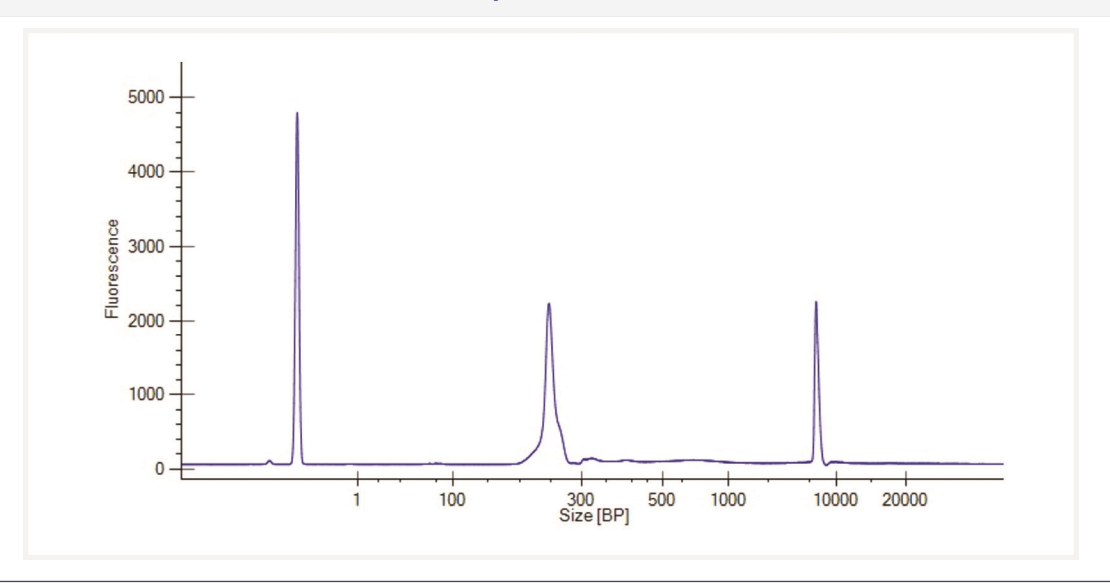

DNA High Sensitivity Reagent Kit was used. Protocol steps correspond to the steps in this User Guide.

# **Agilent TapeStation Traces**

Agilent TapeStation High Sensitivity D5000 ScreenTape was used. Protocol steps correspond to the steps in this User Guide.

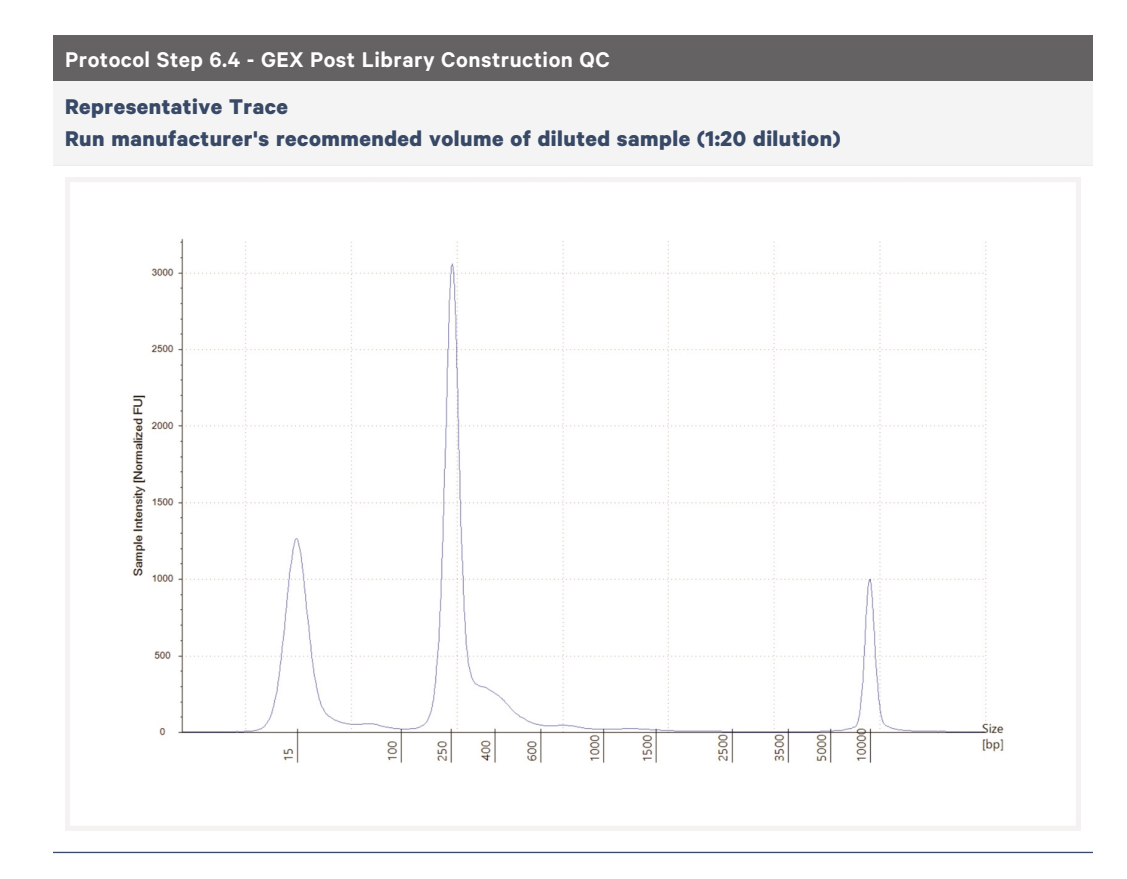

# **Oligonucleotide Sequences**

| Slide Primers                                |                                                                                              |                |                         |               |               |         |              |                                       |       |
|----------------------------------------------|----------------------------------------------------------------------------------------------|----------------|-------------------------|---------------|---------------|---------|--------------|---------------------------------------|-------|
| 5'-TTTTTTTCCC                                | 5'-TTTTTTTCCCTACACGACGCTCTTCCGATCT-UMI-SpatialBarcode-GVV-TTTTTTTTTTTTTTTTTTTTTTTTTTTTTTTTTT |                |                         |               |               |         |              |                                       |       |
| Slide                                        | Read 1T                                                                                      | SI<br>UMI Ba   | patial<br>ircode Poly(c | 3'            |               |         |              |                                       |       |
|                                              |                                                                                              |                |                         |               |               |         |              |                                       |       |
| Visium HD Spatia                             | al Gene E                                                                                    | xpress         | sion - Probe            | e-based Libra | iry           |         |              |                                       |       |
| Sample Index Read 1T:43<br>(i5:10) UMI+10xBC |                                                                                              | 1T:43<br>IOxBC | Sample Index<br>(i7:10) |               |               |         |              |                                       |       |
|                                              |                                                                                              |                |                         |               |               |         |              |                                       |       |
| P5                                           | Read 1T                                                                                      | UMI            | Spatial<br>Barcode      | Poly(dT)VN    | Read 2S:50    | Read 2S | P7           |                                       |       |
| 5'-AATGATACGG<br>VN-Ligated_Prob             | CGACCA<br>e_Insert-T                                                                         | CCGA<br>IGGAA  |                         | C-N10-ACAC    | TCTTTCCCTACAC | GACGCTC | CTTCCGATCT-U | MI-SpatialBarcode-GVV<br>TTCTGCTTG-3' | -T30- |

3'-TTACTATGCCGCTGGTGGCTCTAGATGTG-N10-TGTGAGAAAGGGATGTGCTGCGAGAAGGCTAGA-UMI-SpatialBarcode-GVV-T30-BN-Ligated\_Probe\_Insert-ACCTTAAGAGCCCACGGTTCCTTGAGGTCAGTG-N10-TAGAGCATACGGCAGAAGACGAAC-5'